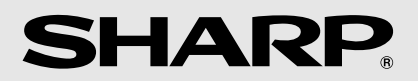

# AL-1217D AL-1457D AL-1555

DIGITAL LASER COPIER OPERATION MANUAL

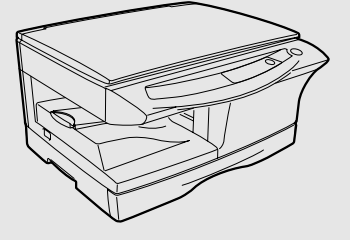

ЦИФРОВОЙ ЛАЗЕРНЫЙ КОПИРОВАЛЬНЫЙ АППАРАТ РУКОВОДСТВО ПО ЭКСПЛУАТАЦИИ

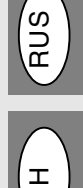

В

DIGITÁLIS LÉZERSUGARAS MÁSOLÓ HASZNÁLATI UTASÍTÁS

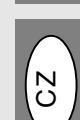

DIGITÁLNÍ LASEROVÝ KOPÍROVACÍ STROJ NÁVOD K OBSLUZE

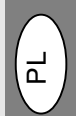

CYFROWA KOPIARKA LASEROWA INSTRUKCJA OBSŁUGI

DIGITÁLNA LASEROVÁ KOPÍRKA NÁVOD NA OBSLUHU

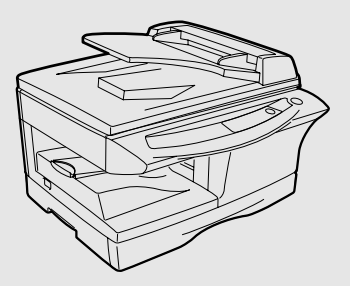

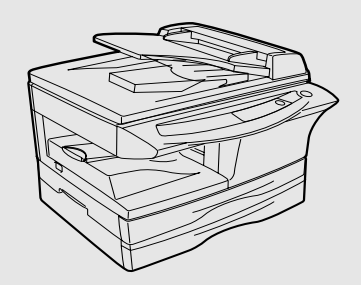

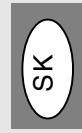

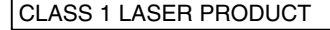

LASER KLASSE 1

LUKOAN 1 LASERLAITE

**KLASS 1 LASERAPPARAT** 

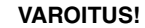

I AITTEEN KÄYTTÄMINEN MUULLA KUIN TÄSSÄ KÄYTTÖOHJEESSA MAINITULLA TAVALLA SAATTAA ALTISTAA KÄYTTÄJÄN **TURVALLISUUSLUOKAN 1** YI ITTÄVÄLI F NÄKYMÄTTÖMÄLLE LASERSÄTEILYLLE.

#### VARNING

OM APPARATEN ANVÄNDS PÅ ANNAT SÄTT ÄN I DENNA BRUKSANVISNING SPECIFICERATS, KAN ANVÄNDAREN UTSÄTTAS FÖR OSYNLIG LASEBSTRÅLNING. SOM ÖVERSKRIDER GRÄNSEN FÖR LASERKLASS 1.

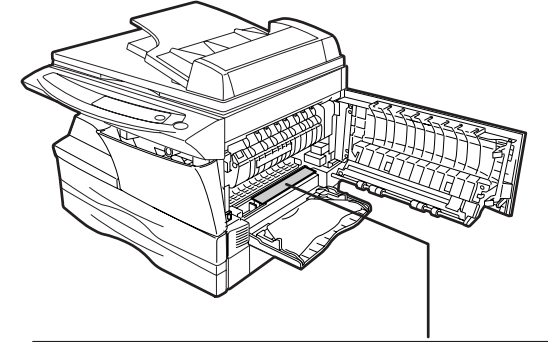

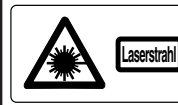

CAUTION INVISIBLE LASER RADIATION WHEN OPEN AND INTERLOCKS DEFEATED. VORSICHT UNSICHTBARE LASERSTRAHLUNG WENN ABDECKUNG GEÖFFNET UND SICHERHEITSVERRIEGELUNG ÜBERERÜCKT. NICHT DEM STRAHL AUSSETZEN. ADVARSEL USYNLIG LASERSTRÅLING VED ÅBNING, NÅR SIKKERHEDSAFBRYDERE ER I DE AFFUNKTION. LINDGA LIDSAFTTELSE FOR STRÅLING.

ADVERSEL USYNLIG LASERSTRÅLING NÅR DEKSEL ÅPNES OG SIKKERHEDSLÅS BRYTES UNNGÅ EKSPONERING FOR STRÅLEN.

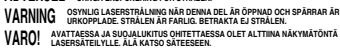

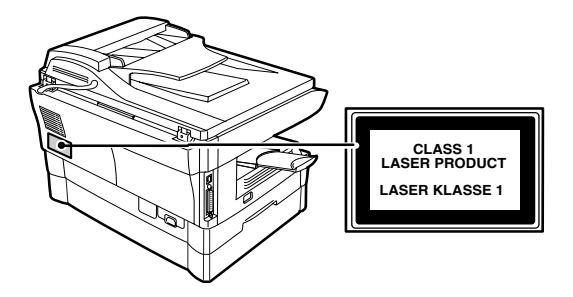

#### Caution

This product contains a low power laser device. To ensure continued safety do not remove any cover or attempt to gain access to the inside of the product. Refer all servicing to qualified personnel.

#### Pozor

Tento výrobek obsahuje laser nízkého výkonu. Pro zajištění trvalé bezpečnosti nesundávejte žádné kryty přístroje ani se nesnažte dostat se k vnitřním částem. Veškeré servisní práce přenechte výlučně kvalifikovaným osobám.

#### Внимание

В данном изделии используется лазер низкой мощности. В целях безопасности не снимайте крышки и панели и не пытайтесь проникнут внутрь изделия. Доверьте все работы по обслужтиванию аппарата квалифицированным специалистам.

#### Uwaga

Produkt zawiera urządzenie laserowe niskiej mocy. W celu zachowania bezpieczeństwa nie zdejmuj żadnej pokrywy i nie próbuj dostać się do wnętrza. Prace serwisowe zlecai tvlko wykwalifikowanemu personelowi.

#### Figyelem

A termék alacsony energiájú lézereszközt tartalmaz. A folyamatos biztonság érdekében ne távolítson el bármilyen fedőt vagy próbáljon a termék belsejéhez férkőzni. Hagyjon mindenfajta szerelést a szakemberekre.

#### Pozor

Tento výrobok obsahuje laser nízkého výkonu. Pre zaistenie trvalej bezpečnosti neodstraňujte žiadne kryty prístroja, ani sa nesnažte dostať k vnutorným častiam. Všetky servisné práce prenechajte výlučne kvalifikovaným osobám.

В некоторых странах позиции выключателя питания обозначены на копировальном аппарате символами "I" и "О" вместо "ON" и "OFF".

Символ "О" означает, что копировальный аппарат в этом положении сетевого выклр чателя не выклр чен из сети. Если копировальный аппарат обозначен таким образом, то символ "I" означает ВКЛР ЧЕНО, а символ "О" означает ВЫКЛР ЧЕНО.

#### ВНИМАНИЕ:

Для полного выключения копира необходимо отключить его от сети. Копир необходимо располагать поблизости от сетевой розетки, доступ к которой должен быть свободным.

### ИНФОРМАЦИЯ О СЕРТИФИКАЦИИ ПРОДУКЦИИ

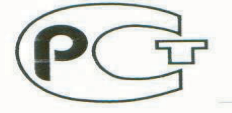

### ЭЛЕКТРОСТАТИЧЕСКОЕ КОПИРОВАЛЬНОЕ УСТРОЙСТВО МОДЕЛЬ AL-1217D, AL-1457D, AL-1555 ШАРП

МЕ10 Сертифицирован Компанией СЕРТИНФО Официальным представителем ГОССТАНДАРТА России

| Модель AL-1217D, AL-1457D, AL-1555 ШАРП | по безопасности                                       |
|-----------------------------------------|-------------------------------------------------------|
| соответствует требованиям               | - ГОСТ Р МЭК 60950-2002                               |
| нормативных документов:                 | - ГОСТР 51318.22-99 (класс А)<br>- ГОСТ Р 51318.24-99 |

### ВНИМАНИЕ!

Благодарим Вас за приобретение копировального аппарата фирмы SHARP. Прежде, чем Вы начнете работать, пожалуйста, прочтите следующие рекомендации.

#### 1. Что такое техническое обслуживание?

Дла того, чтобы всегда получать хорошие копии, аппарат требует соответствующего обслуживания квалифицированным сервисным инженером. Для чего нужно техническое обслуживание? Фотопроводящий барабан, проявитель и другие установленные в аппарате части имеют собственные сроки службы и должны быть заменены новыми по достижении конца срока службы. Кроме того, если Выделаете копии длительное время, некоторые детали аппарата изнашиваются и внутри может накапливаться пыль. Поэтому аппарат нуждается в профилактическом обслуживании, в процессе которого специалист по сервису заменяет части или проверяет, регулирует и очищает аппарат, что позволит изготовлять хорошие копии стабильного качества.

Цикл обслуживания является различным для разных моделей копировальных аппаратов.

#### 2. Система обслуживания и регистрации покупки

Пожалуйста, тщательно расспросите Вашего дилера о системе обслуживания и об условиях гарантии, которая распространяется на Вас, а также спросите о местонахождении ближайшего к Вам сервисного центра. Для того, чтобы Вам было просто сообщить данные об аппарате в случае появления неисправности, пожалуйста, сохраняйте талон регистрации покупки, который просите обязательно заполнить при получении аппарата.

Страна-изготовитель: Произведено во Ораноии

О́ирма-изготовитель : ШАРП Корпорейшн

Þ ридический адрес изготовителя : 22-22 Нагайке-чо, Абено-ку, Осака :545-8522, Япония

Во исполнение Статьи 5 Закона Российской Федерации «О защите прав потребителей», а также Указа Правительства Российской Федерации №720 от 16 июня 1997г. устанавливается срок службы данной модели - 7 лет с момента производства при условии использования в строгом соответствии с инструкцией по эксплуатации и применяемыми техническими стандартами.

### МЕРЫ ПРЕДОСТОРОЖНОСТИ Табличка с предупреждениями на аппрате

В табличке ( 1 ), нахожящейся в секции термозакрепления, пр иводятся следующие предупреждения :

№ : Внимание, может быть омасно дия здоровья

🖟 : Внимание,поверхность нагревается до высокой температуры

### Меры предосторожности при работе с копиром

При работе с данным аппаратом следуйте приведенным ниже правилам.

### 🛕 Будьте осторожны:

- Секция термозакрепления нагревается до высокой температуры. Будьте особенно внимательны, извлекая из нее застрявший лист.
- Не смотрите прямо на источник света, это может негативно отразиться на Вашем зрении.
- Не допускайте быстрого включения-выключения аппарата. После выключения питания подождите 10-15 секунд перед тем, как повторно его включить.
- Перед установкой любого дополнительного приспособления питание копира должно быть выключено.

### **!** Внимание:

- Установите копир на прочной и ровной поверхности.
- Не допускайте установки во влажном или запыленном помещении.
- Если копир не будет использоваться длительное время, например, в течение выходных дней, выключите питание и извлеките шнур питания из розетки.
- При перемещении копира также необходимо выключить питание и вытащить вилку из розетки.
- Не накрывайте копир защитной противопылевой крышкой, тканью или пленкой, если питание включено нарушение процесса выделения тепла может привести к повреждению аппарата.
- Использование органов управления копиром, регулировок или иных операций способом, не описываемым в данном руководстве, может привести к случайному выбросу излучения.
- Сетевая розетка должна быть установлена рядом с аппаратом и доступ к ней не должен быть ограничен препятствиями.

## Важные особенности, которые необходимо принять во внимание при выборе места установки копира.

### Не допускайте размещения копира в местах:

- сырых, влажных или сильно запыленных,
- доступных прямым солнечным лучам,
- плохо проветриваемых,
- подверженных резким изменениям температуры или влажности, например, рядом с кондиционером или нагревательным прибором.

### Убедитесь в том, что уровень напряжения и тока в розетке соответствует необходимым требованиям. Проверьте правильность заземления розетки.

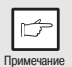

Используйте для подключения аппарата индивидуальную розетку. Если к той же розетке будет подключен осветительный электроприбор, то может наблюдаться мигание света.

### Меры предосторожности при обращении с копиром Будьте внимательны при обращении с аппаратом для поддержания его производительности.

Не допускайте падения копира или его удара о поверхность другого предмета. Не допускайте попадания прямых солнечных лучей на поверхность картриджа барабана.

• В противном случае будет повреждена рабочая поверхность барабана (зеленого цвета), что приведет к появлению пятен на копиях.

### Не прикасайтесь к рабочей поверхности барабана (зеленого цвета).

• Это может привести к повреждению картриджа и появлению пятен на копиях.

### Будьте внимательны при обращении с лазером

| Длина волны       | 770 нм – 795 нм     |
|-------------------|---------------------|
| Пульсация         | 11.82 мксек / 7 мм  |
| Выходная мощность | 0.17 мВт ± 0.01 мВт |

### Надлежащее хранение расходных материалов Храните расходные материалы (буиагу картриджи тонера) в местах:

- чистых и сухих
- с постоянной температурой
- не подверженных воздействию прямых солнечных лучей.

### Храните бумагу в упаковке, в лежачем положении.

• Бумага без упаковки или в стоячем положении может скручиваться или впитывать влагу, что приведет к застреванию листов в аппарате.

### Примечания касательно торговых марок

- Microsoft и Windows являются торговыми марками Microsoft Corporation, зарегистрированными в США и других странах.
- IBM и PC/AT являются торговыми марками International Business Machines Corporation.
- Adobe и Acrobat являются торговыми марками Adobe Systems Incorporated.
- Все прочие торговые марки и копирайты являются собственностью соответствующих правообладателей.

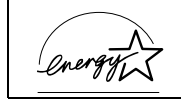

As an ENERGY STAR<sup>®</sup> Partner, SHARP has determined that this product meets the ENERGY STAR<sup>®</sup> guidelines for energy efficiency.

В некоторых регионах позиции выключателя питания копира обозначаются вместо "ON" ("BKЛ.") и "OFF" ("BЫКЛ.") символами "I" и "O".

Символ "О" указывает на то, что внутри копира сохраняется некоторый уровень напряжения и сам аппарат находится в режиме готовности к работе.

Если Ваш копир имеет такую маркировку, помните о том, что "I" соответствует "ВКЛ.", а "O" - "ВЫКЛ."

### Внимание!

### Для полного отключения копира необходимо отключить шнур питания от розетки.

Розетка должна быть установлена рядом с копиром и доступ к ней должен быть беспрепятственным.

# СОДЕРЖАНИЕ

### 1 введение

| О ПОЛЬЗОВАНИИ ДАННЫМ |   |
|----------------------|---|
| РУКОВОДСТВОМ         | 4 |
| НАИМЕНОВАНИЕ УЗЛОВ И |   |
| ДЕТАЛЕЙ              | 5 |
| ПАНЕЛЬ УПРАВЛЕНИЯ    | 6 |

### 2 ЗАГРУЗКА БУМАГИ

| БУМАГА                  | 7 |
|-------------------------|---|
| ЗАГРУЗКА ЛОТКА          | 8 |
| ПЕРЕКЛЮЧАТЕЛЬ ФИКСАТОРА |   |
| СКАНИРУЮЩЕЙ ГОЛОВКИ     | 9 |
| ПОДАЧА ЧЕРЕЗ ПОЛИСТНОЕ  |   |
| УСТРОЙСТВО (включая     |   |
| специальные материалы)1 | 0 |
| ПОДКЛЮЧЕНИЕ ШНУРА       |   |
| ПИТАНИЯ1                | 0 |
|                         |   |

### 3 ИЗГОТОВЛЕНИЕ КОПИЙ

### 4 УСТАНОВКА ПРОГРАММ

| ПРОГРАММЫ ДЛЯ SHARP<br>PERSONAL MFP SERIES       |
|--------------------------------------------------|
| УСТАНОВЛЕННЫХ ДРАЙВЕРОВ 44<br>ПОДКЛЮЧЕНИЕ КАБЕЛЯ |
| ИНТЕРФЕИСА                                       |

### 5 ИЗГОТОВЛЕНИЕ КОПИЙ

| ПОТОЧНОЕ КОПИРОВАНИЕ 46<br>РАЗМЕЩЕНИЕ ОРИГИНАЛОВ . 47<br>УСТАНОВКА КОЛИЧЕСТВА КОПИЙ 49<br>РЕГУЛИРОВКА ЭКСПОЗИЦИИ /<br>КОПИРОВАНИЕ В РЕЖМЕ ФОТО . 49<br>УМЕНЬШЕНИЕ/УВЕЛИЧЕНИЕ/<br>МАСШТАБИРОВАНИЕ |
|----------------------------------------------------------------------------------------------------|
| 6 СПЕЦИАЛЬНЫЕ ФУНКЦИИ                                                                                                    |
| ДВУСТОРОННЕЕ КОПИРОВАНИЕ . 52<br>ОПИСАНИЕ СПЕЦИАЛЬНЫХ<br>ВОЗМОЖНОСТЕЙ                                                                                                    |
| 7 УХОД ЗА АППАРАТОМ                                                                                                    |
| ЗАМЕНА КАРТРИДЖА ТП 57<br>ЗАМЕНА КАРТРИДЖА БАРАБАНА58<br>ЧИСТКА АППАРАТА 59                                                                                                    |
| 8 УСТРАНЕНИЕ НЕПОЛАЛОК                                                                                                    |
| ПРЕЖДЕ ЧЕМ ОБРАТИТЬСЯ К<br>СПЕЦИАЛИСТУ                                                                                                    |
| 9 ПРИЛОЖЕНИЕ                                                                                                    |
| СПЕЦИФИКАЦИЯ                                                                                                    |
| ПРИНАДЛЕЖНОСТЯХ                                                                                                    |
| ПРОГРАММНОГО ОБЕСПЕЧЕНИЯ 75                                                                                                    |

1

2

3

5

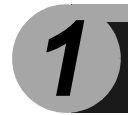

# введение

В настоящей главе приводятся основные сведения о работе с аппаратом.

### О ПОЛЬЗОВАНИИ ДАННЫМ РУКОВОДСТВАМИ

В дополнение к печатному Руководству пользователю предлагается также интерактивное Руководство. Для полного ознакомления с возможностями аппарата и его функциями ознакомьтесь с обоими вариантами Руководства. В печатном варианте дано описание установки аппарата и его настроек, а также приводится описание использования всех его функциональных возможностей. Интерактивный вариант содержит информацию, приведенную ниже.

### Интерактивное Руководство

Предоставляет Вам сведения об установке оптимальных вариантов для работы, а также о возможных неполадках и способах их устранения. Обратитесь к этому Руководству после того, как все начальные установки копира будут завершены.

### Как пользоваться интерактивным Руководством

Приводятся объяснения по возможностям использования данного варианта Руководства.

### Печать

Приводится информация о том, как правильно распечатать документ.

### Сканирование

Объясняются процесс сканирования при помощи установленного драйвера сканера и способы регулирования установок для утилиты Button Manager.

### Возможные неполадки

Приводятся сведения о разрешении проблем, связанных с функционированием драйвера или программного обеспечения.

### Условные обозначения, принятые в данном Руководстве и в интерактивном Руководстве

- В данном Руководстве объясняются операции с моделями AL-1217D, AL-1457D и AL-1555. Если операция аналогична для всех моделей, приводится пример с использованием AL-1555.
- На иллюстрациях интерфейсов драйвера и других компьютерных интерфейсов показаны варианты для OC Windows XP Home Edition. Отдельные наименования могут при этом слегка отличаться от интерфейсов, появляющихся на экране при использовании других операционных систем.
- В Руководствах для обозначения Полистного Устройства Подачи Оригиналов используется сокращение "SPF", а для Полистного Устройства Подачи Оригиналов с Переворотом – "RSPF".
- Для дополнительных сведений и примечаний касательно копира используются следующие пиктограммы:

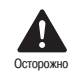

Информирует пользователя о возможных негативных последствиях для здоровья в результате несоблюдения приведенного предупреждения.

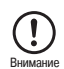

Информирует о возможности повреждения аппарата или отдельных его узлов в результате несоблюдения правил, приведенных в данном пункте.

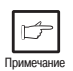

Приводится полезная дополнительная информация касательно спецификации, функционирования аппарата, методов проведения операций и т.п.

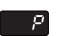

Обозначает буквенный символ, появляющийся на дисплее.

### НАИМЕНОВАНИЕ УЗЛОВ И ДЕТАЛЕЙ

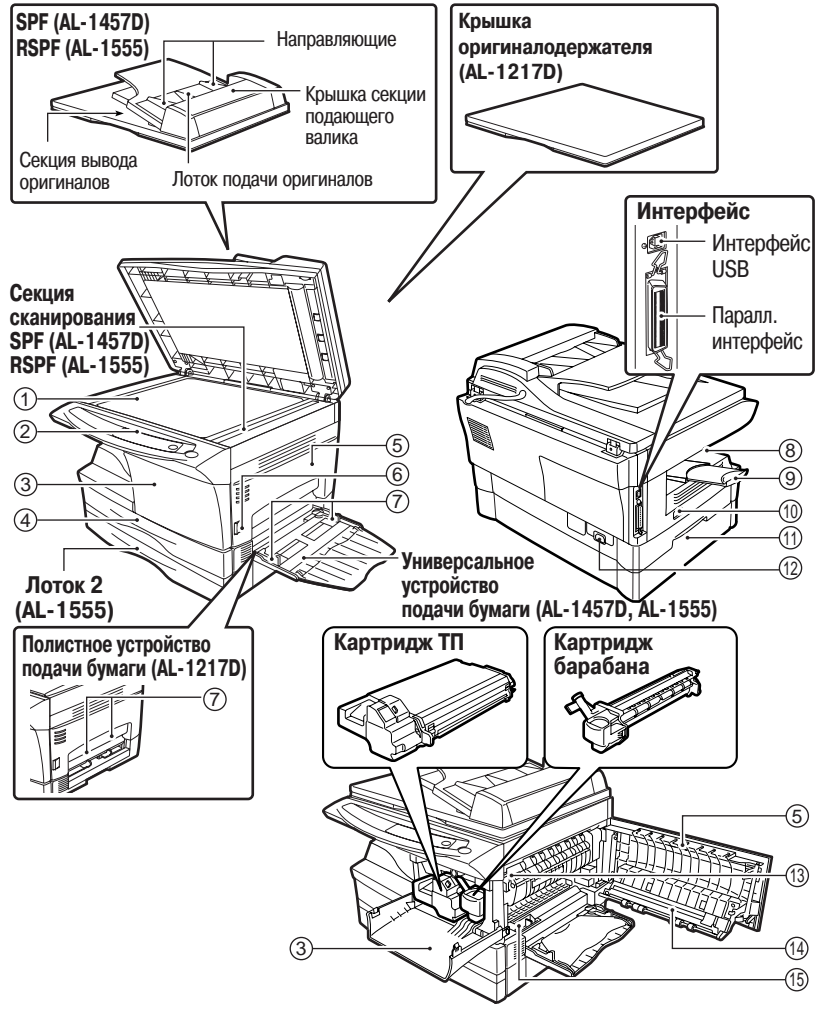

- Стол оригиналодержателя
- (2) Панель управления
- (3) Передняя панель корпуса
- ④ Лоток для бумаги
- (5) Боковая панель корпуса
- Фиксатор боковой панели корпуса
- Направляющие полистного устройства подачи
- (8) Выводной лоток

- (9) Удлинение выводного лотка
- 🕦 Выключатель питания
- Ручка для транспортировки
- Гнездо подключения шнура питания
- Рычажок фиксатора узла термозакрепления
- ( Коротрон
- (5) Чистящее устройство коротрона

### ПАНЕЛЬ УПРАВЛЕНИЯ

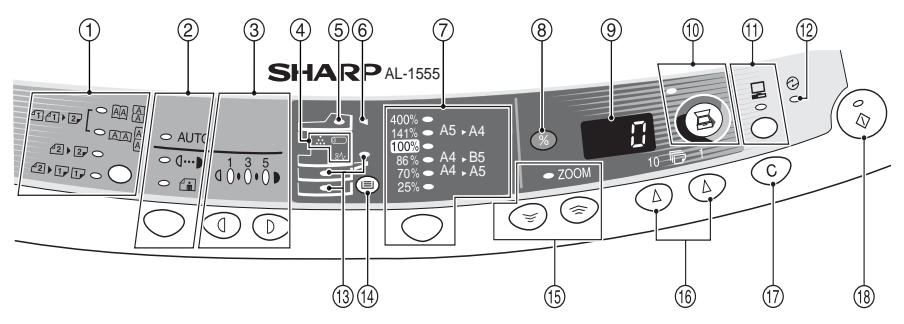

#### Кнопка и индикаторы режимов 1 копирования

0 AA A 4141)2, 

2-сторонние копии с 1-сторонних оригиналов. Возможен выбор режима подачи оригинала широкой или узкой стороной.

(Может быть выбран только

при наличии RSPF.) (AL-1555)

2-сторонние копии с 2-сторонних оригиналов.

1-сторонние копии с 2-

сторонних оригиналов.

- 212,0

(2) 1, 1, 0

(Может быть выбран только при наличии RSPF.)(AL-1555) Кнопка и индикаторы выбора

#### 2 режима экспонирования

Используются для последовательного выбора режима экспозиции: АВТОМАТИЧЕСКИЙ, РУЧНОЙ или ФОТО. Выбранный режим указывается загоревшимся индикатором. (стр. 49)

#### (3) Кнопки и индикаторы Светлее и Темнее Используются для регулировки экспозиции в режиме РУЧНОЙ или ФОТО. Выбранный уровень указывается загоревшимся индикатором. (стр. 49). Активизируют и отключают программы пользователя. (стр. 55)

#### ④ Предупреждающие индикаторы

- Индикатор необходимости замены Ö. проявителя (стр. 58)
- Индикатор застревания (стр. 63) 81
  - Индикатор замены картриджа
- <u>.</u> тонера (стр. 57)
- Индикатор наличия SPF (стр. 48) (AL-1457D) (5) Индикатор наличия RSPF (стр. 48) (AL-1555) Индикатор застревания листа в SPF(ctp. 66) (AL-1457D)
- 6 Индикатор застревания листа в RSPF (стр. 66) (AL-1555)
- Кнопка и индикаторы масштаба  $\overline{(7)}$ копирования

Используется для последовательного выбора установленных масштабов копирования. Выбранное значение масштаба обозначается загоранием соответствующего индикатора (стр. 51).

#### Кнопка дисплея масштаба (8)

копирования (%) (стр. 51)

### Э Дисплей

Показывает данные о количестве копий. масштабе, номере программы пользователя и коде ошибки.

(1) Кнопка и индикатор СКАНЕР (стр. 31 и 38)

#### (1) Кнопка и индикатор ONLINE

Загорается при использовании аппарата в качестве принтера и сканера. Подробнее об индикаторе интерактивного режима см. в разделе "ИНДИКАТОРЫ ПАНЕЛИ УПРАВЛЕНИЯ" (стр. 31).

- (12) Индикатор энергосберегающего режима Загорается при переключении аппарата в энергосберегающий режим. (стр. 54 и 55)
- (13) Индикаторы устройства подачи бумаги Загораются, указывая на устройство, из которого подается бумага.

#### Кнопка выбора лотка (14) (AL-1457D, AL-1555)

Используется для выбора устройства подачи бумаги (лоток или универсальное устройство подачи) (стр. 53)

Кнопки и индикатор МАСШТАБ (15) Используются для выбора любого масштаба копий в интервале от 25% до 400% с шагом в 1%. (стр. 51)

### (6) Кнопки установки количества копий

- Используются для выбора нужного тиража копий (от 1 до 99). (стр. 49)
- Используются для установок параметров программ пользователя. (стр. 55)

### (17) Кнопка сброса

- Для сброса значений на дисплее или для завершения операции во время копирования. (стр. 49)
- Нажимается и удерживается в режиме готовности "standby" для демонстрации общего количества копий, изготовленных на данный момент времени. (стр. 56)

#### (18) Кнопка и индикатор Старт

- При загоревшемся индикаторе возможна операция копирования.
- Нажатием на кнопку начинается копирование.
- Используются для установки программ пользователя. (стр. 55)

УСТАНОВКА АППАРАТА

Для функционирования аппарата надлежащим образом необходимо при его установке выполнить процедуру установки в соответствии с приведенным ниже описанием.

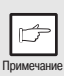

Если при установке или работе аппарата наблюдаются неполадки, либо если одна из функций не активизируется, обратитесь к разделу "УСТРАНЕНИЕ НЕПОЛАДОК" (стр. 61).

### ПРОЦЕДУРА УСТАНОВКИ

Если Вы используете аппарат впервые, произведите его установку в соответствии с указаниями, приведенными ниже.

1 Откройте упаковку и убедитесь, что все принадлежности к копиру поставлены в полном комплекте (стр. 8).

2 Удалите защитные материалы (стр.9).

3 Установите ТП картридж (картридж тонера-проявителя) (стр. 10).

4 Загрузите бумагу в лоток (стр. 15) или в универсальное устройство подачи\*<sup>1</sup> (стр. 17).

5 Вставьте шнур питания в гнездо, расположенное на задней панели аппарата.

6 Подключите шнур питания к ближайшей розетке (стр. 12).

7 Установите программное обеспечение\*2 (стр. 19).

8 Подключите кабель\*<sup>2</sup> (стр. 45) и включите питание (стр. 12).

9 Вы можете приступить к копированию (стр. 46), печати (стр. 33) или сканированию (стр. 35) Вашего документа.

- \*<sup>1</sup> Универсальное устройство подачи входит только в комплект поставки модели AL-1457D и AL-1555.
- \*<sup>2</sup> Если Вы собираетесь использовать аппарат только для копирования, пропустите этот этап операции.

### ПРОВЕРКА КОМПЛЕКТНОСТИ УПАКОВКИ

Откройте упаковку и проверьте наличие указанных на рисунке принадлежностей.

Если какая-либо из принадлежностей отсутствует или повреждена,

свяжитесь с ближайшим уполномоченным представителем по сервисному обслуживанию.

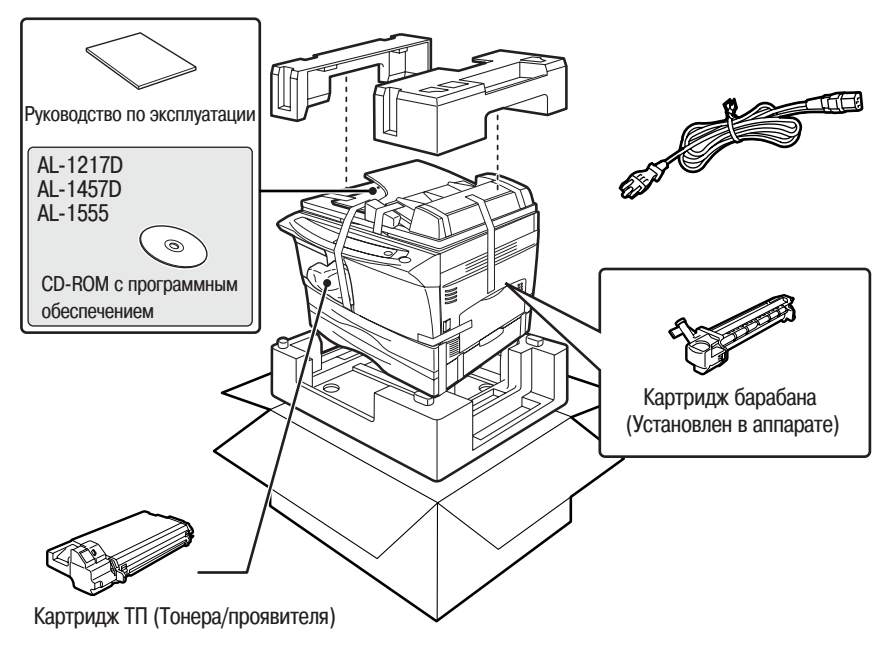

### ПОДГОТОВКА АППАРАТА К УСТАНОВКЕ

Убедитесь в том, что аппарат при извлечении из упаковки и переноске к месту установки удерживается за ручки с обеих сторон.

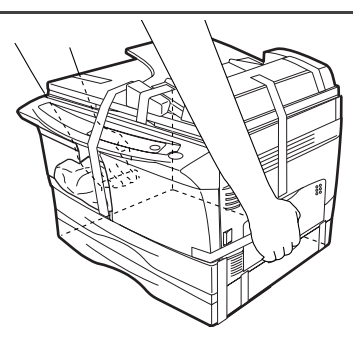

2 Удалите все фиксирующие куски упаковочной ленты, как это показано на рисунке ниже. Откройте крышку оригиналодержателя/SPF/RSPF и удалите все защитные материалы. Извлеките небольшую упаковку со шнуром питания и картриджем ТП.

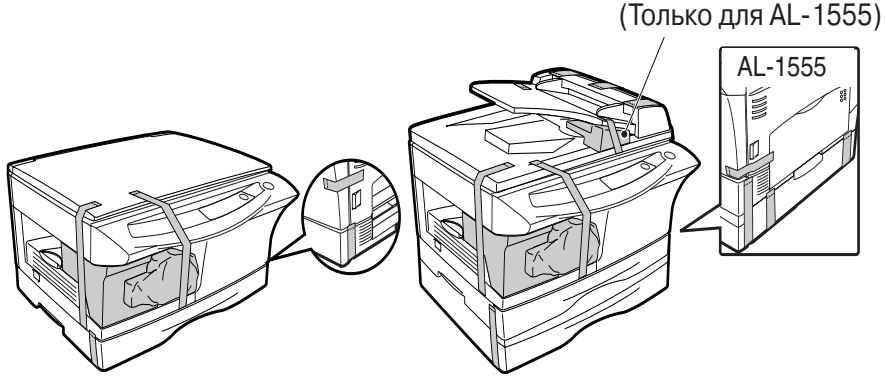

AL-1217D

AL-1457D/AL-1555

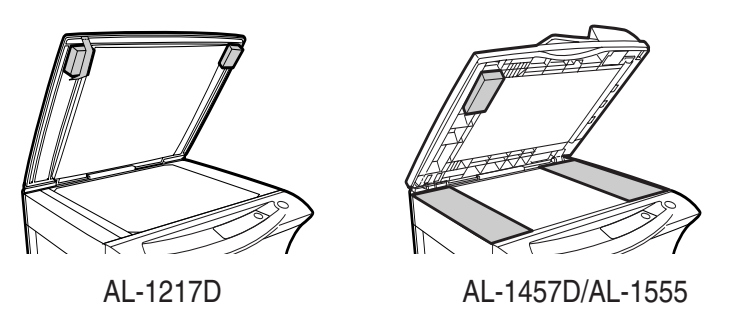

ПЕРЕКЛЮЧАТЕЛЬ ФИКСАТОРА СКАНИРУЮЩЕЙ ТОЛОВКИ

Фиксатор расположен под столом оригиналодержателя. При фиксации переключателя (  $\frac{1}{23}$ ) узел не работает. Освободите переключатель ( $\frac{1}{123}$ ), как это показано ниже.

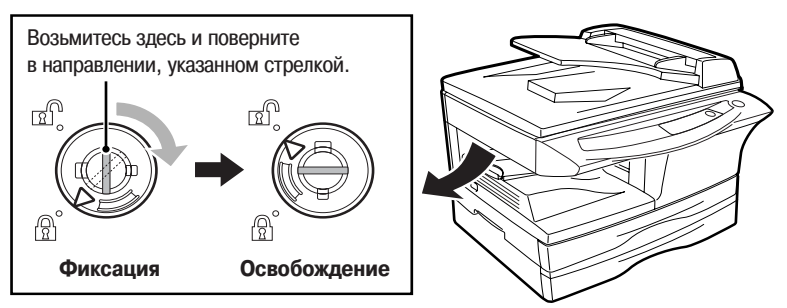

### УСТАНОВКА КАРТРИДЖА ТП (ТОНЕРА-ПРОЯВИТЕЛЯ)

Откиньте лоток универсального устройства подачи бумаги (AL-1457D, AL-1555, стр. 17), а затем откройте боковую панель корпуса.

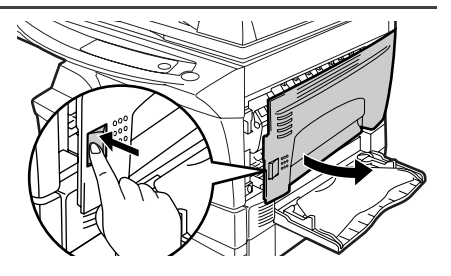

2 Нажмите аккуратно на оба края передней панели корпуса с тем, чтобы открыть ее.

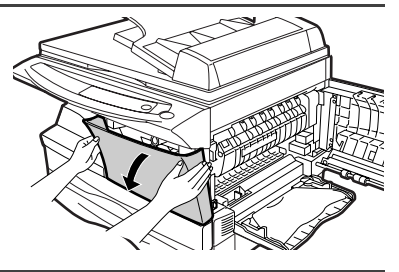

3 Достаньте картридж ТП из упаковки. Удерживая картридж с обеих сторон, аккуратно встряхните его в горизонтальном направлении 4-5 раз. Удерживая пластинку защитной крышки картриджа, потяните ее к себе и снимите крышку.

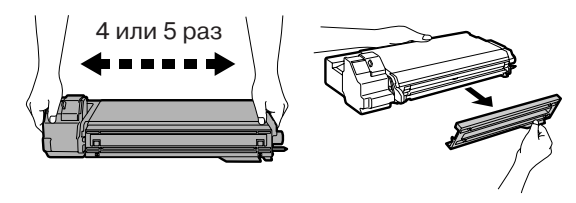

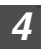

Аккуратно введите картридж ТП внутрь копира до полной фиксации, нажимая при этом на кнопку фиксатора.

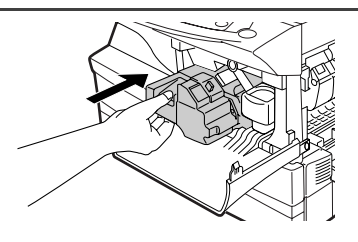

Закройте переднюю панель корпуса, а затем боковую панель, нажимая на круглые выступы рядом с кнопкой фиксации боковой панели. Индикатор ( ... ) погаснет и загорится индикатор старт ( ... ).

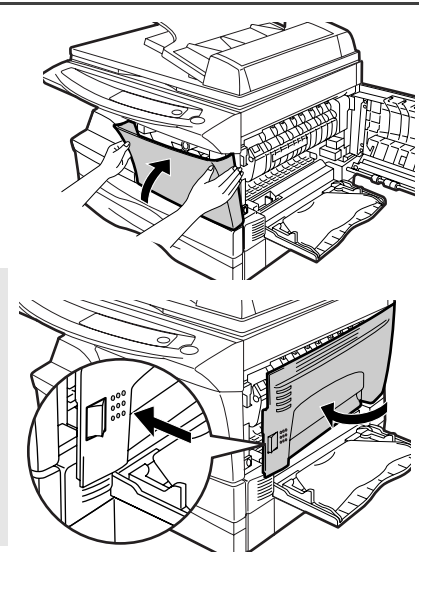

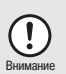

5

При закрывании панелей корпуса убедитесь в надежности фиксации передней панели, и только потом закрывайте боковую панель. Если панели закрыты в ненадлежащем порядке, то возможно их повреждение.

### ПОДКЛЮЧЕНИЕ ШНУРА ПИТАНИЯ

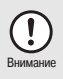

Подключайте аппарат к источнику питания с надлежащим заземлением. Не пользуйтесь удлинителями или тройниками при подключении копира к сети.

Убедитесь в том, что выключатель копира установлен в положении OFF (ВЫКЛ.). Вставьте шнур питания в гнездо, расположенное на задней панели аппарата.

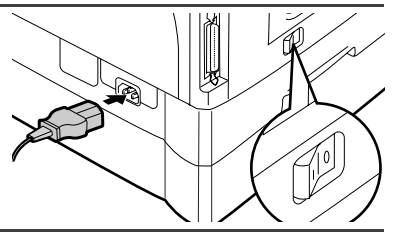

Подключите шнур питания к ближайшей сетевой розетке.

### Включение питания

Убедитесь в том, что выключатель копира установлен в положении ОFF (ВЫКЛ.). Вставьте шнур питания в гнездо, расположенное на задней панели аппарата. Подключите шнур питания к ближайшей сетевой розетке. Установите выключатель копира в положение "ON" ("ВКЛ."). На панели управления загорится индикатор начала работы (③) и другие индикаторы, указывающие на начальные установки режимов работы копира. Аппарат готов к началу работы. Подробнее о начальных установках см. на следующей странице в разделе "Начальные установки на операционной панели".

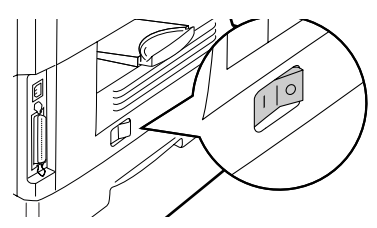

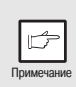

- Аппарат переключится в энергосберегающий режим, если на протяжении определенного установленного интервала времени не будет выполнена какая-либо операция. Установка этого интервала времени может быть изменена. См. раздел "ПРОГРАММЫ ПОЛЬЗОВАТЕЛЯ" (стр. 55).
- Аппарат возвратится в режим начальных установок после истечения установленного интервала времени по завершении операции копирования или сканирования. Данный интервал времени (время автоматического сброса) может быть изменен. См. раздел "ПРОГРАММЫ ПОЛЬЗОВАТЕЛЯ" (стр. 55).

### Информация о сканирующей головке

Источник света, расположенный внутри сканирующей головки, включен постоянно в режиме готовности аппарата к работе (при активизированном индикаторе Старт). Для сохранения качества копирования периодически осуществляется автоматическая регулировка источника света сканирующей головки. При этом наблюдается автоматическое перемещение головки. Эта операция является стандартной и не указывает на неполадки в работе копира.

### Начальные установки на операционной панели

При включенном питании копира, после определенного промежутка времени (установка "Время автоматического сброса" на стр. 55), истекшего по завершении операции копирования или сканирования (или после двойного нажатия на кнопку сброса (ⓒ)), на операционной панели произойдет возврат к начальным установкам. Значения начальных установок приводятся ниже.

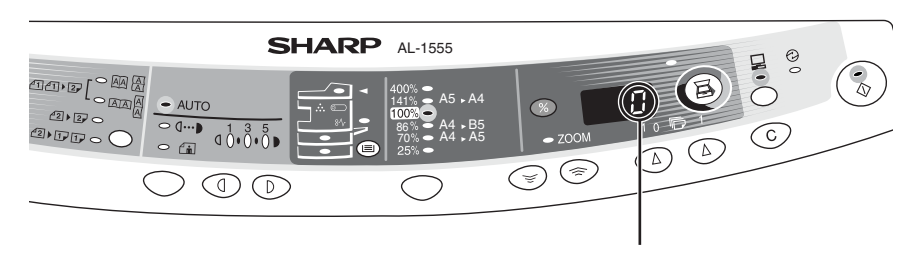

На дисплее появится значение "0".

Если копирование производится в режиме начальных установок, то используются значения установок, указанные в таблице.

| Количество копий         | 1 копия        |
|--------------------------|----------------|
| Регулировка экспозиции   | Автоматическая |
| Масштаб копии            | 100%           |
| Устройство подачи бумаги | Лоток          |

### Способы выключения питания

Если копир не используется в течение определенного промежутка времени, то он автоматически переключится в режим автоматического выключения питания (стр. 55) для экономии расхода электроэнергии. Если предполагается не использовать аппарат в течение длительного времени, отключите его с помощью выключателя и извлеките шнур питания из розетки.

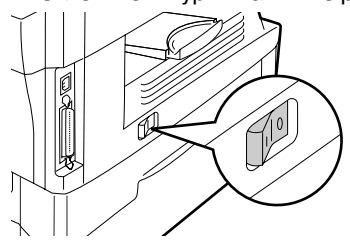

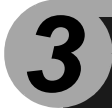

Для загрузки бумаги в лоток следуйте приведенному ниже описанию.

### БУМАГА

Для оптимальных результатов следуйте рекомендациям специалистов SHARP.

| Устройство<br>подачи бумаги       | Материалы для копии                                 |                      | Формат                                                           | Плотность                                            |
|-----------------------------------|-----------------------------------------------------|----------------------|------------------------------------------------------------------|------------------------------------------------------|
| Лоток                             | Стандартная бумага                                  |                      | A4<br>A5<br>B5<br>Letter<br>Legal<br>Invoice                     | От 56 г/м <sup>2</sup> до<br>80 г/м <sup>2</sup>     |
| Полистное<br>устройство<br>подачи | Стандартная бумага и<br>бумага большой<br>плотности |                      | A4<br>A5<br>A6<br>B5<br>B6<br>Letter**<br>Legal<br>Invoice       | От 52 г/м <sup>2</sup> до<br>128 г/м <sup>2</sup> ** |
|                                   | Спец.<br>материалы                                  | Прозрачная<br>пленка | A4<br>Letter                                                     |                                                      |
|                                   |                                                     | Конверты*            | International DL<br>International C5<br>Commercial 10<br>Monarch |                                                      |

- \* Не используйте конверты нестандартных форматов и конверты с металлическими защелками, пластмассовыми фиксаторами, проволочками, окошками, наклейками, внутренним покрытием, а также самоклеящиеся конверты и конверты из синтетических материалов. Не пользуйтесь конвертами, заполненными воздухом, а также конвертами с наклеенными марками. Все вышеперечисленные виды конвертов могут вызвать повреждение аппарата.
- \*\* Для бумаги плотностью от 104 до 128 г/м<sup>2</sup> формат А4 является максимально возможным при подаче через устройство полистной подачи или универсальное устройство подачи.
- Специальные материалы, такие как прозрачная пленка, наклейки и конверты, должны подаваться поодиночке через устройство полистной подачи или универсальное устройство подачи только поочередно (по одному листу).

### ЗАГРУЗКА ЛОТКА

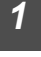

Приподнимите лоток за ручку и выдвиньте до упора.

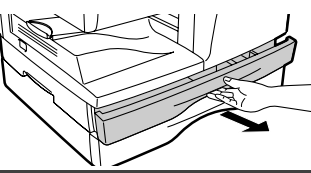

Удалите фиксатор пластины. Поверните фиксатор пластины в направлении, указанном стрелкой при одновременном нажатии на пластину.

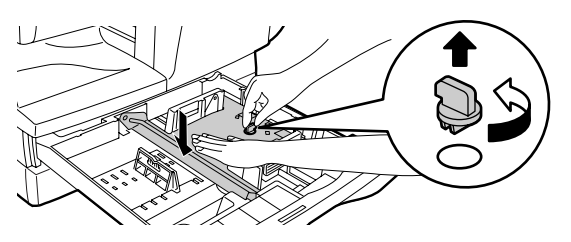

3 Сохраните на месте фиксатор пластины, извлеченный на этапе 2 операции. Для этого поверните его в положение фиксации.

Фиксатор пластины давления на стопу

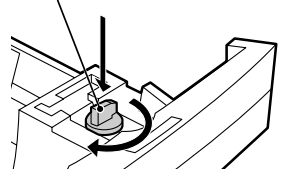

4

Отрегулируйте направляющие по формату бумаги. Надавите на рычажок направляющей и сместите ее в положение, соответствующее ширине листа. Переместите направляющую в нужную щель в соответствии с метками на лотке.

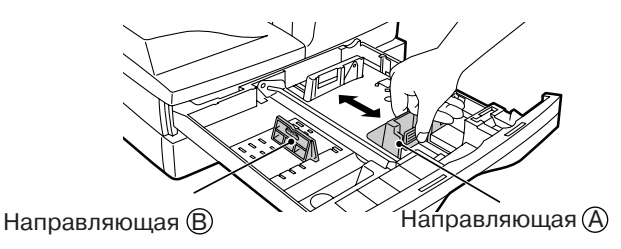

# Распушите стопу бумаги и установите ее в лотке. Убедитесь в том, что верхняя часть стопы не выступает за пределы, ограниченные угловыми сгибами.

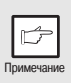

Не загружайте стопу, превышающую по высоте линию предельного уровня ( <u> </u>), в противном случае возможно застревание листа.

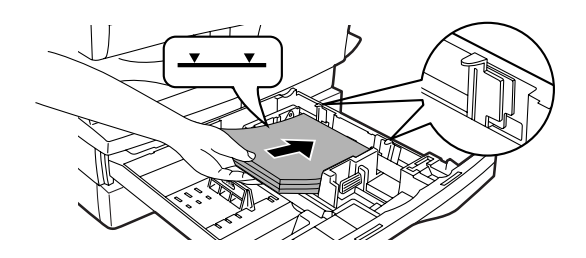

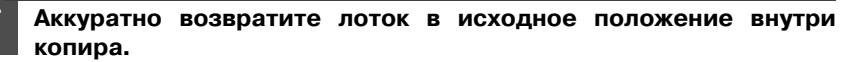

|    | ß         |  |
|----|-----------|--|
|    |           |  |
| 14 | лимечание |  |

 После загрузки бумаги для сброса мигающего индикатора
 без возобновления операции копирования нажмите на кнопку сброса (ⓒ). Индикатор
 на дисплее погаснет, после чего загорится индикатор Старт" (<sup>®</sup>).

- Убедитесь в отсутствии порезов, сгибов и пыли на листах, а также в отсутствии скручиваний и сгибов по их краям.
- Убедитесь в том, что бумага в стопе одного формата и одного сорта.
- При загрузке убедитесь в отсутствии зазора между краями стопы и направляющими, проверьте правильность положения направляющих, не допуская изгиба стопы при упоре в слишком близко установленную направляющую. В противном случае возможен перекос листа при подаче или его застревание.
- Если предполагается, что копир не будет использован в течение длительного времени, извлеките всю бумагу из лотка и храните ее в сухом месте. Если Вы оставите бумагу в лотке, то она может впитать влагу из воздуха, что приведет к дальнейшему ее застреванию в копире.
- При добавлении бумаги в лоток извлеките оставшуюся в нем пачку. Размещение новой порции поверх уже используемой бумаги может привести к одновременной подаче двух листов.

### ПОДАЧА ЧЕРЕЗ ПОЛИСТНОЕ УСТРОЙСТВО (включая специальные материалы)

Универсальное устройство подачи (AL-1457D, AL-1555) и полистное устройство подачи (AL-1217D) могут быть использованы для подачи стандартной бумаги, прозрачной пленки, наклеек, конвертов и других специальных материалов. Бумага форматом от A6 до A4 и весом от 52 до 128 г/м<sup>2</sup> может подаваться из лотка (для бумаги от 104 до 128 г/м<sup>2</sup> максимальным форматом является A4).

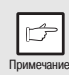

- В универсальное устройство подачи (AL-1457D, AL-1555) может быть загружено до 50 листов бумаги (это количество зависит от вида бумаги). В полистное устройство подачи (AL-1217D) бумага подается по одному листу.
- Изображение на оригинале не должно быть большим, чем формат материала, на котором производится копирование, в противном случае на краях копии могут появиться грязные пятна.

### Универсальное устройство подачи (AL-1457D, AL-1555)

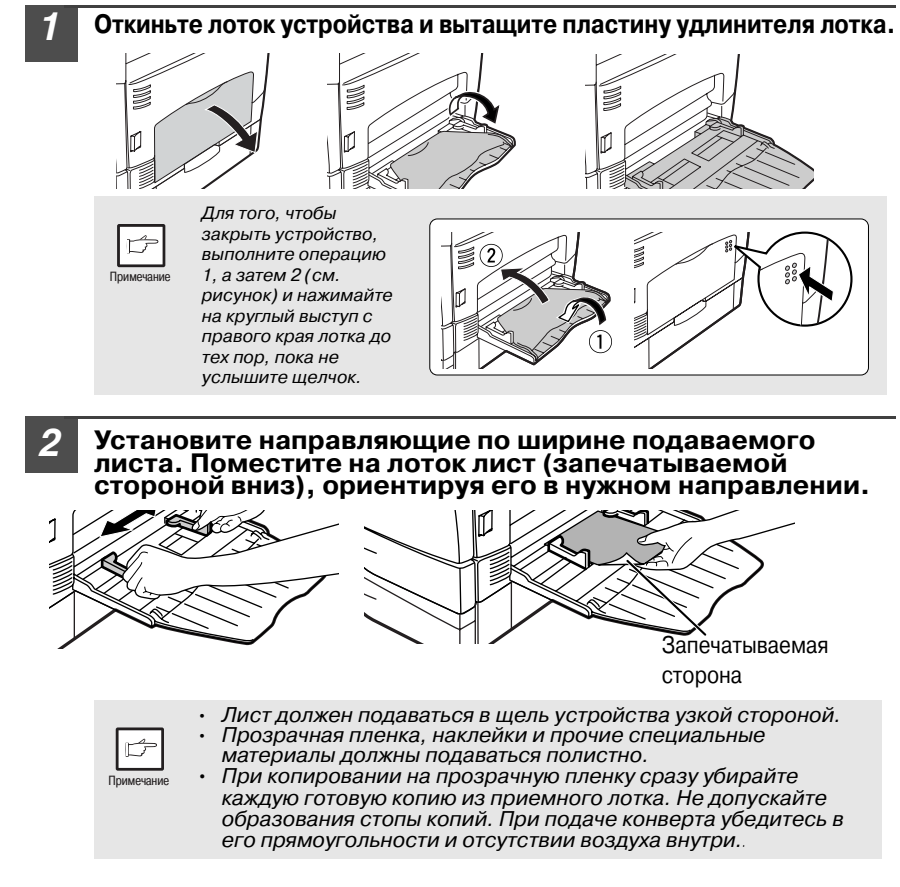

Нажмите на кнопку выбора устройства подачи() для того, чтобы выбрать универсальное устройство подачи.

### Устройство полистной подачи (AL-1217D)

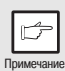

Если Вы подаете бумагу через устройство полистной подачи при установке получения нескольких копий с оригинала (стр. 49), счетчик количества копий на панели переключится на "0" и будет изготовлена только одна копия.

## Выберите установки копирования и печати перед началом операции.

Подробнее об установках копирования см. раздел "ИЗГОТОВЛЕНИЕ КОПИИ" (стр. 46). С информацией об установках печати познакомьтесь в Интерактивном руководстве или в файле Help (Справка) драйвера принтера, после чего начните операцию печати с полистного устройства.

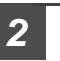

#### Установите направляющие по ширине листа, введите лист копии или отпечатка (запечатываемой стороной вниз) в щель полистного устройства.

#### В режиме копирования

При введении листа в устройство лист автоматически подается в копир и начинается операция копирования.

#### В режиме принтера

После появления индикатора загорится индикатор подачи через полистное устройство и введите лист в устройство. Лист автоматически будет подан в копир и начнется операция печати.

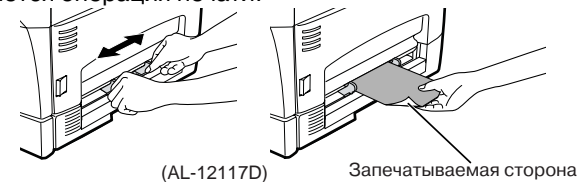

### Примечания о загрузке конвертов

- Конверты должны подаваться поочередно узкой стороной в щель устройства.
- Не используйте конверты нестандартных форматов и конверты с металлическими защелками, пластмассовыми фиксаторами, проволочками, окошками, наклейками, внутренним покрытием, а также самоклеящиеся конверты и конверты из синтетических материалов. Не пользуйтесь конвертами, заполненными воздухом, а также конвертами с наклеенными марками.
- Конверты, поверхность которых недостаточно плоская из-за выступов, могут быть отпечатаны с пятнами.
- При высокой температуре и влажности клеевое покрытие отдельных конвертов может стать липким и вызвать их заклеивание при печати.
- Используйте только плоские конверты с четкими сгибами. Изогнутые конверты или конверты неправильной формы могут быть плохо запечатаны или вызовут застревание.
- Выберите при установке формата бумаги для драйвера принтера либо Com 10, DL, C5, либо Monarch. (Подробнее о драйвере принтера см. в Интерактивном руководстве).
- руководстве). • Рекомендуется перед началом новой операции по распечатке произвести пробную операцию печати.

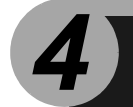

# УСТАНОВКА ПРОГРАММ

В данной главе приводятся сведения об установке необходимого программного обеспечения, позволяющего использовать копир вместе с компьютером. Также содержится информация об использовании Интерактивного руководства и о значении терминов, используемых далее в главе.

### CD-ROM

Термин означает CD-ROM с программным обеспечением для многофункционального устройства (MFP).

### ПРОГРАММНОЕ ОБЕСПЕЧЕНИЕ ДЛЯ МНОГОФУНКЦИОНАЛЬНОГО УСТРОЙСТВА МFP

На поставляемом диске CD-ROM записано программное обеспечение для аппарата.

### Драйвер MFP

### Драйвер сканера

Позволяет производить сканирование на Вашем аппарате из TWAIN-совместимого и WIA-совместимого приложения.

### Драйвер принтера

Позволяет использовать аппарат в качестве принтера при подключении Вашего компьютера.

### Окно состояния печати

В этом окне на мониторе отображается состояние процесса печати и информация о текущей операции.

### Программа Sharpdesk

Встроенная программная среда, упрощающая работу с документами и графическими файлами и облегчающая активизацию приложений.

### Утилита Button Manager

Утилита Button Manager позволяет производить сканирование с помощью кнопки SCANNER (⑤), расположенной на панели управления аппарата.

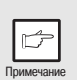

Сканирование возможно в ОС Windows 98/Me/2000/XP при использовании соединения USB. Пользователи при установке ОС Windows 95/NT 4.0 или при использовании параллельного интерфейса могут производить только печать.

### ТРЕБОВАНИЯ К АППАРАТНЫМ СРЕДСТВАМ И ПРОГРАММНОМУ ОБЕСПЕЧЕНИЮ

Перед установкой программного обеспечения сверьтесь со следующей таблицей.

| Тип компьютера                        | IBM PC/AT или совместимый компьютер, оборудованный USB1.1* <sup>1</sup><br>или 2-направленным параллельным интерфейсом (IEEE 1284)                                                                                        |
|---------------------------------------|----------------------------------------------------------------------------------------------------|
| Операционная<br>система* <sup>2</sup> | Windows 95, Windows 98, Windows Me, Windows NT Workstation<br>4.0 (ServicePack 5 или позднее) <sup>*3</sup> , Windows 2000 Professional,<br>Windows XP Professional <sup>*3</sup> , Windows XP Home Edition <sup>*3</sup> |
| Дисплей                               | 800 x 600 точек (SVGA) дисплей, 256 цветов (или более)                                                                                                    |
| Свободное<br>пространство на ЖД       | 150МБ или более                                                                                                    |
| Другие требования к<br>оборудованию   | Среда, в которой может без ограничений работает любая из перечисленных выше операционных систем                                                                                                    |

\*1 Совместимым с моделью с предустановленной ОС Windows 98, Windows Me, Windows 2000 Professional, Windows XP Professional или Windows XP Home Edition и оборудованной USB интерфейсом в качестве стандартной установки. \*<sup>2</sup> В режиме MS-DOS печать невозможна.

\*<sup>3</sup> Для установки программ при помощи этого установщика необходимо разрешение администратора системы.

### ПЕРЕД НАЧАЛОМ УСТАНОВКИ

В таблице приводятся драйверы и программное обеспечение, возможное для установки в различных версиях Windows, а также методы подключения интерфейса.

| Драйвер МFP                                                                             |                                                |                    |                   |                        |
|-----------------------------------------------------------------------------------------|------------------------------------------------|--------------------|-------------------|------------------------|
|                                                                                         | Драйвер<br>принтера / Окно<br>состояния печати | Драйвер<br>сканера | Button<br>Manager | Sharpdesk              |
| Пользователи Windows<br>98/Me/2000/XP при<br>подключении<br>интерфейса USB              |                                                | Возможно           | Возможно          | Возможно               |
| Пользователи Windows<br>98/Ме/2000/ХР при<br>подключении<br>параллельного<br>интерфейса | Возможно* <sup>1</sup>                         | Невозможно         | Невозможно        | Возможно* <sup>2</sup> |
| Пользователи Windows<br>95/NT 4.0                                                       |                                                |                    |                   |                        |

\*1 При подключении аппарата через параллельный порт Окно состояния печати может быть использовано только при установке параллельного порта в режиме ЕСР. Для установки режима параллельного порта обратитесь к инструкции для Вашего компьютера или к его изготовителю.

\*<sup>2</sup>Программа Sharpdesk может быть установлена при использовании параллельного интерфейса, однако, при этом сканирование будет невозможно.

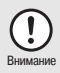

 Если Вы используете часть памяти компьютера в качестве RAM, распределение памяти для драйвера принтера может оказаться недостаточным. В этом случае необходимо уменьшить объем RAM или не использовать ее вообше. Более подробные сведения содержатся в документации Baшей OC Windows.

 Установлен ли уже другой драйвер принтера GDI или системный драйвер печати Windows? Если да, измените установку порта принтера. Об изменении этой установки смотрите в разделе "ИСПОЛЬЗОВАНИЕ ДРУГИХ УСТАНОВЛЕННЫХ ДРАЙВЕРОВ" (стр. 44).

## Последовательность установки Ознакомьтесь с таблицей и начните установку.

| Операционная<br>система | Интерфейс            | Страницы с описанием установки                                                |
|-------------------------|----------------------|-------------------------------------------------------------------------------|
| Windows XP              | USB/<br>Параллельный | Установка в Windows XP (интерфейс USB/параллельный)<br>(стр. 22)              |
|                         | USB                  | Установка в Windows 98/Me/2000 (интерфейс USB) (стр. 26)                      |
| Windows 98              | Параллельный         | Установка в Windows 95/98/Me/NT4.0/2000<br>(параллельный интерфейс) (стр. 29) |
| Windows Me              | USB                  | Установка в Windows 98/Me/2000 (интерфейс USB) (стр. 26)                      |
|                         | Параллельный         | Установка в Windows 95/98/Me/NT4.0/2000<br>(параллельный интерфейс) (стр. 29) |
| Windows 2000            | USB                  | Установка в Windows 98/Me/2000 (интерфейс USB) (стр. 26)                      |
|                         | Параллельный         | Установка в Windows 95/98/Me/NT4.0/2000<br>(параллельный интерфейс) (стр. 29) |
| Windows 95/NT<br>4.0    | Параллельный         | Установка в Windows 95/98/Me/NT4.0/2000<br>(параллельный интерфейс) (стр. 29) |

### УСТАНОВКА ПРОГРАММНОГО ОБЕСПЕЧЕНИЯ

В данном разделе используется следующий термин.

### MFP (многофункциональное устройство)

Этот термин означает, что аппарат может использоваться как принтер и сканер.

|   | ß        |   |
|---|----------|---|
| П | римечани | e |

- Предполагается, что мышь сконфигурирована для операций с правой кнопкой.
- Для печати или сканирования MFP должен находиться в интерактивном режиме "online".
- Работа в режиме сканера возможна только при использовании кабеля интерфейса USB.
- При сообщении об ошибке действуйте в соответствии с указаниями на дисплее. После этого установка будет продолжена. Иногда необходимо выйти из установщика, для этого щелкните на кнопке "Отмена", а после разрешения проблемы вновь начните установку с самого начала.

### Установка в Windows XP (USB/параллельный интерфейс)

Перед началом установки убедитесь в том, что кабель USB или параллельного интерфейса отключен от MFP.

Установите диск CD-ROM в дисковод CD-ROM компьютера.

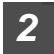

Щелкните на кнопке "start" ("Пуск"), затем - на пиктограмме "Мой компьютер" ( 💷) и дважды - на пиктограмме CD-ROM ( 🥥 ).

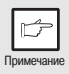

При появлении сообщения об обнаружении нового оборудования, щелкните на кнопке "Cancel" ("Отмена").

### Дважды щелкните на пиктограмме "Настройка" ( 🕵 ).

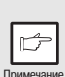

Если после этого появится экран выбора языка, выберите нужный язык и щелкните на кнопке "Next" ("Далее"). (Обычно язык выбирается автоматически.)

| 4 |
|---|
|---|

#### Выберите программный пакет для установки и щелкните на кнопке "Далее".

Программы, отмеченные значком ( 🗹 ) в списке, будут установлены. Для вывода на экран информации о выбранной программе щелкните на кнопке "Показать README".

| Выберите программу для установки. |
|-----------------------------------|
|                                   |
|                                   |
| Програничный пакег                |
| Hazarres                          |
| Button Neneger                    |
| Sharpdesk                         |
|                                   |
|                                   |
|                                   |
| Tiokasano HEADME                  |
|                                   |
|                                   |
|                                   |
| < <u>Назад</u> Далее>N Отнина     |

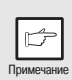

6

- Если Вы используете подключение параллельного интерфейса, не выбирайте утилиту Button Manager, так как эта программа не поддерживается параллельным интерфейсом.
- Если появится следующее изображение на экране, щелкните на кнопке "ОК". Просмотрите содержание таблицы в разделе "ПЕРЕД НАЧАЛОМ УСТАНОВКИ" (р.20), и выберите программы, соответствующие возможностям установки.

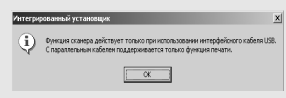

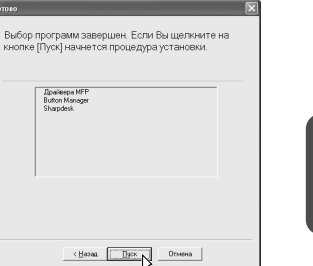

Копирование файлов для установки драйвера MFP. (Этот этап начнет осуществляться, если был выбран на этапе 4 данной операции).

- 1 После подтверждения сообщения в окне приглашения начать установку щелкните на кнопке "Далее".
- 2 Появится диалоговое окно, в котором Вас просят проверить, отключен ли кабель USB или параллельного интерфейса от MFP. Убедитесь в том, что кабель не подключен, и щелкните на кнопке "Далее".
- 3 Щелкните на кнопке "Далее" в диалоговом окне для установки драйвера МFP или на кнопке "Отмена" для выхода из операции установки.

Просмотрите перечень

на экране. Если в нем содержатся

устанавливаемых пакетов программ и

неприемлемые программы, щелкните на кнопке "Назад" для повторного выбора перечня.

затем щелкните на кнопке "Пуск". Перечень устанавливаемых программ появится

Программа установки начнет копирование файлов. Если во время копирования на экране появится следующее изображение (оно может появляться неоднократно), щелкните на кнопке "Все равно продолжить".

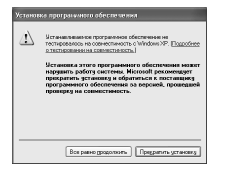

4 При появлении на экране диалогового окна "Установка драйвера MFP завершена" щелкните на кнопке "OK".

Активизируется программа установки утилиты Button Manager.

| 7        | Начните установку утилиты Button Manager (Этот этап начнет<br>осуществляться, если был выбран на этапе 4 данной<br>операции).                                                              |                                                                                                    |                                                                                                    |  |
|----------|----------------------------------------------------------------------------------------------------|----------------------------------------------------------------------------------------------------|----------------------------------------------------------------------------------------------------|--|
|          | 1                                                                                                    | После подтверждения приглашения на кнопке "Далее".                                                                                                    | к установке щелкните                                                                                                    |  |
|          | 2                                                                                                    | Прочтите сообщение в информацион<br>щелкните на кнопке "Далее".                                                                                                    | ном окне, а затем                                                                                                    |  |
|          | 3                                                                                                    | При появлении сообщения о необход<br>установки программного обеспечени<br>"Далее".                                                                                                    | имости указать место<br>ія щелкните на кнопке                                                                                                    |  |
|          | 4 Если на экране появится вопрос о включении программы<br>Button Manager в группу запуска Windows, ответьте на него<br>утвердительно и щелкните на кнопке "OK", подтверждая<br>этот выбор. |                                                                                                    |                                                                                                    |  |
|          | 5                                                                                                    | Программа установки начнет копирование ф<br>Щелкните на кнопке "Готово" после т<br>сообщение об успешном окончании у                                                                                   | айлов утилиты.<br>Г <b>ОГО, КАК ПОЯВИТСЯ</b><br>/СТАНОВКИ.                                                                                                 |  |
|          |                                                                                                    | Активизируется установщик программы Shar                                                                                                    | pdesk.                                                                                                    |  |
| 8        | На<br>осу<br>опе                                                                                                    | чните установку программы Sharpdesl<br>/ществляться, если был выбран на эта<br>ерации).                                                                                                    | k (Этот этап начнет<br>апе 4 данной                                                                                                    |  |
|          | 1                                                                                                    | После подтверждения сообщения в с<br>начать установку программы Sharpdo<br>кнопке "Далее".                                                                                                    | окне, приглашающем<br>esk, щелкните на                                                                                                    |  |
|          | 2                                                                                                    | Прочтите информационное сообщен на кнопке "Далее".                                                                                                    | ие, а затем щелкните                                                                                                    |  |
|          | 3                                                                                                    | При появлении окошка выбора места<br>щелкните на кнопке "Далее".                                                                                                    | а установки программы                                                                                                    |  |
|          | 4 При появлении на экране сообщения о необходимост<br>выбрать папку щелкните на кнопке "Далее".                                                                                            |                                                                                                    |                                                                                                    |  |
|          |                                                                                                    | Программа установки начнет копирование ф                                                                                                    | айлов.                                                                                                    |  |
|          | 5                                                                                                    | Щелкните на кнопке "Готово" после т<br>сообщение об успешном окончании у                                                                                                    | гого, как появится<br>/становки.                                                                                                    |  |
| 9        | Ще<br>поя<br>зав<br>поя<br>"Пе<br>ком                                                                                                    | елкните на кнопке "Закрыть" после<br>авления на экране сообщения о<br>зершении установки. После<br>авления диалогового окна<br>одключите кабель интерфейса MFP к<br>ипьютеру" щелкните на кнопке "OK". | Генное 🖂<br>Программа установки завершила установку<br>выбранных Вами программ<br>У Вилоз Мекерон<br>У Вилоз Мекерон<br>У Вилоз Мекерон<br>У Вилоз Мекерон |  |
| [<br>Npr | мечание                                                                                                    | По завершении установки на<br>экране может появиться<br>сообщение о необходимости<br>перезапуска компьютера.<br>Подтвердите свое согласие для<br>того, чтобы начался перезапуск<br>Вашего ПК.          | (19.00) <b>3apore</b>                                                                                                    |  |

# Убедитесь в том<sup>6</sup> что питание МFP включено<sup>6</sup> и затем подключите кабель интерфейса USB или параллельного интерфеиса<sup>7</sup>(стр. 45)

Windows определит MFP, после чего на экране появится интерфейс быстрого подключения "Plug and Play". Если Вы используете Windows XP для параллельного интерфейса, то перейдите к этапу 12 данной операции.

Начните установку драйвера сканера.

- 1 В диалоговом окне "Мастер установки нового оборудования" появится "SHARP AL-xxxx" (xxxx – обозначение модели Вашего MFP). Выберите команду "Установить программное обеспечение автоматически" (рекомендуется), а затем щелкните на кнопке "Далее".
- 2 Появится диалоговое окно "Установка оборудования". Щелкните на кнопке "Все равно продолжить".
- 3 По завершении установки драйвера щелкните на кнопке "Готово" для окончания данной операции.
- Начните установку драйвера принтера. 1 В диалоговом окне "Мастер установки нового оборудования" появится "SHARP AL-xxxx" (xxxx – обозначение модели Вашего MFP). Выберите команду "Установить программное обеспечение автоматически" (рекомендуется), а затем щелкните на кнопке "Далее".
- 2 Появится диалоговое окно "Установка оборудования". Щелкните на кнопке "Все равно продолжить".
- 3 По завершении установки драйвера щелкните на кнопке "Готово" для окончания данной операции.

После окончания этого этапа операция по установке программного обеспечения будет полностью завершена.

### Установка в Windows 98/Ме/2000 (USB интерфейс)

Перед началом установки убедитесь в том, что кабель USB интерфейса отключен от MFP.

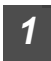

Установите диск CD-ROM в дисковод CD-ROM компьютера.

| 2 |
|---|
|   |

Дважды щелкните на пиктограмме "Мой компьютер" (🖳) и затем дважды - на пиктограмме CD-ROM (🏖).

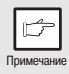

При появлении во время установки сообщения об обнаружении нового оборудования, щелкните на кнопке "Cancel" ("Отмена").

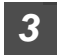

Дважды щелкните на пиктограмме "Настройка" ( 蹊 ).

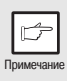

Если после этого появится экран выбора языка, выберите нужный язык и щелкните на кнопке "Next" ("Далее"). (Обычно язык выбирается автоматически.)

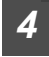

#### Выберите программный пакет для установки и щелкните на кнопке "Далее".

Программы, отмеченные значком ( 🗹 ) в списке, будут установлены. Для вывода на экран информации о выбранной программе щелкните на кнопке "Показать README".

| Выберите программи,               |
|-----------------------------------|
| Выберите программу для установки. |
|                                   |
| Програмчений пакет                |
| Населине                          |
| Abstraces 1999                    |
| Remainsting (BEADME               |
| < Назад Дазее з Отнена            |

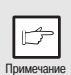

Если появится следующее изображение на экране, щелкните на кнопке "ОК". Просмотрите содержание таблицы в разделе "ПЕРЕД НАЧАЛОМ УСТАНОВКИ" (р.20), и выберите программы, соответствующие возможностям установки.

| Интегри | рованный установщик                                                                                                    |
|---------|----------------------------------------------------------------------------------------------------|
| (į)     | Функция сканера действует топько при использовании интерфейсного кабеля USB<br>С паратлепичии кабелен поддерживается топько функция печати. |
|         | C C C C C C C C C C C C C C C C C C C                                                                                                    |
|         | СК                                                                                                    |

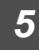

Просмотрите перечень устанавливаемых прикладных программ и затем щелкните на кнопке "Пуск". Перечень устанавливаемых программ появится на экране. Если в нем содержатся неприемлемые программы, щелкните на кнопке "Назад" для повторного выбора перечня.

- Копирование файлов для установки драйвера MFP.
- 1 После подтверждения сообщения в окне приглашения начать установку щелкните на кнопке "Далее".
- 2 Появится диалоговое окно, в котором Вас просят проверить, отключен ли кабель интерфейса от MFP. Убедитесь в том, что кабель не подключен, и щелкните на кнопке "Далее".
- 3 Щелкните на кнопке"Далее" в диалоговом окне, показывающем копируемые файлы для установки драйвера MFP.

кнопке "Да" в Windows 2000. **4** После того, как все файлы для подключения интерфейса USB будут скопированы, на экране появится следующее изображение. Если Вы не используете кабель параллельного интерфейса для подключения к MFP,

шелкните на кнопке "Нет".

Программа установки начнет копирование файлов. Если во время копирования в ОС Windows 2000 на экране появится следующее изображение (оно может появляться неоднократно), щелкните на

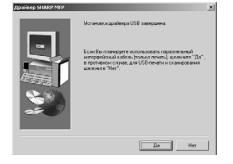

- 5 При появлении на экране диалогового окна "Установка драйвера MFP завершена" щелкните на кнопке "OK". Активизируется программа установки утилиты Button Manager.
- Начните установку утилиты Button Manager (Этот этап начнет осуществляться, если был выбран на этапе 4 данной операции).
- 1 После подтверждения сообщения в окне приглашения к началу установки щелкните на кнопке "Далее".
- **2** Прочтите сообщение в информационном окне, а затем щелкните на кнопке "Далее".
- 3 При появлении сообщения о необходимости указать место установки программного обеспечения щелкните на кнопке "Далее".
- 4 Если на экране появится вопрос о том, "хотите ли вы добавить Button Manager в Автозагрузку Windows 9", выберите "Да" и щелкните на кнопке "OK".

Программа установки начнет копирование файлов утилиты.

5 Щелкните на кнопке "Готово" после того, как появится сообщение об успешном окончании установки. Активизируется установщик программы Sharpdesk. Начните установку программы Sharpdesk (Этот этап начнет осуществляться, если был выбран на этапе 4 данной операции).

- После подтверждения сообщения в окне, приглашающем начать установку программы Sharpdesk щелкните на кнопке "Далее".
- **2** Прочтите информационное сообщение, а затем щелкните на кнопке "Далее".
- **3** При появлении окошка выбора места установки программы щелкните на кнопке "Далее".
- 4 При появлении на экране сообщения о необходимости выбрать папку щелкните на кнопке "Далее".

Программа установки начнет копирование файлов.

Если появилось диалоговое окно с вопросом "This program is about to install Sharpdesk imaging, which does not support LZW compression." ответьте на поставленный вопрос для продолжения установки программы Sharpdesk.

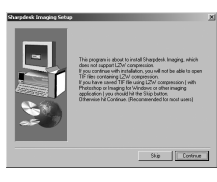

- 5 Щелкните на кнопке "Готово" после того, как появится сообщение об успешном окончании установки.
- 9 Щелкните на кнопке "Закрыть" после появления на экране сообщения о завершении установки. Если появилось диалоговое окно с сообщением "Теперь подключите интерфейсный кабель MFP к компьютеру!" щелкните на кнопке "OK".

| выбр | анных Вами программ.                                                               |  |
|------|------------------------------------------------------------------------------------|--|
|      | <ul> <li>✓ Драйевра MPP</li> <li>✓ Button Manager</li> <li>✓ Sharpdesk.</li> </ul> |  |
|      |                                                                                    |  |
|      |                                                                                    |  |
|      |                                                                                    |  |
|      |                                                                                    |  |

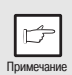

8

По завершении установки на экране может появиться сообщение о необходимости перезапуска компьютера. В этом случае щелкните на кнопке "Yes" ("Да") для того, чтобы начался перезапуск Вашего ПК.

И Убедитесь в том₀ что питание МГР включено₀ и затем подключите кабель интерфейса USB или параллельного интерфейса (стр. 45).

Windows определит MFP, после чего на экране появится интерфейс быстрого подключения.

11 Следуйте инструкциям, появившимся на экране "Plug and Play" Вашей версии Windows, для того, чтобы начать установку. После окончания этого этапа операция по установке программного обеспечения будет полностью завершена.

# Установка в Windows 95/98/Me/NT4.0/2000 (Параллельный интерфейс)

Перед началом установки убедитесь в том, что кабель USB или параллельного интерфейса отключен от MFP.

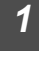

Установите диск CD-ROM в дисковод CD-ROM компьютера.

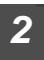

Дважды щелкните на пиктограмме "Мой компьютер" (🖳) и затем дважды - на пиктограмме CD-ROM (🔊).

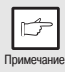

При появлении во время установки сообщения об обнаружении нового оборудования, щелкните на кнопке "Cancel" ("Отмена").

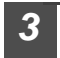

Дважды щелкните на пиктограмме "Настройка" ( 蹊 ).

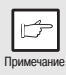

Если после этого появится экран выбора языка, выберите нужный язык и щелкните на кнопке "Next" ("Далее"). (Обычно язык выбирается автоматически.)

#### Выберите программный пакет для установки и щелкните на кнопке "Далее".

Программы, отмеченные значком ( ) в списке, будут установлены. Для вывода на экран информации о выбранной программе щелкните на кнопке "Показать README".

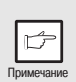

В Windows 95/NT 4.0, "Button Manager" не появляется. В Windows 98/Me/2000, не выбирайте "Button Manager", потому что он не поддерживается при использовании параллельного интерфейса.

| берите програн<br>Выберите про           |              | становки | -      | Þ |
|------------------------------------------|--------------|----------|--------|---|
| Программный паке                         | , panny pory |          |        |   |
| Hassanne<br>Aparisepa MF<br>Dutton Manag | ><br>ST      | -        | _      |   |
| Показать <u>B</u> EAD)                   | ε            |          |        |   |
|                                          |              |          |        |   |
|                                          | < ∐азад Да   |          | Отнена |   |

Появится следующее экранное изображение. Убедитесь в том, что параллельный интерфейс не подключен, и щелкните на кнопке "OK".

| Windows 95/NT 4.0                                                                                                    | Windows 98/Me/2000                                                                                                    |
|----------------------------------------------------------------------------------------------------|----------------------------------------------------------------------------------------------------|
| Интегрированный установщих.                                                                                                    | Интегрированный установщик                                                                                                    |
| В Вашей системе Windows Вы не можете использовать функцию сканера.<br>С параллельные кобслем Вы исокете использовать функцию принтера. | Функция оканера действует только при использовании интерфейсного кабеля USB.<br>Спаратлольным кабелем поддерживается только функция печати. |
| ОК                                                                                                    | CX I                                                                                                    |
|                                                                                                    |                                                                                                    |

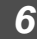

### Проверьте перечень устанавливаемых программ на экране и щелкните на кнопке "Пуск".

Перечень устанавливаемых программ появится на экране. Если в нем содержатся неприемлемые программы, щелкните на кнопке "Назад" для повторного выбора перечня.

Скопируйте файлы для установки драйвера МFP и параллельного интерфейса. (Этот этап начнет осуществляться, если был выбран на этапе 4 данной операции).

- После подтверждения сообщения в окне приглашения к установке щелкните на нопке "Далее".
- 2 Появится диалоговое окно, в котором Вас просят проверить, отключен ли кабель USB или параллельного интерфейса от MFP. Убедитесь в том, что кабель не подключен, и щелкните на кнопке "Далее".
- 3 Щелкните на кнопке "Далее" в диалоговом окне для установки драйвера МFP или на кнопке "Отмена" для выхода из программы установки.

Программа установки начнет копирование файлов. Если во время копирования в ОС Windows 2000 на экране появится следующее изображение (оно может появляться неоднократно), щелкните на кнопке "Да" в Windows 2000.

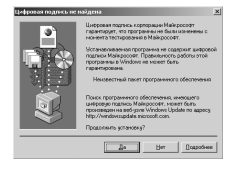

4 Появится следующее изображение на экране. Щелкните на кнопке "Да", после чего на экране появится интерфейс "Модель". Выберите номер, соответствующий номеру модели используемого Вами аппарата, и щелкните на кнопке "Далее".

Убедитесь в том, что выбранный номер в точности соответствует Вашей модели MFP. Если это не так, то драйвер не будет установлен правильно.

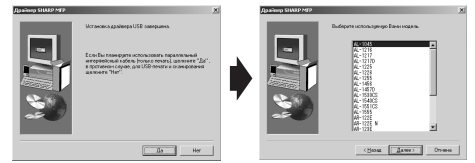

#### 5 Введите установки принтера и щелкните на кнопке "Далее".

Выберите для установки порта значение "LPT1". Если на экране не появится "LPT1", это может указывать на то, что порт занят другим принтером или другим периферийным устройством, и необходимо изменить настройки так, чтобы ни одно из устройств не использовало этот порт. Если

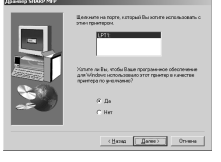

Вы хотите, чтобы МFP был Вашим принтером "по умолчанию", выберите "Да", в противном случае щелкните на "Нет".

6 После того, как появится диалоговое окно с сообщением о наличии всех необходимых установок, щелкните на кнопке "Да".

Драйвер параллельного интерфейса успешно установлен.

7 При появлении на экране диалогового окна "Установка драйвера MFP завершена" щелкните на кнопке "OK". Активизируется установщик программы Sharpdesk.

- Начните установку программы Sharpdesk (Этот этап начнет осуществляться, если был выбран на этапе 4 данной операции).
  - После подтверждения сообщения в окне, приглашающем начать установку программы Sharpdesk щелкните на кнопке "Далее".
  - **2** Прочтите информационное сообщение, а затем щелкните на кнопке "Далее".
  - 3 При появлении окошка выбора места установки программы щелкните на кнопке "Далее".
  - 4 При появлении на экране сообщения о необходимости выбрать папку щелкните на кнопке "Далее".

Программа установки начнет копирование файлов.

Если появилось диалоговое окно с вопросом "This program is about to install Sharpdesk imaging, which does not support LZW compression." ответьте на поставленный вопрос для продолжения установки программы Sharpdesk.

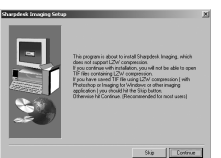

- 5 Щелкните на кнопке "Готово" после того, как появится сообщение об успешном окончании установки.
- 9 Щелкните на кнопке "Закрыть" после появления на экране сообщения о завершении установки. Если появилось диалоговое окно с сообщением "Теперь подключите интерфейсный кабель MFP компьютеру<sup>7</sup>" щелкните на кнопке "OK".

| 01080                                                               | × |
|---------------------------------------------------------------------|---|
| Программа установки завершила установку<br>выбранных Вами программ. |   |
| ✓ Epsinges HP<br>✓ Shapdest                                         |   |
| «Нарад Закрыть Слитина                                              |   |

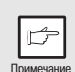

8

По завершении установки на экране может появиться сообщение о необходимости перезапуска компьютера. В этом случае щелкните на кнопке "Yes" ("Да") для того, чтобы начался перезапуск Вашего ПК.

# 10 Убедитесь в том<sup>6</sup> что питание МFP включено<sup>6</sup> и затем подключите кабель интерфейса USB или параллельного интерфейса.

После окончания этого этапа операция по установке программного обеспечения будет полностью завершена.

### ИНДИКАТОРЫ НА ПАНЕЛИ УПРАВЛЕНИЯ

Вы можете определить в каком режиме работает аппарат (принтера или сканера) по индикатору ON LINE и индикатору Старт (  $(\overset{\circ}{\otimes})$ ).

### Индикатор Старт

- Горит: Указывает на готовность аппарата к копированию или сканированию.
- Мигает: Указывает на выполнение в данный момент прерванной ранее работы или на то, что производится инициализация копира после открытия - закрытия крышки, отключения и повторного включения питания или на то, что сохраняется работа

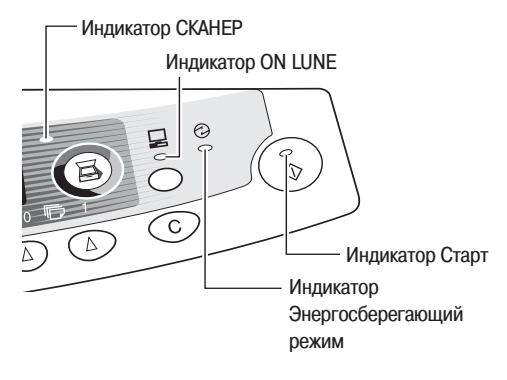

по копированию, а также на то, что производится добавка тонера во время копирования (печати).

Гаснет: Указывает на то, что производится операция копирования или сканирования, либо на нахождение аппарата в режиме автоматического выключения питания.

### Индикатор ONLINE

При нажатии на кнопку ON LINE (ИНТЕРАКТИВНЫЙ РЕЖИМ) производится попеременная активизация режима работы в интерактивном режиме/автономном режиме.

Горит: Указывает на готовность аппарата к печати или сканированию (в интерактивном режиме On line).

Мигает: Из компьютера осуществляется печать или передача данных.

Гаснет: Выполняется копирование (в автономном режиме Off line)

### Индикатор Энергосберегающий режим

- Горит: Указывает на переключение аппарата в энергосберегающий режим.
- Мигает: индикатора означает инициализацию аппарата (послле открытия и закрытия боковои панели корпуса или после выключения и включения питания)

### Индикатор СКАНЕР

- Горит: Нажата кнопка СКАНЕР (国) и аппарат работает в режиме сканера.
- Мигает: Сканирование ведется из компьютера или данные сканирования сохраняются в памяти аппарата.
- Гаснет: Аппарат работает в режиме копирования.
## РАБОТА В РЕЖИМЕ ПРИНТЕРА

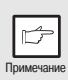

Информация о проблемах, связанных с функционированием аппарата в качестве принтера, содержится в Интерактивном руководстве или в файле Help (Справка) драйвера.

#### Активизация драйвера принтера из стартового меню

Откройте интерфейс установки драйвера в соответствии со следующим описанием.

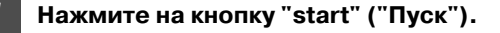

Щелкните на папке "Control Panel" ("Панель управления"), выберите "Printers and Other Hardware" ("Принтеры и другое оборудование"), а затем - "Printers and Faxes" ("Принтеры и факсы").

В Windows 95/98/Me/NT4.0/2000 выберите "Settings" ("Настройка") и щелкните на "Printers" ("Принтеры").

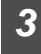

Щелкните на пиктограмме драйвера принтера "SHARP AL-xxxx" (где xxxx означает наименование Вашей модели) и из меню "File" ("Файл") выберите "Properties" ("Свойства").

|   | Þ         |    |
|---|-----------|----|
| П | римечание | e. |

В Windows NT 4.0, выберите "Document Defaults" ("Документ по умолчанию") для открытия окна настройки драйвера принтера.

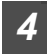

# Щелкните на кнопке "Printing Preferences" ("Предпочтения печати") в закладке "General" ("Общие").

В Windowś 95/98/Ме щелкните на закладке "Установка Драйвера". На экране появится окно настройки драйвера принтера.

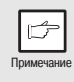

Более подробно с информацией о закладках "General" ("Общие"), "Details" ("Подробности"), "Color Management" ("Управление цветом") и "Sharing" ("Совместное пользование") ознакомьтесь в руководстве для пользователя Windows или в файле "Справка".

#### Как осуществляется операция печати

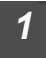

Убедитесь в том, что в лотке бумага нужного формата и типа. Загрузка бумаги производится так же, как для копирования. Смотрите раздел "ЗАГРУЗКА БУМАГИ" (стр. 14).

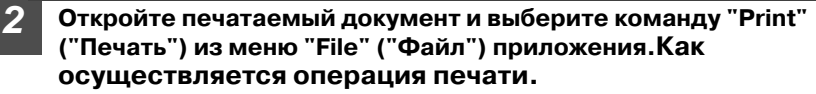

Убедитесь в том, что в качестве принтера выбран "SHARP ALхххх" (где хххх означает номер Вашей модели). Если нужно изменить установки печати, щелкните на кнопке "Preferences" ("Предпочтения") для открытия диалогового окна настройки. В Windows 95/98/Me/NT 4.0, щелкните на кнопке "Properties" ("Свойства"). В Windows 2000, кнопка "Properties" не появляется. Установите нужные параметры, переключаясь на закладки в диалоговом окне "Print" ("Печать").

4

3

#### Укажите настройки печати (число копий, тип медийного устройства и качество печати) и щелкните на кнопке "Print" ("Печать") для начала операции печати.

В Windows 95/98/Me/NT 4.0, для начала печати щелкните на кнопке "OK". Подробнее о настройках печати смотрите информацию в Интерактивном руководстве или в файле "Справка" для драйвера принтера.

|   | G        |   |
|---|----------|---|
| П | пимечани | ρ |

 ІЕсли во время копирования Вы начали операцию печати, то будет продолжено изготовление копий. Только по его завершении начнется печать - при двойном нажатии на кнопку сброса (<sup>©</sup>), нажатии на кнопку ON LINE (ИНТЕРАКТИВНЫЙ РЕЖИМ), переключающем аппарат в онлайновый режим или приблизительно через 60 секунд (истечение интервала времени автоматического сброса)\*.

- Интервал времени автоматического сброса изменяется при помощи установки программы пользователя. См. раздел "ПРОГРАММЫ ПОЛЬЗОВАТЕЛЯ (стр. 55).
- При начале операции печати режим предварительного прогрева и режим автоматического выключения питания будут сброшены.
- Если формат бумаги, указанный в программном приложении, больше формата бумаги в принтере, часть изображения, полученного из компьютера, может остаться на поверхности барабана. В этом случае обратная сторона отпечатка может оказаться загрязненной. Измените формат на прмавильный и пропустите через аппарат 2-3 листа для удаления следов загрязнения.
- Если Вы активизировали операцию печати во время сканирования, данные печати будут сохранены в памяти аппарата. По завершении сканирования начнется распечатка.

# РАБОТА В РЕЖИМЕ СКАНЕРА

Драйвер сканера для данного аппарата включает в себя драйвер STI (Still Image - Стопкадр) и драйвер WIA (Windows Image Acquisition - Восприятие изображения). Для возможности сканирования с использованием органов управления аппарата Вы можете установить программное обеспечение поддержки STI драивера и WIA драивера.

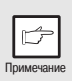

Подробнее о проблемах, связанных со сканированием, смотрите в Интерактивном руководстве или в файле "Справка" для драйвера.

#### Использование утилиты Button Manager Установка Button Manager

Утилита Button Manager поддерживает оба драйвера - STI и WIA. Описание установки утилиты Button Manager приводится ниже.

### Windows XP

Щелкните на кнопке "start" ("Пуск"), выберите "Control Panel" ("Панель управления") и щелкните на "Printers and Other Hardware" ("Принтеры и другое оборудование"), а затем - на "Scanners and Cameras" ("Сканеры и камеры") в стартовом меню. Правой кнопкой иыши щелкните на пиктограмме "SHARP AL-xxxx" (где xxxx - номер модели аппарата) и щелкните на строке "Properties" ("Свойства") появившегося меню.

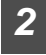

В окне "Properties" ("Свойства") щелкните на закладке "Events" ("События").

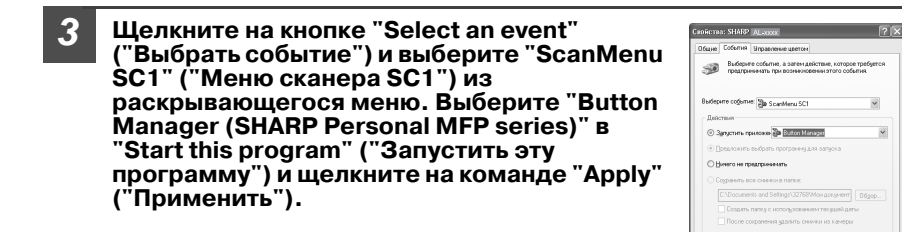

Повторите этап 3 данной операции для установки вариантов меню сканирования от "ScanMenu SC2" до "ScanMenu SC6". Шелкните на кнопке "Select an event" ("Выбрать событие") и выберите "ScanMenu SC2" из раскрывающегося меню. Выберите "Button Manager (SHARP Personal MFP series)" в "Start this program" ("Запустить эту программу") и щелкните на "Apply" ("Применить"). Повторите те же действия для каждого ScanMenu вплоть до "ScanMenu SC6". По завершении установок щелкните на кнопке "ОК" для выхода из экранного изображения. Запустите Button Manager. Отрегулируйте отдельные настройки и отсканируйте изображение из аппарата. О запуске утилиты Button Manager и установках регулировок смотрите в Интерактивном руководстве и файле справки для Button Manager. (стр. 37).

Выбарите событие, в затем дойт прадприяменть при возненности Выбарите событие: Дийствоя О Затратие приложна Вилоп Малиев

OK Oneena

ОК. Отнона Предении

#### Windows 98/Me/2000

Возможно непосредственное сканирование в приложение при помощи утилиты Button Manager в OC Windows 98, Windows Me и Windows 2000. Установите свойства Event Manager (Менеджер событий) так, чтобы данные отсылались только в утилиту Button Manager, как это описано ниже.

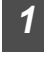

#### Щелкните на кнопке "Start" ("Пуск"), выберите "Control Panel" ("Панель управления") из "Settings" ("Настройка") и откройте в стартовом меню "Scanners and Cameras" ("Сканеры и камеры").

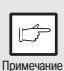

В Windows Me может наблюдаться задержка в появлении пиктограммы "Сканеры и камеры" после завершения установки драйвера MFP. Если пиктограмма не появляется, щелкните на кнопке "View all Control Panel options" ( "Дополнительные возможности панели управления") на панели управления и выведите на дисплей панель "Сканеры и камеры".

# Выберите "AL-xxxx" (где "xxxx" - Ваша модель) и щелкните на кнопке "Properties" ("Свойства"). В Windows Me, щелкните правой кнопкой мыши на "AL-xxxx" (где "xxxx" - Ваша

модель) и щелкните в появившемся меню на "Properties" ("Свойства").

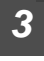

#### На экранном изображении "Properties" ("Свойства") шелкните на закладке "Events" ("События").

| Свойства: SHARP AL-хоок             |
|-------------------------------------|
| Общие События Вправление шестон     |
| SHARP AL-1999                       |
| События дканера                     |
| ScanMenu S01                        |
| Послать приложению:                 |
| 전 관련 Button Managet<br>영 에 Troaging |
| Г Дтклочить события устройства      |
| ОК Отмена Пределать                 |

| Щелкните на кнопке "Scanner event"<br>("Операция сканирования") и выберите<br>"ScanMenu SC1" ("Меню сканера SC1") из<br>выпадающего меню. В "Send to this<br>Application" ("Переслать в данное<br>приложение") выберите "Button Manager<br>(SHARP Personal MFP Series)" и щелкните на<br>кнопке "Применить". |
|----------------------------------------------------------------------------------------------------|
|                                                                                                    |
|                                                                                                    |

|   | Þ         |  |
|---|-----------|--|
| П | римечание |  |

6

Если на экране появилось другое приложение, отмените другие приложения, оставив выбранной только утилиту Button Manager.

| Свойства: SHARP AL-зосок            | ? ×      |
|-------------------------------------|----------|
| Община События Управление центон    |          |
| SHARP AL-2000                       |          |
| Событня дланера                     |          |
| ScanMenu SC1                        | ٣        |
| Посизль приложению:                 |          |
| ॐ r∰ Buton Manager<br>Ø fel Insging |          |
| Отклонить события устройства        |          |
| DK Drossa                           | Трументь |

#### Повторите этап 4 данной операции для установки "ScanMenu SC2" - "ScanMenu SC6".

Щелкните на "Select an Event" ("Выбрать событие") и выберите из выпадающего меню "ScanMenu SC2". В меню "Start this programm" ("Запустить данную программу") выберите "Button Manager (SHARP Personal MFP Series)" и щелкните на кнопке "Применить". Повторите это действие для каждого из меню вплоть до "ScanMenu SC6". По завершении установок щелкните на кнопке "ОК" для выхода из интерфейса. По завершении всех установок в Windows запустите утилиту

Button Manager. Отрегулируйте параметры установок и отсканируйте изображение на аппарате. О процедуре запуска Button Manager и регулировке установок смотрите в разделе "Диалоговое окно установок параметров сканирования" (На следующей странище).

#### Диалоговое окно настроек параметров сканирования

После завершения установки утилиты Button Manager в Windows произведите конфигурирование установок сканирования в Button Manager. Для проведения конфигурирования щелкните правой кнопкой мыши на пиктограмме ( 🗃 ) в панели задач и выберите из появившегося меню пункт "Установки". Подробнее об операции конфигурирования установок

Показать версию...(V) Справка(H) Параметры...(S) Закрыть(C) ЕМ ЕЭ (х 11:52

сканирования смотрите в Интерактивном руководстве или в файле справки.

Справа приводится пример сопутствующей установки в Button Manager, позволяющей автоматически пересылать несколько полноцветных изображений с разрешением 75 dpi в Sharpdesk при помощи кнопки выбора режима сканирования "SC1"SCANNER (區) на панели управления.

| 🗗 Настройка параметров сканирования 🛛 🛛 🔀                                                                                                    |
|----------------------------------------------------------------------------------------------------|
| ScanMenu SC1   ScanMenu SC2   ScanMenu SC3   ScanMenu SC4   ScanMenu SC5   ScanMenu SC5  <br>Baldop nporpanea                                                                         |
| © [sopplexit]]         Sarphok           © [sop]]         - (avic)]           ~ (avic)]         - (avic)]           ~ (avic)]         - (avic)]           ~ (avic)]         - (avic)] |
| При скануровани гоказывает экран настройки TWAN<br>Настройка скануровани                                                                                                    |
| Pessee usera(M) Romazernee                                                                                                    |
| Область сканирования(М) А4                                                                                                    |
| Papearenee[B] 75                                                                                                    |
| Сопоставление центов 🗓 Для СВТ 💌                                                                                                    |
| Порог[]] 128                                                                                                    |
|                                                                                                    |
| ОК. Отнена Предсилъ Справка                                                                                                    |

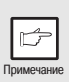

В диалоговом окне показан вариант SC1, установленный для непосредственного выхода в Button Manager. При установке данной утилиты на пересылку изображения в Sharpdesk (заводская установка "по умолчанию") изображение после попадания в Sharpdesk будет открыто автоматически.

### Установка поточной операции в утилите Button Manager

Button Manager может управлять непосредственно работой аппарата AL-xxxx" (где "xxxx" указывает наименование модели) и запускать выбранное приложение в соответствии с установкой сканирования, произведенной для AL-xxxx" (где "xxxx" указывает наименование модели) на его панели управления (SC1, SC2, SC3, CS4, SC5, SC6).

При этом сканирование будет производиться с аппарата прямо в Ваше приложение.

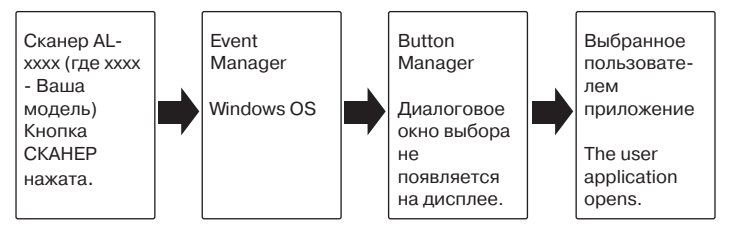

Установки для устройства Windows Event Manager для SHARP AL-xxxx (где "xxxx" означает номер модели Вашего аппарата) дают возможность пользователю воспользоаться преимуществами SHARP Button Manager и управлять событиями из Windows0 а также пересылать изображения в любое приложение из выбранных в Button Manager/

Это может быть осуществлено в OC Windows при открывании диалогового окна Event Manager или непосредственно в выбранное приложение, если Button Manager является единственной программой, допущенной к управлению событиями из SHARP AL-xxxx" (где "xxxx" указывает наименование модели).

Это осуществляется изменением установок ALxxxx" (где "xxxx" указывает наименование модели) при установках для сканера и камеры на панели управления.

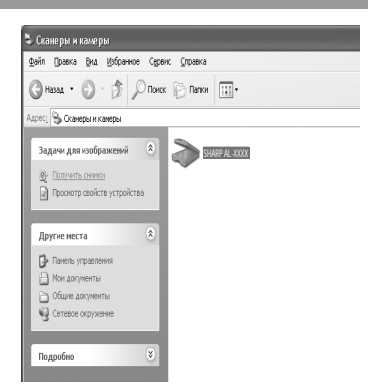

Вы видите диалоговое окно панели управления "Свойства: Сканеры и камеры".

#### Подробная информация о программе управления событиями Windows Event Manager и работе сканера в Windows 98, Windows Me, Windows 2000 и Windows XP.

Платформы Windows предоставляют программному обеспечению механизм управления внешними событиями для сканирующего оборудования, такого как SHARP AL-xxxx (где "xxxx" указывает наименование модели). Этот механизм осуществляется программой управления аппаратом. Приложения, которые могут управлять событиями из сканера/камеры, временно сохраняются в Windows Event Manager и показываются в качестве возможных в зарегистрированных приложениях. Путь, по которому событие поступает в выбранное пользователем приложение, зависит от установок событий для данного аппарата.

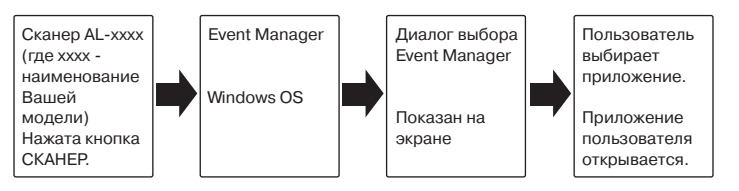

| SHARP AR-XXXX ?X                         |
|------------------------------------------|
| ScanMenu SC1                             |
| Выберите программу для данного действия: |
| Button Managet<br>Button Manager         |
|                                          |
|                                          |
|                                          |
|                                          |
| Всегда использовать выбранную программу  |
| ОК Отмена                                |

Вы видите диалоговое окно менеджера событий Windows. Показаны два зарегистрированных приложения для управления операциями сканирования из AL-xxxx (где xxxx обозначает наименование Вашей модели).

#### Использование кнопки СКАНЕР для начала сканирования

• Сканирование невозможно во время копирования.

 Если во время печати нажать на кноику SCANNER (區) ю то данные сканируемой работы будут сохранены в памяти

аппарата] • При сканировании оригинала, помещенного в SPF/RSPF только один оригинал может быть размещен, если не используется программа Sharpdesk.

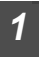

#### Нажмите на кнопку СКАНЕР (區).

Аппарат переключится в режим сканирования.

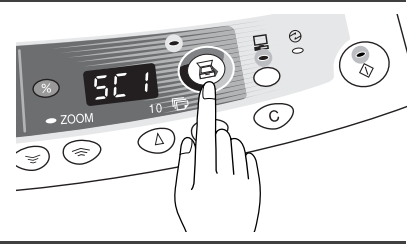

Разместите сканируемый оригинал на столе оригиналодержателя/SPF/RSPF. Подробнее смотрите в разделе "РАЗМЕЩЕНИЕ ОРИГИНАЛОВ" (стр. 47).

#### 3 Нажмите на правую кнопку количества копий для вывода на дисплей номера приложения, которое Вы хотите использовать для проведения операции сканирования.

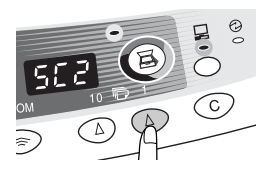

Смотрите в таблице номера "по умолчанию" для различных приложений.

| Номер<br>приложения | Активизируемое приложение                                                              |
|---------------------|----------------------------------------------------------------------------------------|
| SC1                 | Программа Sharpdesk (полноцветная)<br>(если установлена)                               |
| SC2                 | Программа Sharpdesk (монохромнаяз)<br>(если установлена)                               |
| SC3                 | E-mail (Ваша стандартная программа e-mail в ОС<br>Windows, установленной в компьютере) |
| SC4                 | Факс (если установлена программа<br>факсимильного аппарата)                            |
| SC5                 | ОСВ (если установлена программа<br>распознавания)                                      |
| SC6                 | Редактор Microsoft Word (если установлен)                                              |

О проверке установок смотрите в раздеие "Диалоговое окно установок параметров сканирования" (стр/37) а затем откройте окно установок программы Button Manager.

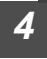

#### Нажмите на кнопку Старт ( 👘 ).

Начнется сканирование и все данные будут переданы в приложение.

|   | Þ         |
|---|-----------|
| П | римечание |

• Если появится спедующий дисплей выберите Button Manager и щелкните на кнопке "Ок" Вutton Manager активизируется и приложение в связанное с ним запустится Если Вы хотите чтобы в данном случае была активизирована только программа Button Manager установите Button Manager для использования в Windows в соответствии с описанием в разделе "Ycтановка программы Button Manager" (стр. 35).

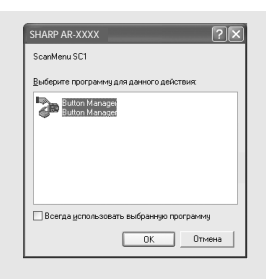

Если этап 4 операции выполняется при выбранноп флажке "При сканировании показывает экран настройки TWAIN" в диалоговом окне установок параметов сканирования (стр] 37)6 то автомтически появится экран устамовок TWAIN (стр] 41)7 Проверьте установки и затем повторно нажмите на кнопку старт (
 ) или щелините на кнопке "Scan" ("сканировать") в окне установок TWAIN для тогоб чтобы начать сканирование] Данные сканирования будут переданы в приложение]

# Активизация драйвера сканера и сканирование из Вашего компьютера

Следуйте этапам операции, приведенным ниже, для того, чтобы открыть интерфейс установки драйвера сканера. В качестве примера здесь приводится установка при помощи программы Sharpdesk в качестве приложения, в которое вводится изображение.

| • | • Сканирование невозможно во п | время копирования или печати.  |
|---|--------------------------------|--------------------------------|
|   | e                              | spenningebanningebanning namme |

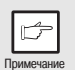

- Метод активизации драйвера сканера отличается в зависимости от типа приложения. Обратитесь к инструкции по эксплуатации используемого приложения или к соответствующему справочному файлу.
- При использовании драйвера сканера для сканирования оригинала, помещенного в SPF/RSPF. Если выполняется предварительное сканирование (см. Интерактивное руководство или файл справки для драйвера сканера), то оригинал попадет в выводной лоток после сканирования. Для сканирования оригинала после предварительного сканирования, его необходимо вновь поместить в устройство подачи SPF/RSPF.

#### Использование программного интерфейса SHARP TWAIN

#### 1 Поместите оригинал, который нужно отсканировать, на стол оригиналодержателя/SPF/RSPF. О размешении оригинала подробнее смотрите в разделе "РАЗМЕШЕНИЕ ОРИГИНАЛА" (стр. 47). 2 После запуска программы Sharpdesk щелкните на меню ieu Eolde CHAN "Файл" и выберите пункт меню "Select Scanner" ("Выбор сканера"). Щелкните здесь 47 Propertie 01-1-54 Eve 3 Выберите пункт меню "SHARP X Personal MFP Series" и щелкните на кнопке "Select" ("Выбрать"). SHARP Personal MEP series 1.0 (32-3 Щелкните здесь WIA-SHARP AL-XXXX 1.0 (32-3)

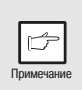

Если Вы используете несколько сканирующих устройств, выберите то, которое желаете использовать с данным приложением. Метод доступа к дополнительной функции "Select Scanner" ("Выбор сканера") зависит от приложения. Для более подробных сведений обратитесь к инструкции по эксплуатации используемого приложения или к соответствующему справочному файлу.

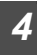

Из меню "File" ("Файл") выберите пункт "Acquire image" ("Получить изображение") или щелкните на кнопке "Acquire" ("Получить") ( 🔔).

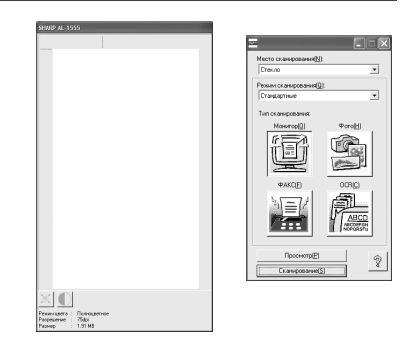

5 Установите конфигурацию для операции сканирования (см. Интерактивное руководство или файл справки) и щелкните на кнопке "Scan" ("Сканировать"). Начнется операция сканирования.

#### Сканирование при помощи "Мастера работы со сканером и камерой" в Windows XP

Windows XP включает в себя в качестве стандартной функцию сканирования изображения. Ниже приводится описание процедуры сканирования при помощи программы мастера работы со сканером и камерой.

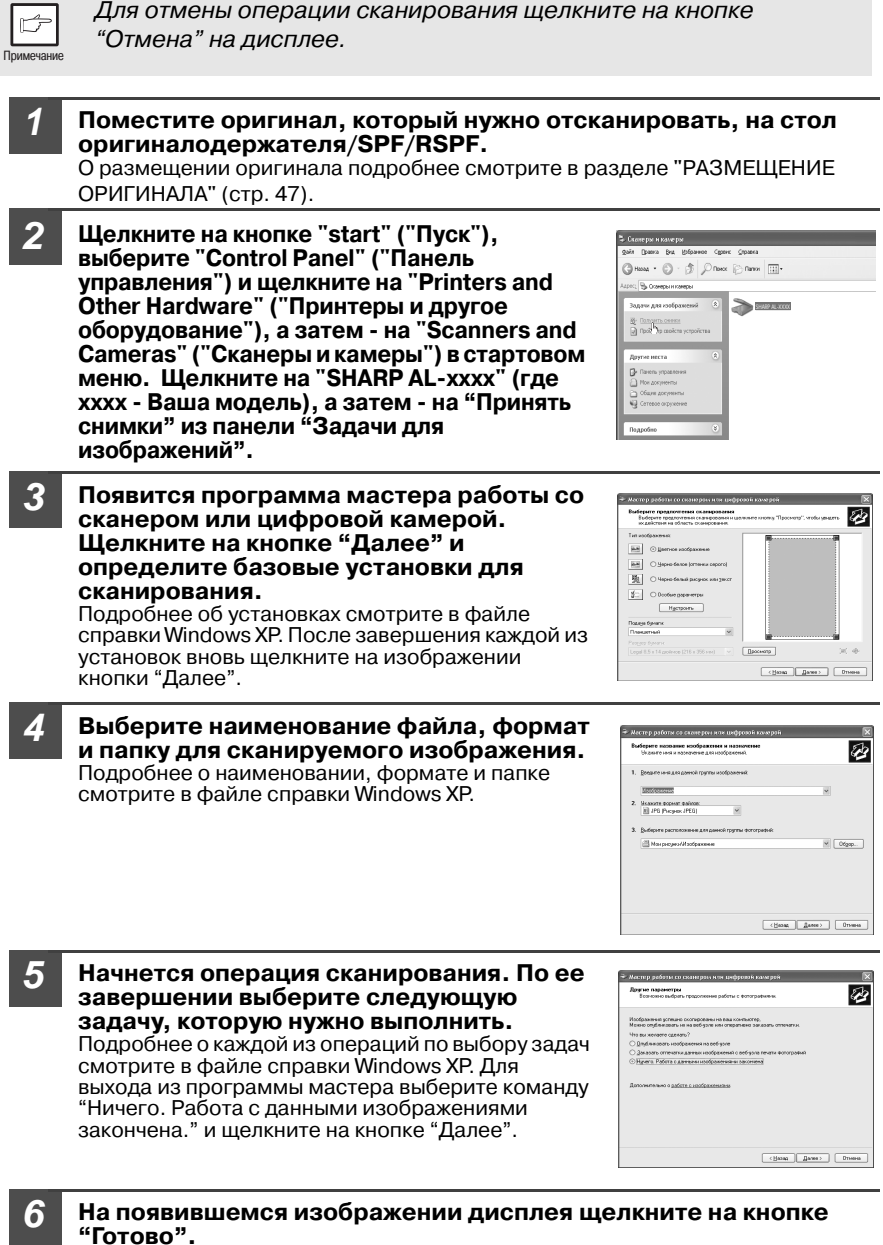

Программа мастера работы со сканером или камерой будет закрыта, а отсканированное изображение сохранено в памяти.

### КАК ПОЛЬЗОВАТЬСЯ ИНТЕРАКТИВНЫМ РУКОВОДСТВОМ

Интерактивное руководство содержит подробные сведения об управлении аппаратом, ИСПОЛЬЗУЕМЫМ В КАЧЕСТВЕ ПРИНТЕРА ИЛИ СКАНЕРА И СПИСОК МЕТОДОВ, ПОЗВОЛЯЮЩИХ решить проблемы, возникающие при печати или сканировании. Для доступа к руководству в Вашем компьютере должна быть установлена программа Acrobat 5.0 или более поздней версии. Если программа не была установлена, обратитесь к разделу "Установка программы Acrobat Reader" (см. следующую страницу).

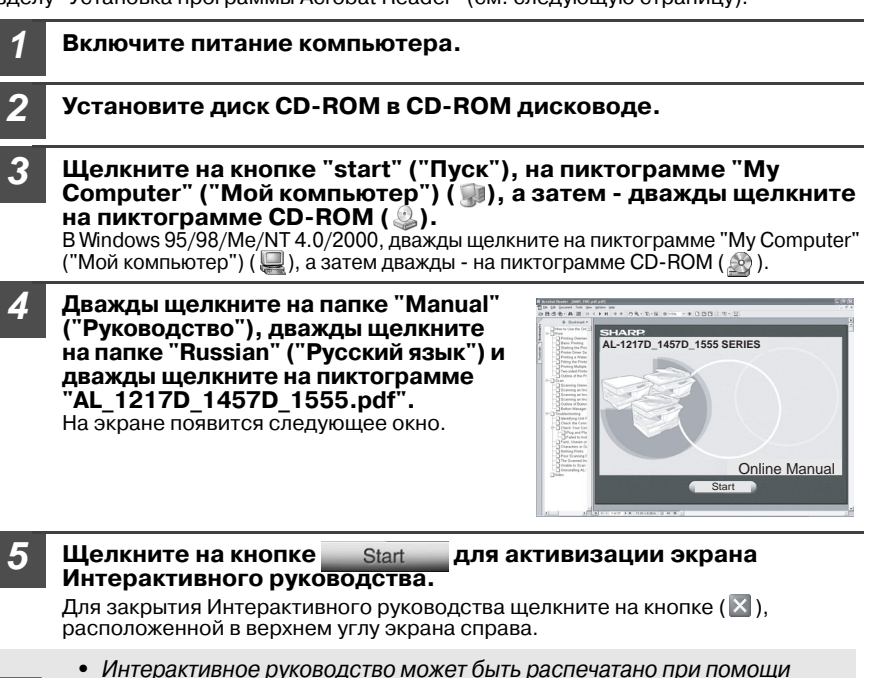

- Интерактивное руководство может быть распечатано при помощи программы Acrobat Reader ar500ru. SHARP рекомендует Вам распечатать те разделы, к которым приходится постоянно обращаться.
- Для более подробного ознакомления с операциями и функциями Acrobat Reader обратитесь к файлу "Help" ("Справка") этой программы.

### Установка программы Acrobat Reader

| 1 | Включите питание компьютера.                                                                                                    |
|---|----------------------------------------------------------------------------------------------------|
| 2 | Установите диск CD-ROM в CD-ROM дисководе.                                                                                                    |
| 3 | Щелкните на кнопке "start" ("Пуск"), на пиктограмме "Му<br>Computer" ("Мой компьютер") ( ), а затем - дважды щелкните<br>на пиктограмме CD-ROM ( ).<br>В Windows 95/98/Me/NT 4.0/2000, дважды щелкните на пиктограмме "My Computer"<br>("Мой компьютер") ( ), а затем дважды - на пиктограмме CD-ROM ( ). |
| 4 | Дважды щелкните на папке "Acrobat", а затем дважды щелкните на пиктограмме "ar500ru.exe".                                                                                                    |

Следуйте инструкциям относительно установки программы, появляющимся на экране.

### ИСПОЛЬЗОВАНИЕ ДРУГИХ УСТАНОВЛЕННЫХ ДРАЙВЕРОВ

Если Вы используете другой GDI принтер, или принтер системы печати Windows, то это может привести к возникновению помех в работе принтеров и к ошибкам в работе устройств. Для использования другого принтера необходимо изменить установку порта для драйвера принтера при помощи следующей операции.

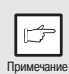

Если другой принтер не функционирует должным образом при установке драйвера принтера SHARP Personal MFP Series в "FILE" в соответствии с приведенным ниже описанием, деинсталлируйте этот драйвер. Подробнее с процедурой деинсталляции драйвера познакомьтесь в тексте Интерактивного руководства.

| 1               | Щелкните на кнопке "start" ("Пуск").                                                                                                    |                                                     |  |
|-----------------|----------------------------------------------------------------------------------------------------|-----------------------------------------------------|--|
| 2               | Щелкните на пиктограмме "Control Panel" ("Панель<br>управления"), а затем - на "Printer and Other<br>Hardware" ("Принтер и другое оборудование") и на "Printer and<br>Faxes" ("Принтеры и факсы").<br>В Windows 95/98/Me/NT4.0/2000 выберите "Settings" ("Настройка"), а затем<br>щелкните на пиктограмме "Printers" ("Принтеры"). |                                                     |  |
| 3               | Правой кнопкой мыши щелкните на                                                                                                    | SHARP AL-XXXX                                       |  |
|                 | пиктограмме "SHARP AL-xxxx" (где xxxx -<br>модель Вашего аппарата) в диалоговом<br>окне принтера и затем шелкните на строке                                                                                                    | Открыть                                             |  |
|                 |                                                                                                    | Настройка печати                                    |  |
|                 | "Свойства".                                                                                                    | Приостановить печать                                |  |
|                 |                                                                                                    | Общий доступ<br>Отложенная печать                   |  |
|                 |                                                                                                    | Создать ярлык                                       |  |
|                 |                                                                                                    | Переименовать                                       |  |
|                 |                                                                                                    | Свойства                                            |  |
| 4               | Щелкните на закладке "Port" ("Порт"), ("Details<br>("Особенности") – в Windows 95/98/Me), в диал<br>"Properties" ("Свойства"), выберите "FILE:" ("Ф<br>списка "Print to the following port" ("Печатать в д<br>затем щелкните на кнопке "OK".                                                                                       | "<br>оговом окне<br>айл") в окне<br>анный порт"), а |  |
| 5               | Правой кнопкой мышки щелкните на пиктограм<br>затем щелкните на "Properties" ("Свойства").                                                                                                    | ме принтера и                                       |  |
| 6               | Щелкните на закладке "Port" ("Порт") (закладке<br>("Особенности") - в Windows 95/98/Ме) в окне "<br>("Свойства"), выберите "LPT1" (или используем<br>щелкните на кнопке "ОК".                                                                                                    | e "Details"<br>Properties"<br>ый Вами порт) и       |  |
| Г<br>Іримечание | Для возврата к использованию SHARP Personal MF<br>повторите процедуру выбора, однако, вновь выбе<br>используемый порт на этапе 4 (например, LPT1).                                                                                                    | FP Series<br>рите                                   |  |
|                 |                                                                                                    |                                                     |  |

# ПОДКЛЮЧЕНИЕ КАБЕЛЯ ИНТЕРФЕЙСА

В данном аппарате имеется возможность подключения как интерфейса USB, так и параллельного интерфейса.

Кабели для подключения аппарата к Вашему компьютеру не включены в комплект поставки. Приобретите нужные кабели для подключения компьютера самостоятельно.

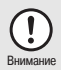

- Если Вы намерены использовать аппарат в качестве сканера, то необходимо подключить его к компьютеру при помощи кабеля интерфейса USB. Функции сканера не могут быть активизированы, если подключение произведено при помощи кабеля параллельного интерфейса.
- Использование кабеля интерфейса USB возможно при использовании PC/AT совместимого компьютера, оборудованного шиной USB и с установленной OC Windows 98, Windows Me, Windows 2000 Professional, Windows XP Professional или Windows XP Home Edition.
- Не подключайте кабель интерфейса перед установкой драйвера MFP. Кабель должен быть подключен во время установки драйвера MFP (стр.21).

### Подключение кабеля интерфейса USB

Приобретите экранированный кабель интерфейса USB.

Подключите кабель в гнездо интерфейса USB, расположенное на задней панели аппарата.

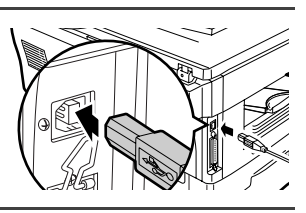

Другой конец кабеля подключите к разъему интерфейса Вашего компьютера или к концентратору USB, подключенному к компьютеру.

### Подключение кабеля параллельного интерфейса

Приобретите экранированный кабель параллельного интерфейса IEEE1284.

- 2 Убедитесь в том, что питание компьютера и аппарата выключено.
- Подключите кабель в гнездо параллельного интерфейса, расположенное на задней панели аппарата и закрепите его фиксаторами.

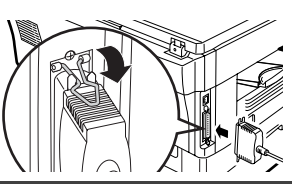

Другой конец кабеля подключите к интерфейсному разъему Вашего компьютера.

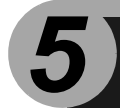

ИЗГОТОВЛЕНИЕ КОПИЙ

В данной главе описываются основные и дополнительные функции копирования. Копир оборудован буфером памяти объемом в 1 страницу. Это позволяет отсканировав оригинал один раз, получить затем до 99 копий. При этом быстрее выполняется работа, снижается уровень шума и уменьшается степень износа механизма сканирования. В результате намного повышается надежность аппарата в целом.

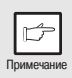

Если наблюдаются ошибки при копировании или функция не может быть использована, смотрите раздел "УСТРАНЕНИЕ НЕПОЛАДОК " (стр. 61).

# ПОТОЧНОЕ КОПИРОВАНИЕ

1 Убедитесь в том, что бумага загружена в лоток (стр. 15) или универсальное устройство подачи бумаги (стр. 17), и проверьте формат листов (стр. 14).

Если бумага не загружена, см. описание на стр. 15. При использовании полистного устройства подачи проверьте формат бумаги и приступите к следующему этапу операции, не загружая бумагу.

#### 2 Разместите оригинал.

При использовании стола оригиналодержателя ознакомьтесь с материалом раздела "Использование стола оригиналодержателя" (стр. 47). Если будет использовано устройство подачи оригиналов SPF/RSPF, смотрите раздел "Использование SPF/RSPF" (стр. 48). При изготовлении копий форматом А4 и более используйте дополнительную выдвигающуюся пластину выводного лотка.

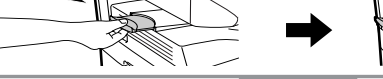

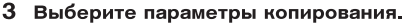

Если Вы хотите произвести операцию с начальными установками (стр. 13), перейдите к следующему этапу операции.

- О получении тиража копий смотрите стр. 49.
- О регулировках установок разрешения и контраста смотрите стр. 49.
- О масштабировании копий (увеличении или уменьшении) смотрите стр. 51.
- О печати с обеих сторон листа смотрите стр. 51, (AL-1457D, AL-1555)
- О замене используемого лотка смотрите стр. 52.

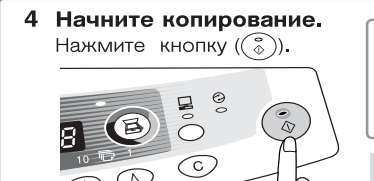

#### Если используется полистное устройство Не нажимайте на кнопку (🖏)). Введите

не нажимаите на кнопку ( ( )). Введи лист бумаги в полистное устройство (стр. 18).

При использовании полистного устройства тиражирование копий в ходе одной операции невозможно.

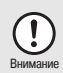

Не допускайте подачи бумаги из полистного устройства, если одновременно производится операция копирования с подачей из лотка, иначе возможно застревание листа.

 Если печать производится в то время, когда идет копирование, то операция печати начнется только по завершении операции копирования.

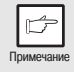

• Функция сканирования не может быть активизирована во время проведения операции изготовления копий.

#### Сведения о копировании с прерыванием

Если Вы нажмете на кнопку Старт (()) для начала копирования в то время, как производится печать с подачей бумаги из лотка или универсального устройства подачи, копирование начнется автоматически после того, как все данные из памяти аппарата будут распечатаны (копирование с прерыванием). При этом оставшиеся в компьютере данные печати не будут посылаться в аппарат. После завершения копирования дважды нажмите на кнопку сброса (), или один раз нажмите на кнопку ON LINE (Интерактивный режим) для того, чтобы переключить аппарат в онлайновый режим (стр. 32), или подождите пока истечет интервал времени автоматического сброса (стр. 55). Оставшиеся данные будут пересланы в аппарат и операция печати будет произведена до конца. Прерывание невозможно, если при печати для подачи бумаги используется полистное устройство подачи.

### РАЗМЕЩЕНИЕ ОРИГИНАЛОВ

### Использование стола оригиналодержателя

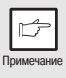

- Возможна потеря части изображения с верхнего и нижнего края оригинала (полосы шириной 4 мм), а также по боковым краям изображения (суммарно 4,5 мм). Максимальная потеря в 6 мм по нижнему краю возможна при выводе второй копии из 2-сторонней копии.
- При копировании с книги или оригинала со сгибами или замятиями слегка надавите на оригинал сверху. Если крышка оригиналодержателя не будет плотно закрыта, на копиях могут появится полосы или пятна.
- Крышка оригиналодержателя может быть снята и вновь установлена после копирования, если оригинал очень большого формата (AL-1217D).

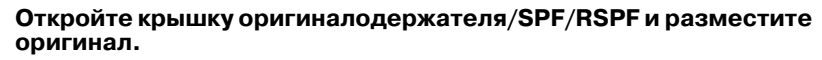

2

На стекло оригинал необходимо поместить лицевой стороной вниз. Выровняйте оригинал по шкале и центрирующей метке (▶ ). Аккуратно закройте крышку оригиналодержателя/SPF/RSPF.

Шкала оригиналодержателя

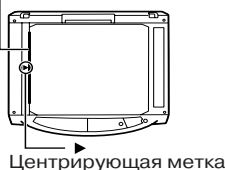

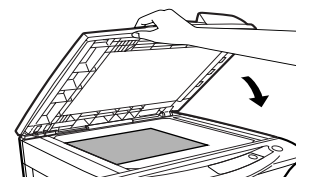

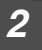

При помощи кнопок "светлее" (() и "темнее" () регулируется уровень экспозиции. Если выбран уровень 2, два левых индикатора загорятся одновременно. Если выбран уровень 4, то одновременно загорятся два индикатора справа.

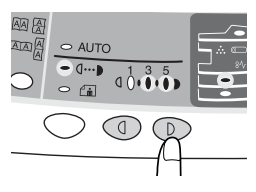

### Регулировка уровня автоматической экспозиции

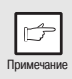

Уровень автоматической экспозиции останется неизменным, пока Вы не измените его в соответствии с описанной ниже операцией.

Уровень автоматической экспозиции может быть изменен в соответствии с Вашими требованиями относительно качества копии. Установка может быть произведена для копирования со стола оригиналодержателя и, соответственно, для копирования из SPF/RSPF.

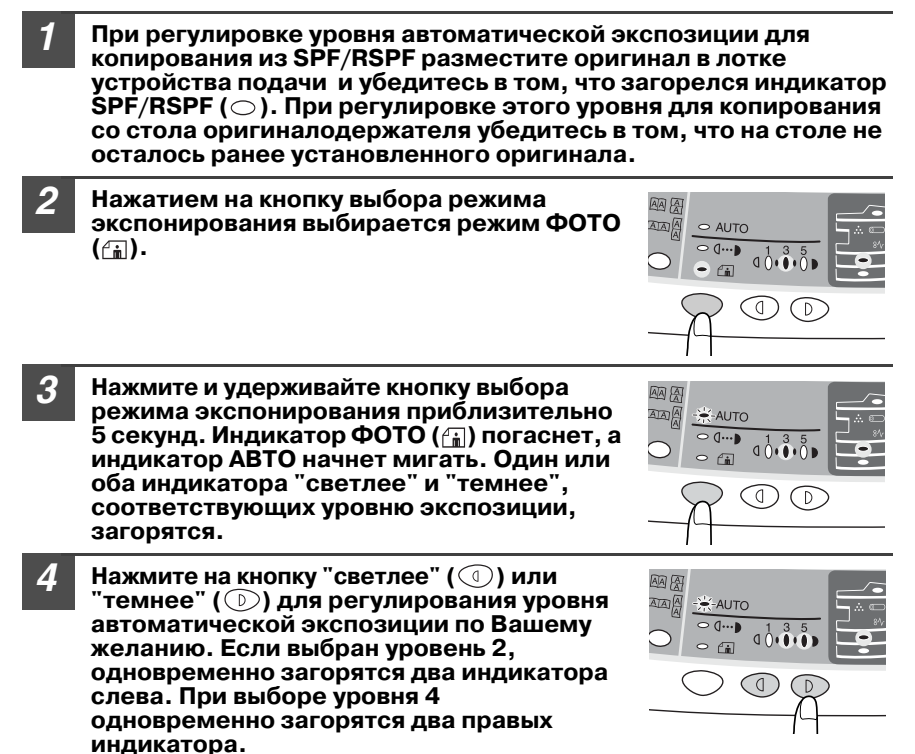

Нажмите на кнопку выбора режима экспонирования. Индикатор АВТО перестанет мигать и загорится постоянным светом.

5

#### Режим поточной подачи оригиналов

Данный режим позволяет облегчить операцию непрерывного копирования с SPF/RSPF. Если поточный режим активизирован при помощи программы пользователя № 4, индикатор SPF/RSPF ( ) будет мигать в течение приблизительно 5 секунд после того, как будет осуществлена подача последнего оригинала. В это время любой новый оригинал, помещенный на лоток устройства, будет подаваться и копироваться автоматически. Если режим поточной подачи отменен, то при подаче каждого из следующих оригиналов, даже если они размещаются в лотке SPF/RSPF сразу по завершении копирования предыдущих оригиналов, необходимо каждый раз нажимать на кнопку Старт ( ). На активизацию режима поточной подачи по умолчанию указывает установка "ON" ("Активизировано"). Смотрите раздел "ПРОГРАММЫ ПОЛЬЗОВАТЕЛЯ" (стр. 55).

## УСТАНОВКА КОЛИЧЕСТВА КОПИЙ

Установите тираж копирования при помощи двух кнопок количества копий (④, ④) при копировании со стола оригиналодержателя или SPF/RSPF (если установлено это устройство).

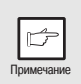

- Нажмите на кнопку сброса ( ⓒ ), если при установке была допущена ошибка.
- Единичная копия может быть изготовлена при начальных установках, то есть, когда на дисплее появляется "0".
- Нажмите на правую кнопку установки количества копий для установки любой цифры от 0 до 9. Таким способом указывается разряд единиц.
- Нажмите на левую кнопку установки количества копий для выбора цифры, обозначающей разряд десятков (от 1 до 9).

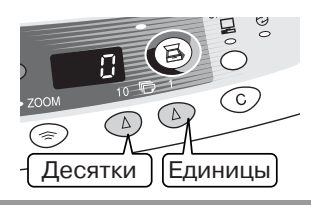

# 5

### РЕГУЛИРОВКА ЭКСПОЗИЦИИ / КОПИРОВАНИЕ В РЕЖИМЕ ФОТО

### Регулировка экспозиции

Для большинства оригиналов в режиме автоматической экспозиции отсутствует необходимость в регулировке насыщенности копии. Для регулировки этой характеристики вручную или при копировании с фотографий уровень экспозиции может быть отрегулирован вручную в два этапа.

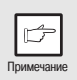

Разрешение изображения на копии в автоматическом или ручном режиме ( ( ··· )) может быть изменено (стр. 55).

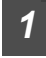

Нажатием на кнопку выбора режима экспонирования выбирается режим РУЧНОЙ ( ( · · · • ) или ФОТО ( (்)).

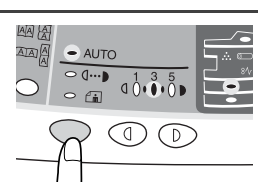

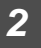

При помощи кнопок "светлее" (() и "темнее" () регулируется уровень экспозиции. Если выбран уровень 2, два левых индикатора загорятся одновременно. Если выбран уровень 4, то одновременно загорятся два индикатора справа.

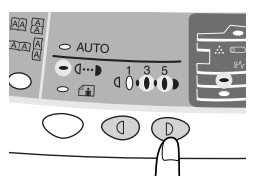

### Регулировка уровня автоматической экспозиции

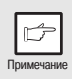

Уровень автоматической экспозиции останется неизменным, пока Вы не измените его в соответствии с описанной ниже операцией.

Уровень автоматической экспозиции может быть изменен в соответствии с Вашими требованиями относительно качества копии. Установка может быть произведена для копирования со стола оригиналодержателя и, соответственно, для копирования из SPF/RSPF.

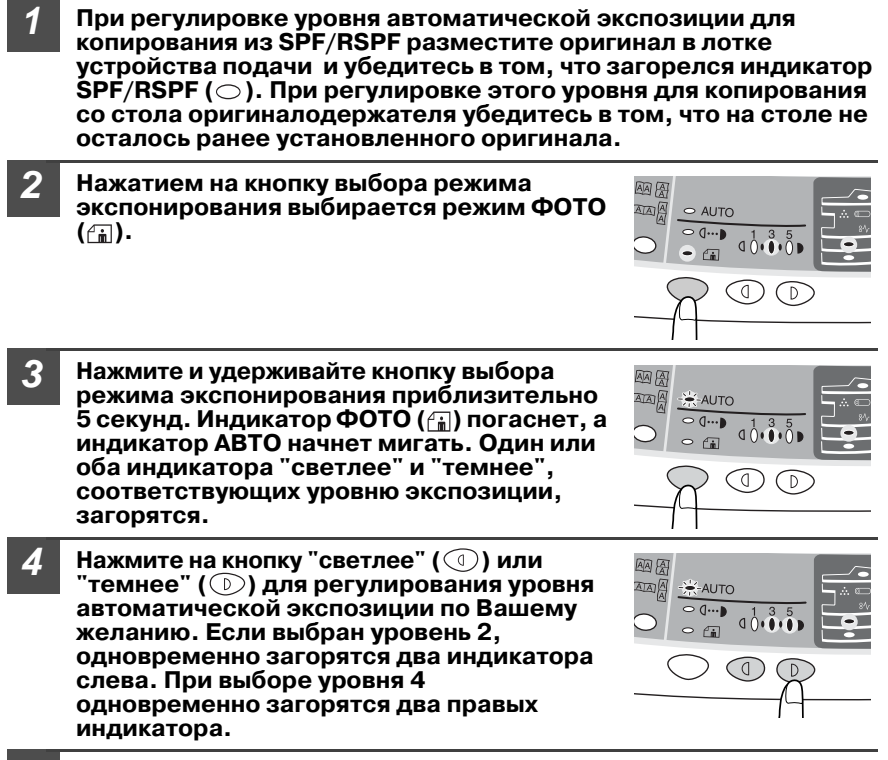

Нажмите на кнопку выбора режима экспонирования. Индикатор АВТО перестанет мигать и загорится постоянным светом.

5

# УМЕНЬШЕНИЕ/УВЕЛИЧЕНИЕ/МАСШТАБИРОВАНИЕ

Вы можете выбрать значение для двух фиксированных масштабов увеличения и трех масштабов уменьшения. Функция масштабирования позволит Вам установить любой масштаб копии в интервале от 25% до 400% с шагом в 1%.

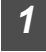

Установите оригинал и проверьте формат бумаги.

# 2

При помощи кнопки выбора фиксированного масштаба и/или кнопок установки масштаба ( 🔄, 🔄 ) выберите нужный масштаб копирования.

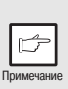

- Для проверки правильности установки масштаба (без изменения последнего) нажмите и удерживайте кнопку масштаба копии (%). После освобождения кнопки на дисплее вновь появятся данные о количестве копий.
- Для установки масштаба 100% нажимайте последовательно на кнопку выбора масштаба до тех пор, пока не загорится индикатор 100%.

#### Установите значение уменьшения/увеличения масштаба.

| r A        |  |  |  |
|------------|--|--|--|
|            |  |  |  |
| Примечание |  |  |  |
|            |  |  |  |

#### Выбор фиксированного значения масштаба:

Установлены следующие фиксированные значения: 25%, 70%, 86%, 141% и 400%.

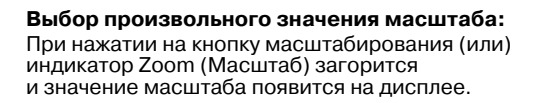

### Выбор лотка подачи (AL-1457D, AL-1555)

#### Как выбрать лоток

При каждом нажатии на кнопку выбора лотка () порядок указания места подачи бумаги будет изменяться следующим образом: лоток, универсальное устройство подачи бумаги.

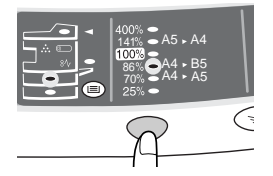

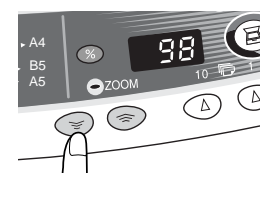

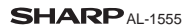

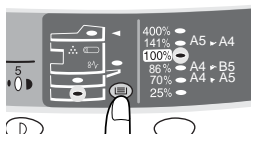

В данной главе дается описание специальных функциональных возможностей аппарата, которыми Вы можете воспользоваться по желанию.

### **ДВУСТОРОННЕЕ КОПИРОВАНИЕ**

При копировании из SPF/RSPF 2-сторонние оригиналы могут копироваться автоматически, без Вашего участия. Эта операция может быть произведена и без использования устройства подачи оригиналов с переворотом SPF/RSPF. При копировании с 1-сторонних оригиналов на 2-сторонние копии Вы можете изменять ориентацию листа на "Turn on Long Edge" ("Поворот вдоль длинной стороны листа") или "Turn on Short Edge" ("Поворот вдоль короткой стороны листа").

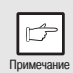

- При изготовлении 2-сторонних копий с помощью стола оригиналодержателя должна использоваться бумага формата А4 или letter. Если для подачи используется SPF/RSPF, то может подаваться бумага формата A4, B5, A5, letter, legal или invoice. Не может быть использована бумага нестандартного формата.
- При изготовлении 2-сторонних копий невозможно использование универсального устройства подачи бумаги.
- При подаче 2-сторонних оригиналов формата invoice из SPF/ RSPF убедитесь в том, что они ориентированы вдоль широкой стороны (альбомная ориентация), в противном случае возможно застревание оригинала в копире.

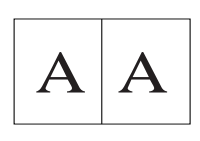

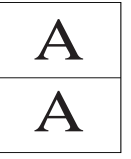

Поворот с совмещением вдоль длинной стороны

Поворот с совмещением вдоль короткой стороны

#### Изготовление 2-сторонних копий

**1** Разместите оригинал на столе оригиналодержателя или в лотке SPF/RSPF (см. раздел "РАЗМЕЩЕНИЕ ОРИГИНАЛОВ" на стр. 47).

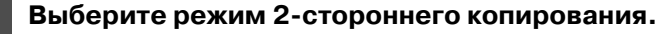

# А: Копирование в режиме 2-сторонних копий с 1-стороннего оригинала:

При помощи кнопки выбора режима установите нужный Вам режим (в данном случае 1-сторонний оригинал – 2-сторонняя копия). Сориентируйте оригинал по нужной стороне (длинной или короткой). Смотрите иллюстрацию на стр. 52.

В:Копирование в режиме 2-сторонних копий с 2-стороннего оригинала:

При помощи кнопки выбора режима установите нужный режим 2сторонний оригинал – 2-сторонняя копия. Оригиналы должны быть помещены в SPF/RSPF еще перед установкой этого режима (этап 3 операции на стр. 48). (AL-1555)

С:Копирование в режиме 1-сторонних копий с 2-стороннего оригинала:

При помощи кнопки выбора режима установите нужный режим 2сторонний оригинал – 1-сторонняя копия. Оригиналы должны быть помещены в SPF/RSPF на этапе 3 операции, описанной на стр. 48. (AL-1555)

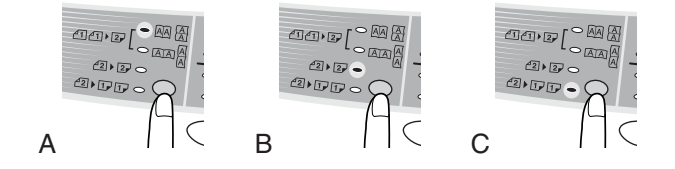

#### Выберите установки операции. Смотрите разделы "УСТАНОВКА КОЛИЧЕСТВА КОПИЙ" (стр. 49), "РЕГУЛИРОВКА ЭКСПОЗИЦИИ/КОПИРОВАНИЕ В РЕЖИМЕ ФОТО (стр. 49) и "УМЕНЬШЕНИЕ/УВЕЛИЧЕНИЕ/МАСШТАБИРОВАНИЕ" (стр. 51).

#### Использование стола оригиналодержателя

Если используется стол оригиналодержателя, возможен только вариант получения 2-сторонних с 1-строннего оригинала (См "А" выше).

Нажмите на кнопку Старт (<sup>®</sup>).

Оригинал будет отсканирован с сохранением данных в памяти аппарата.

2 Разместите на столе копируемый на обратную сторону оригинал и вновь нажмите на кнопку Старт (③).

Начнется копирование для обратной стороны копии.

#### Использование SPF/RSPF

Нажмите на кнопку Старт (③). Начнется изготовление 2-сторонней копии в выбранном Вами режиме.

# ОПИСАНИЕ СПЕЦИАЛЬНЫХ ВОЗМОЖНОСТЕЙ

#### Режим экономии тонера (стр. 54)

Сокращает расход тонера приблизительно на 10%.

#### Энергосберегающие режимы (стр. 55)

В аппарате установлены два режима экономии электроэнергии: режим

предварительного прогрева и режим автоматического выключения питания.

#### Режим предварительного прогрева

При переключении аппарата в данный режим индикатор энергосберегающего режима ( Э) загорится, а все остальные индикаторы не изменят своего состояния. В этом случае температура нагревателя в секции термозакрепления будет поддерживаться на более низком уровне, что приведет к снижению потребления электроэнергии. При копировании из данного режима установите все нужные параметры и нажмите на кнопку Старт (③), как при обычной операции копирования.

#### Режим автоматического выключения питания

При переключении аппарата в данный режим индикатор энергосберегающего режима ( ②) загорится, а все остальные индикаторы погаснут. В данном режиме экономится значительно больше электроэнергии, чем в режиме предварительного прогрева, однако времени на подготовку к копированию понадобится также больше. При копировании из данного режима прежде всего нажмите на кнопку Старт (③). Установите все нужные параметры и вновь нажмите на кнопку Старт (③), как при обычной операции копирования.

#### Автоматический сброс установок (стр. 55)

Аппарат возвратится к начальным установкам через определенный интервал времени после завершения копирования или сканирования. Значение этого интервала времени может быть изменено.

#### Режим поточной подачи (стр. 55)

Подробнее о данном режиме смотрите в разделе "Режим поточной подачи оригиналов" (стр. 48).

# Разрешение в режимах автоматической и ручной установки экспозиции (стр. 55)

Вы можете установить разрешение при копировании для автоматического и ручного режима экспозиции ( ( ↓ • • • • •).

### РЕЖИМ ЭКОНОМИИ ТОНЕРА

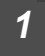

Нажмите на кнопку выбора режима установки экспозиции и выберите ручной режим ( ( ··· • )).

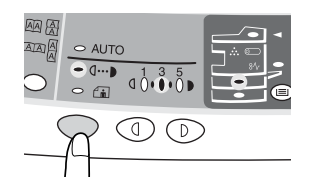

Нажмите и удерживайте кнопку выбора режима экспозиции приблизительно 5 секунд. Индикатор ручного режима (((...)) погаснет, а индикатор фото ((...)) начнет мигать. Индикатор "темнее", обозначенный "5" загорится, указывая на активизацию стандартного режима расхода тонера.

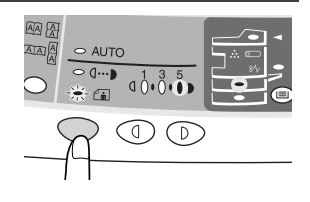

Для переключения в режим экономии тонера нажмите на кнопку "светлее" ( ( ). Индикатор, обозначенный "1", загорится, указывая на переключение в режим экономии тонера.

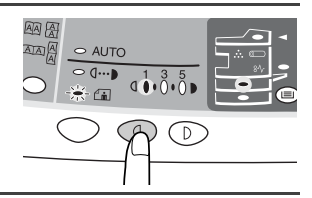

Нажмите на кнопку выбора режима экспозиции. Индикатор фоторежима ( (\_\_\_\_)) перестанет мигать и загорится постоянным светом. Загорится индикатор "З", что указывает на активизацию режима экономии тонера.

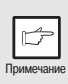

4

2

Для возврата в стандартный режим повторите операцию, описанную выше, но используйте кнопку "темнее" ( ) для выбора уровня экспозиции "5" на этапе операции 3.

# ПРОГРАММЫ ПОЛЬЗОВАТЕЛЯ

Программы пользователя позволяют устанавливать, изменять или отменять параметры отдельных функций по желанию пользователя.

Установка энергосберегающих режимов, времени автоматического сброса, режима поточной подачи оригиналов и разрешения в автоматическом и ручном режиме экспозиции

- При помощи левой кнопки установки количества копий (
  выберите номер программы (1: время автоматического сброса, 2: режим предварительного прогрева, 3: автоматическое выключение по таймеру, 4: режим поточной подачи оригиналов, 5: режим автоматического выключения питания, 6: разрешение в автоматическом и ручном режимах). Выбранный номер замигает с левой стороны на дисплее.
  - Нажмите на кнопку Старт ( 🛞 ). Введенный номер программы загорится постоянно, а справа на дисплее замигает номер параметра для выбранной программы.
- 5 Выберите нужное значение параметра при помощи правой кнопки установки количества копий ( ( ). Номер выбранного значения замигает с правой стороны на дисплее.

| No<br>программы Режим |                                                    | Параметры                                                                                                    |  |
|-----------------------|----------------------------------------------------|----------------------------------------------------------------------------------------------------|--|
| 1                     | Время автоматическогго<br>сброса                   | 0 → ВЫКЛ., 1 → 10 сек., 2 → 30 сек.<br>*3 → 60 сек., 4 → 90 сек., 5 → 120 сек.                                                                          |  |
| 2                     | Режим предварительного прогрева                    | *0 → 30 сек., 1 → 60 сек., 2 → 90 сек.                                                                                                    |  |
| 3                     | Автоматическое<br>выключение по таймеру            | $0 \rightarrow 2$ мин., *1 $\rightarrow 5$ мин., 2 $\rightarrow$ 15 мин.,<br>3 $\rightarrow$ 30 мин., 4 $\rightarrow$ 60 мин., 5 $\rightarrow$ 120 мин. |  |
| 4                     | Режим поточной подачи                              | 0 → ВЫКЛ., *1 → ВКЛ.                                                                                                    |  |
| 5                     | Режим автоматического<br>выключения питания        | 0 → ВЫКЛ., *1 → ВКЛ.                                                                                                    |  |
| 6                     | Разрешение в<br>автоматическом и ручном<br>режимах | *0 $\rightarrow$ 300dpi, 1 $\rightarrow$ 600dpi                                                                                                    |  |

\* Заводские установки "по умолчанию" обозначены звездочкой (\*).

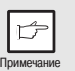

Программа № 4 может быть выбрана, есди Ваш аппарат оборудован автоподатчиком.

#### Нажмите на кнопку Старт (③). Число на дисплее справа загорится постоянным светом и введенные параметры будут сохранены в памяти аппарата.

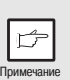

Для изменения установки или продолжения установки в другом режиме нажмите на кнопку сброса ( ⓒ ). Аппарат возвратится к этапу 2 операции.

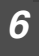

Нажмите на кнопку "светлее" ( ( ) или "темнее" ( ) для возврата к стандартному режиму копирования.

### ОТОБРАЖЕНИЕ ОБЩЕГО КОЛИЧЕСТВА ИЗГОТОВЛЕННЫХ КОПИЙ НА ДИСПЛЕЕ

Для получения сведений об общем количестве копий, изготовленных на аппарате, используйте операцию, описанную ниже.

Нажмите и удерживайте приблизительно 5 секунд кнопку сброса ( ⓒ ). Общее число копий появится в два этапа, на каждом из которых на дисплее будут высвечиваться по три цифры.

Пример: Общее число изготовленных копий составляет 1,234.

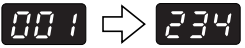

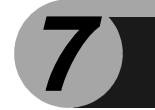

УХОД ЗА АППАРАТОМ

В данной главе описывается замена картриджа с тонером и чистка аппарата.

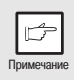

Убедитесь в том, что используются только оригинальные расходные материалы и принадлежности производства SHARP.

# ЗАМЕНА КАРТРИДЖА ТП

Индикатор необходимости замены картриджа ТП ( ... ) загорится при необходимости установки нового картриджа. Подробнее о приобретении картриджа ТП смотрите в разделе "О РАСХОДНЫХ МАТЕРИАЛАХ И ДОПОЛНИТЕЛЬНЫХ ПРИНАДЛЕЖНОСТЯХ" (стр. 70). Если операция копирования продолжается при загоревшемся индикаторе, насыщенность копий будет постепенно снижаться до тех пор, пока копир не остановится и индикатор не начнет мигать. Замените картридж ТП, следуя приведенным ниже указаниям.

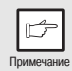

 После остановки аппарата возможно изготовление еще нескольких копий, если Вы извлечете картридж ТП из копира, встряхнете его несколько раз в горизонтальном направлении и вновь установите на место. Если операция копирования после этого не возобновится, замените картридж на новый.

- При печати большого тиража с насыщенного оригинала может наблюдаться мигание индикатора Старт (<sup>®</sup>) и остановка копира, несмотря на явное наличие тонера в картридже. Подача тонера в копире может продолжаться до 2 минут, после чего индикатор Старт (<sup>®</sup>) загорится. Нажмите на кнопку Старт (<sup>®</sup>) для возобновления копирования.
- Откройте по порядку лоток универсального устройства подачи бумаги (AL-1457D, AL-1555), боковую панель корпуса копира, а затем переднюю панель корпуса.

Об операции открывания универсального устройства подачи бумаги смотрите в разделе "Универсальное устройство подачи (AL-1457D, AL-1555)" (стр. 17). О снятии боковой и передней панелей корпуса копира смотрите в разделе "УСТАНОВКА КАРТРИДЖА ТП (ТОНЕРА-ПРОЯВИТЕЛЯ)" (стр. 10).

Аккуратно извлеките картридж ТП, нажимая на кнопку освобождения фиксатора.

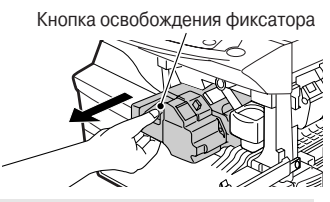

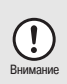

В целях охраны окружающей среды мы занимаемся переработкой использованных картриджей ТП. Познакомьтесь с вкладышем "УТИЛИЗАЦИЯ КАРТРИДЖА ТОНЕРА", помещенным в упаковку с новым картриджем.

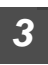

Установите новый картридж ТП в копир. Познакомьтесь предварительно с разделом "УСТАНОВКА КАРТРИДЖА ТП (ТОНЕРА-ПРОЯВИТЕЛЯ)" (стр. 10). Закройте переднюю панель корпуса копира, а затем боковую панель, нажимая на круглый выступ, расположенный рядом с кнопкой фиксатора боковой панели. Погаснет индикатор необходимости замены картриджа ТП и загорится индикатор Старт ( 🖏 ).

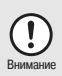

При закрывании панелей убедитесь в надежной фиксации передней панели, и только затем устанавливайте боковую панель. Если панели будут закрыты в неправильном порядке, возможно их повреждение.

# ЗАМЕНА КАРТРИДЖА БАРАБАНА

Срок службы картриджа барабана ограничен приблизительно 18 тысячами копий. По достижении встроенным счетчиком лимита приблизительно в 17 тысяч копий, загорится индикатор необходимости замены картриджа барабана ( ), указывая на скорую необходимость данной операции. Информация о приобретении картриджа барабана содержится в разделе "О РАСХОДНЫХ МАТЕРИАЛАХ И ДОПОЛНИТЕЛЬНЫХ ПРИНАДЛЕЖНОСТЯХ" (стр. 70). Как только индикатор начнет мигать, копир прекратит работу до замены картриджа. Произведите срочную замену картриджа барабана.

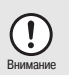

3

Не удаляйте защитную ленту с барабана (из черной бумаги) нового картриджа вплоть до начала его использования, так как она предохраняет поверхность барабана от воздействия внешних источников света.

#### Извлеките наружу картридж ТП (смотрите раздел "ЗАМЕНА КАРТРИДЖА ТП" (стр. 57)).

Придерживайте за ручку картридж барабана и аккуратно извлеките его из копира. Утилизация отработавшего картриджа барабана производится в соответствии с местным законодательством.

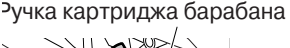

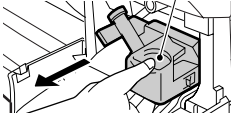

Извлеките новый картридж барабана из защитной упаковки и удалите защитную ленту из картриджа. Аккуратно установите на место новый картридж барабана.

- Не прикасайтесь к поверхности барабана (зеленого цвета), иначе на копиях впоследствии могут появиться пятна.
- Утилизируйте отработавший картридж в соответствии с местным законодательством.

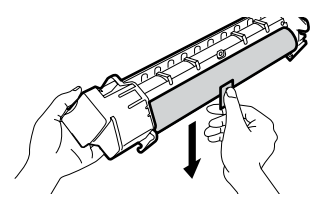

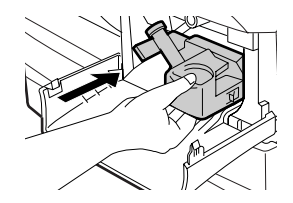

Аккуратно установите на место картридж ТП. Об установке картриджа смотрите раздел "УСТАНОВКА КАРТРИДЖА ТП (ТОНЕРА-ПРОЯВИТЕЛЯ)" (стр. 10).

Закройте переднюю панель корпуса копира, а затем боковую панель, нажимая на круглый выступ, расположенный рядом с кнопкой фиксатора боковой панели. Погаснет индикатор необходимости замены картриджа барабана ( ) и загорится индикатор Старт ().

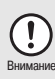

При закрывании панелей убедитесь в надежной фиксации передней панели, и только затем закрывайте боковую панель. Если панели будут закрыты в неправильном порядке, возможн о их повреждение.

# ЧИСТКА АППАРАТА

Правильный уход имеет важное значение для получения чистых и четких копий. Не забывайте уделять несколько минут для регулярной чистки аппарата.

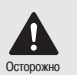

• Перед тем, как приступить к чистке, проверьте положение выключателя и извлеките шнур питания из розетки.

 Не пользуйтесь растворителями, бензином или иными летучими чистящими агентами. Это может вызвать деформацию корпуса, потерю цвета аппаратом или неполадки в его работе.

### Корпус

Протирайте корпус мягкой и чистой тканью.

# Стол оригиналодержателя и внутренняя сторона крышки оригиналодержателя/SPF/RSPF

Пятна на стекле, окошке сканирующего блока (AL-1457D/AL-1555), крышке или валике устройства SPF/RSPF окажутся причиной появления грязи на копиях. Протрите стекло стола оригиналодержателя, окошко сканирующего блока, крышку оригиналодержателя и валик SPF/RSPF мягкой чистой тканью. При необходимости слегка смочите ткань стеклоочистителем.

### Секция коротрона

Если на копиях появляются полосы и грязь, причиной этого может быть загрязнение коротрона. Ниже описана операция чистки коротрона.

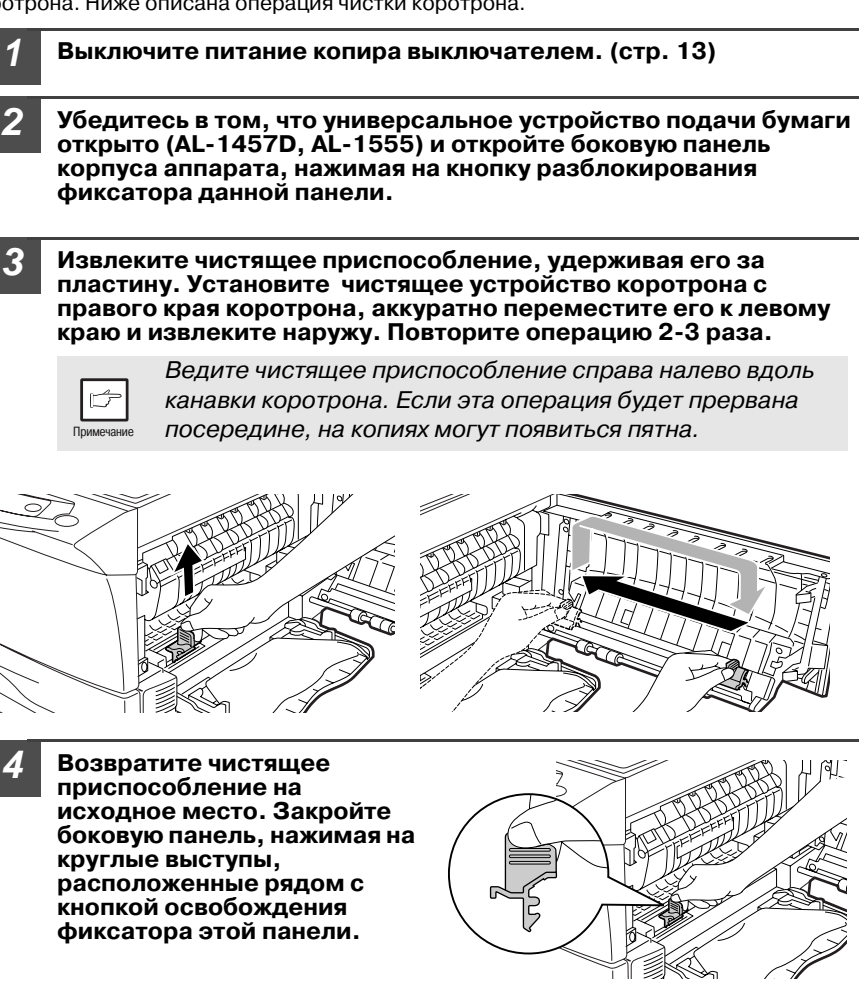

Включите питание копира выключателем (стр. 12).

В этой главе приводится описание извлечения застрявших листов и устранения неполадок в работе аппарата.

## ПРЕЖДЕ, ЧЕМ ОБРАТИТЬСЯ К СПЕЦИАЛИСТУ

При возникновении проблемы прежде, чем обратиться к специалисту сервисной службы, проверьте данные приведенной ниже таблицы.

| Проблема                          | Возможная причина                                                                                                    | Решение                                                                                                    | Стр.   |
|-----------------------------------|----------------------------------------------------------------------------------------------------|----------------------------------------------------------------------------------------------------|--------|
|                                   | Аппарат подключен к<br>сети?                                                                                                    | Подключите аппарат к<br>заземленной розетке.                                                                                                    | 12     |
|                                   | Включено питание?                                                                                                    | Включите питание выключателем.                                                                                                    | 12     |
| включается.                       | Плотно закрыта боковая<br>панель корпуса?                                                                                                    | Аккуратно закройте боковую<br>панель.                                                                                                    | 10     |
|                                   | Закрыта ли передняя<br>панель корпуса?                                                                                                    | Закрыта ли передняя панель корпуса?                                                                                                    | 10     |
| На копиях нет<br>изображения.     | копиях нет ображения. Положен ли оригинал лицевой стороной вниз на столе лицевой стороной вниз на стол оригиналодержателя или лицевой стороной вверх в SPF/RSPF? |                                                                                                    | 47,48  |
| Копии слишком                     | Оригинал слишком<br>темный или светлый?                                                                                                    | Отрегулируйте режим экспозиции<br>вручную.                                                                                                    | 49     |
| темные или<br>слишком<br>светлые. | Аппарат в режиме<br>автоматического<br>экспонирования?                                                                                                    | Отрегулируйте уровень<br>автоматической экспозиции.                                                                                                    | 50     |
|                                   | Аппарат в режиме фото?                                                                                                    | Отмените режим фото.                                                                                                    | 49     |
| На копиях пыль,                   | Стекло или крышка<br>оригиналодержателя<br>грязные?                                                                                                    | Регулярно производите чистку<br>аппарата.                                                                                                    | 59     |
| трязь, пятна.                     | Пятна или грязь на<br>оригинале?                                                                                                    | Используйте чистые оригиналы.                                                                                                    | -      |
| На копиях<br>полосы.              | Грязь на коротроне?                                                                                                    | Произведите чистку коротрона.                                                                                                    | 60     |
|                                   | Используется<br>нестандартная бумага?                                                                                                    | Используйте стандартную бумагу.<br>При подаче специальных<br>материалов используйте<br>устройство полистной подачи/<br>универсальное устройство подачи. | 14     |
| Часто<br>наблюдается              | Бумага скрученная или<br>влажная?                                                                                                    | Храните бумагу в упаковке, в<br>сухом помещении.                                                                                                    | _      |
| бумаги.                           | Обрывки бумаги в Удалите все обрывки застрявшег аппарате? Листа.                                                                                                 |                                                                                                    | 63     |
|                                   | Направляющие в лотке<br>установлены неверно?                                                                                                    | озвляющие в лотке Установите направляющие по<br>новлены неверно? формату бумаги.                                                                        |        |
|                                   | Пачка бумаги в лотке<br>слишком толстая?                                                                                                    | Уберите избыточные листы из<br>лотка.                                                                                                    | 15, 17 |
| Изображение на                    | Слишком плотная<br>бумага?                                                                                                    | Используйте бумагу<br>рекомендованного интервала<br>плотности.                                                                                          | 14     |
| копии легко<br>смазывается.       | Бумага влажная?                                                                                                    | Замените бумагу на сухую. При<br>длительном неиспользовании<br>аппарата удалите всю бумагу из<br>лотка и храните ее упакованной в<br>сухом помещении.   | 71     |

# ИНДИКАТОРЫ СОСТОЯНИЯ АППАРАТА

При загорании или мигании следующих индикаторов на панели управления или появлении на дисплее буквенно-цифровой индикации попытайтесь сразу решить проблему при помощи таблицы или ссылок на соответствующие страницы.

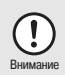

Используйте только оригинальные расходные материалы и дополнительные принадлежности фирмы SHARP.

| Индикация           |                                                                                       |                | Причина и исправление                                                                                                    |        |
|---------------------|---------------------------------------------------------------------------------------|----------------|----------------------------------------------------------------------------------------------------|--------|
| <b>_</b>            | Индикатор<br>необходимости                                                            | Горит<br>пост. | Вскоре понадобится замена картриджа<br>барабана. Подготовьте новый картридж.                                                                                                    | 70     |
|                     | замены барабана                                                                       | Мигает         | Необходимо заменить картридж барабана на новый.                                                                                                    | 58     |
|                     | Индикатор<br>необходимости                                                            | Горит<br>пост. | Вскоре понадобится замена картриджа ТП.<br>Подготовьте новый картридж.                                                                                                    | 70     |
|                     | замены<br>картриджа ТП                                                                | Мигает         | Необходимо заменить картридж ТП на новый.                                                                                                    | 57     |
| 81/-                | Индикатор<br>застревания                                                              | Мигает         | Лист застрял в аппарате. Извлеките его в<br>соответствии с описанием в разделе<br>"ИЗВЛЕЧЕНИЕ ЗАСТРЯВШЕГО ЛИСТА".                                                                | 63     |
|                     | листа                                                                                 |                | Возможно открыта снизу боковая панель<br>корпуса. Закройте ее.                                                                                                    | 66     |
| •                   | Индикатор<br>застревания в<br>SPF/RSPF                                                | Мигает         | Произошло застревание оригинала в SPF/RSPF.<br>Извлеките оригинал в соответствии с описанием в<br>"E: Застревание в SPF(AL-1457D), RSPF(AL-1555)".                               | 66     |
|                     | Индикатор<br>энергосберегающего<br>режима горит постоянно.                            |                | Аппарат в режиме предварительного прогрева.<br>Для отмены режима нажмите на любую кнопку.                                                                                        | 54     |
| Ð                   |                                                                                       |                | Аппарат в режиме автоматического<br>отключения питания. Нажмите на кнопку<br>Старт (③) для отмены режима.                                                                        | 54     |
|                     | Индикатор лотка мигает.                                                               |                | Лоток установлен неправильно. Нажмите на<br>лоток для его фиксации до упора.                                                                                                    | _      |
|                     | На дисплее мигает<br>индикатор "СН".<br>На дисплее постоянно<br>горит индикатор "СН". |                | Не установлен картридж ТП. Проверьте,<br>установлен ли картридж.                                                                                                    | 57     |
| [H]                 |                                                                                       |                | Открыта боковая панель корпуса.Закройте<br>ее, нажимая на круглые выступы рядом с<br>кнопкой открывания боковой панели.                                                          | _      |
| P                   | Р На дисплее мигает<br>индикатор "Р".                                                 |                | В лотке или универсальном устройстве<br>отсутствует бумага, либо для подачи в режиме<br>принтера выбрано полистное устройство.<br>Загрузите бумагу.                              | 15, 17 |
|                     |                                                                                       |                | Лист застрял в лотке, полистном или<br>универсальном устройстве подачи. Удалите<br>застрявший лист.                                                                              | 63     |
| 上                   | Попеременно появляются<br>буква и цифра.                                              |                | Положение сканирующей головки<br>зафиксировано. Освободите фиксатор<br>головки и произведите выключение и затем<br>включение питания.                                            |        |
| <u>し</u><br>ひひ<br>ろ | Попеременно появляются<br>буква и цифра.                                              |                | Аппарат не функционирует. Выключите питание<br>и вновь включите его. При повторе ошибки<br>вытащите шнур питания из розетки и свяжитесь<br>со специалистом из сервисного центра. | -      |

# ИЗВЛЕЧЕНИЕ ЗАСТРЯВШЕГО ЛИСТ<u>А</u>

При мигании индикатора застревания ( 8∿ ) или мигании индикатора аппарат прекратит работу в результате застревания листа. Если при этом использовалось устройство SPF/RSPF, то на дисплее после знака минус может появиться цифра. Она указывает на количество оригиналов, которые должны быть возвращены в устройство подачи оригиналов вслед за застрявшим. Поместите это количество оригиналов вновь в устройство. После этого цифра исчезнет с дисплея при возобновлении операции копирования или нажатии на кнопку сброса ( ⓒ ). При застревании оригинала в SPF/ RSPF аппарат прекратит текущую операции и начнет мигать индикатор застревания в SPF/ RSPF ( < ), а индикатор застревания ( 8∿ ) останется в выключенном состоянии. Подробнее смотрите в "E: Застревание в SPF(AL-1457D), RSPF(AL-1555)" (стр. 66).

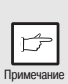

Если аппарат включается при открытой боковой панели, начнется мигание индикатора застревания листа ( 8½). Закройте боковую панель корпуса, при этом индикатор ( 8½) погаснет.

# Откройте сначала лоток универсального устройства подачи бумаги (AL-1457D, AL-1555), а затем боковую панель корпуса.

Об открытии лотка универсального устройства смотрите в разделе "Универсальное устройство подачи (AL-1457D, AL-1555)" (стр. 17). Об открытии боковой панели смотрите раздел "УСТАНОВКА КАРТРИДЖА ТП (ТОНЕРА-ПРОЯВИТЕЛЯ)" (стр. 10).

2 Проверьте место, в котором произошло застревание. Извлеките лист в соответствии с инструкциями для каждого из соответствующих случаев, описанных ниже. Если мигает индикатор застрявшего листа ( 8∿), действуйте в соответствии с описанием "А: Лист застрял в секции подачи" (стр. 64).

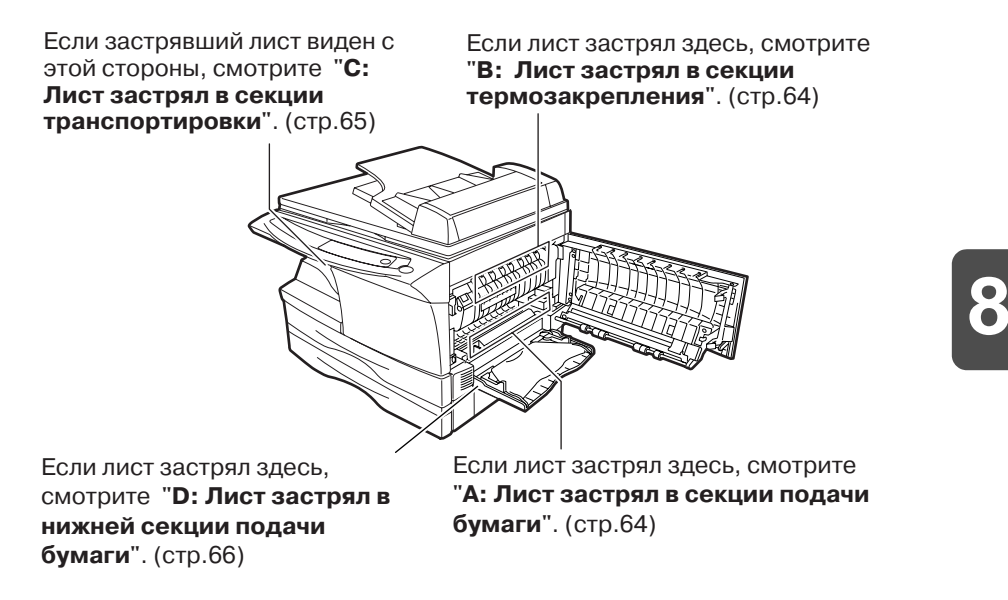

### А: Лист застрял в секции подачи

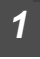

Аккуратно удалите застрявший лист из секции подачи, как это показано на рисунке. Если индикатор ( 8// ) мигает, а застрявший лист не виден со стороны секции подачи, выдвиньте лоток и удалите застрявший лист. Если извлечение листа невозможно, действуйте в соответствии с описанием "В: Лист застрял в секции термозакрепления".

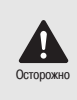

Секция термозакрепления нагревается до высокой температуры. Не прикасайтесь к ней при извлечении листа, иначе возможно получение ожога или иные негативные последствия для Вашего здоровья.

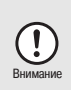

- Не прикасайтесь к поверхности фотопроводящего барабана (зеленого цвета) при извлечении листа, это может привести к появлению грязи на копиях.
- Если бумага подавалась через универсальное устройство подачи, то не пытайтесь извлечь лист через лоток универсального устройства. Тонер, находящийся на поверхности листа может загрязнить секцию транспортировки, что приведет к появлению грязи на копиях.

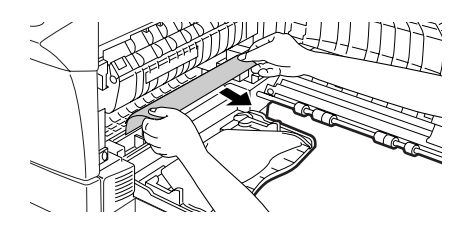

2 Закройте боковую панель, нажимая на круглые выступы рядом с кнопкой открывания панели. Индикатор застревания листа ( № ) погаснет и загорится индикатор Старт ( ).

#### В: Лист застрял в секции термозакрепления

Опустите рычажок фиксатора секции термозакрепления.

Рычажок фиксации узла термозакрепления

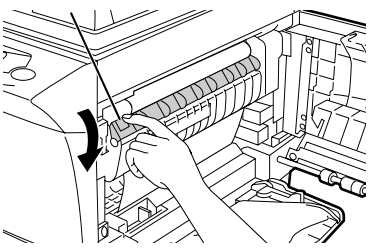

Аккуратно удалите застрявший лист из секции термозакрепления, как показано на рисунке. Если не удается извлечь лист, действуйте в соответствии с "С: Лист застрял в секции транспортировки".

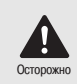

Секция термозакрепления нагревается до высокой температуры. Не прикасайтесь к ней, иначе возможно получение ожога или иные негативные последствия для Вашего здоровья.

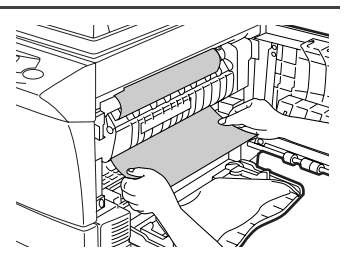

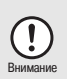

- Не прикасайтесь к поверхности фотопроводящего барабана (зеленого цвета) при извлечении листа, это может привести к появлению грязи на копиях.
- Не извлекайте лист над секцией термозакрепления.
   Незакрепленный тонер может попасть в секцию
   транспортировки и вызвать появление грязи на копиях.

Поднимите рычажок фиксатора секции термозакрепления и закройте боковую панель, нажимая на круглые выступы рядом с кнопкой открывания панели. Индикатор застревания листа (8\/) погаснет и загорится индикатор Старт ((\$)).

### С: Лист застрял в секции транспортировки

Опустите рычажок фиксатора секции термозакрепления.

Смотрите "В: Лист затрял в секции термозакрепления" (стр. 64).

Откройте переднюю панель.

Об открытии боковой панели смотрите раздел "УСТАНОВКА КАРТРИДЖА ТП (ТОНЕРА-ПРОЯВИТЕЛЯ)" (стр. 10).

3 Поворачивая подающий валик в направлении, указанном стрелкой, аккуратно извлеките лист из выводной секции.

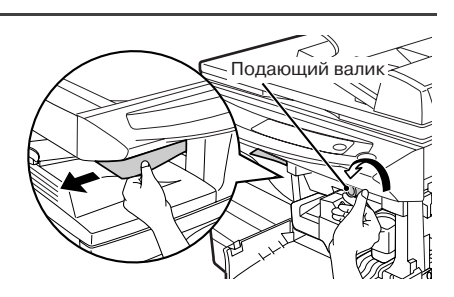

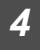

Поднимите рычажок фиксатора секции термозакрепления и закройте переднюю, а затем боковую панель, нажимая на круглые выступы рядом с кнопкой открывания панели. Индикатор застревания листа ( 81/2) погаснет и загорится индикатор Старт ((3))

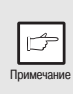

Поднимите рычажок фиксатора секции термозакрепления, закройте переднюю панель, а затем боковую панель корпуса, нажимая на круглые выступы, расположенные рядом с кнопкой разблокирования фиксатора панели. Индикатор застревания листа ( №) погаснет, а индикатор Старт ( 🔊 ) загорится.

### D: Лист застрял в нижней секции подачи (AL-1555)

Откройте нижнюю боковую панель (расположенную под лотком ручной подачи) и извлеките застрявший лист. Если на дисплее мигает индикатор Р и лист не виден со стороны нижней боковой панели, выдвиньте нижний лоток для бумаги и извлеките застрявший лист. После этого возвратите в исходное положение нижний лоток.

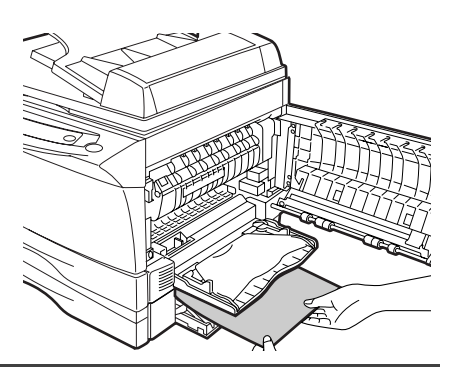

- Закройте нижнюю боковую панель.
- Закройте боковую панель корпуса, нажимая на круглые выступы, расположенные рядом с кнопкой разблокирования фиксатора панели. Индикатор застревания листа ( %) погаснет, а индикатор Старт ((3)) загорится.

### Е: Оригинал застрял в устройстве SPF(AL-1457D), RSPF(AL-1555)

Застревание оригинала может произойти на одном из трех участков: если застрявший оригинал виден со стороны лотка, то это (A) – лоток устройства подачи оригиналов; если застрявший оригинал не виден со стороны лотка, то это (B) – выводной лоток устройства или (C) – пространство под подающим валиком. Извлеките застрявший оригинал в соответствии с инструкциями для каждого из перечисленных участков.

(A) Откройте крышку секции подающего валика и осторожно вытаскивайте оригинал в направлении "наружу и влево из лотка". Закройте крышку секции подающего валика. Откройте и вновь закройте крышку оригиналодержателя для того, чтобы сбросить индикатор застревания в SPF/RSPF ( ◄). Если оригинал не удается легко извлечь, перейдите к инструкции (C).

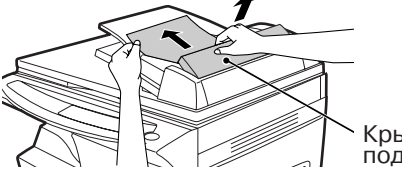

Крышка секции подающего валика (В) ткройте крышку оригиналодержателя и начните вращение колесика, поворачивающего валик, для того, чтобы извлечь оригинал со стороны выводного лотка устройства. Если оригинал не удается легко извлечь, перейдите к инструкции (С).

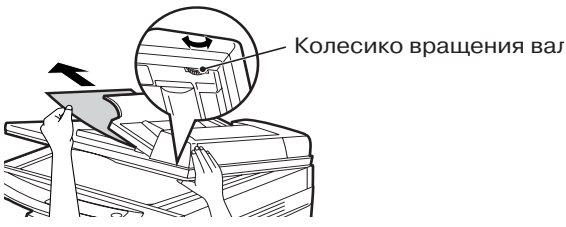

### (AL-1555)

Если установлено устройство RSPF, то для извлечения застрявшего оригинала необходимо вытащить лоток для перевернутых оригиналов.

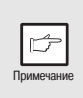

Если оригинал извлекается из RSPF, то после извлечения оригинала со стороны выводного лотка устройства необходимо установить на место лоток для перевернутых оригиналов и зафиксировать его положение.

Лоток для перевернутых оригиналов

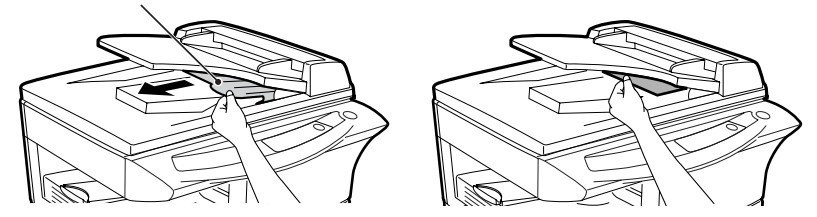

(C) Если не удается легко извлечь застрявший оригинал со стороны выводного лотка устройства, то попытайтесь извлечь его в направлении, указанном стрелкой, одновременно поворачивая колесико, вращающее валик.

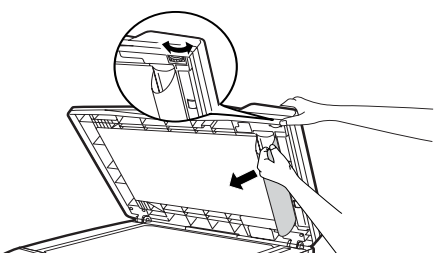

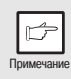

На дисплее после знака минус может появиться цифра, указывающая на то, сколько оригиналов должно быть возвращено в лоток устройства, подающего оригиналы. Откройте и вновь закройте SPF/RSPF для того, чтобы сбросить индикацию застревания в SPF/RSPF ( \$/r ), устраните застревание и возвратите необходимое число оригиналов на лоток подачи. Для продолжения операции копирования нажмите на кнопку Старт ( (\$)).

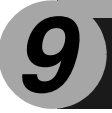

# СПЕЦИФИКАЦИЯ

| Модель                                                                           |                                          | AL-1217D                                                                                                    | AL-1457D                                                 | AL-1555      |  |
|----------------------------------------------------------------------------------|------------------------------------------|----------------------------------------------------------------------------------------------------|----------------------------------------------------------|--------------|--|
| Тип                                                                              |                                          | Цифровой<br>лазерный копир<br>настольного типа                                                                           | Цифровая многофункциональная<br>система настольного типа |              |  |
| Система копиров                                                                  | ания/печати                              | Сухой электростати                                                                                                    | ческий перенос                                           |              |  |
| Оригиналы                                                                        |                                          | Листы, сшитые доку                                                                                                    | иенты                                                    |              |  |
| Функции принтер                                                                  | a                                        | Функции сканера                                                                                                    |                                                          |              |  |
| Функции сканера                                                                  |                                          | Функции сканера                                                                                                    |                                                          |              |  |
| Лоток для бумаги                                                                 | Лоток для бумаги                         |                                                                                                    | Лоток емкостью Лотки 1<br>(250 листов) (250 л. ×         |              |  |
| Полистное устройство подачи<br>бумаги, Универсальное<br>устройство подачи бумаги |                                          | Устройство<br>полистной подачи<br>(1 л.)                                                                                 | Универс. устр-во подачи (50 л.)                          |              |  |
| Выводной лоток                                                                   |                                          | На 100 листов                                                                                                    |                                                          |              |  |
| SPF/RSPF                                                                         |                                          | —                                                                                                    | SPF                                                      | RSPF         |  |
| Формат<br>оригинала                                                              | Стол<br>оригиналодержате<br>ля/ SPF/RSPF | До А4                                                                                                    |                                                          |              |  |
| Подача<br>ригиналов                                                              | Стол<br>оригиналодержа<br>теля           | Стол оригиналодержателя                                                                                                  |                                                          |              |  |
|                                                                                  | SPF/RSPF                                 | — До 30 оригиналов                                                                                                    |                                                          |              |  |
| Формат копии                                                                     |                                          | От А4 до А6 <sup>*1</sup>                                                                                                |                                                          |              |  |
| Потеря изображе                                                                  | ния                                      | До 3 мм (Со стола) <sup>*2</sup><br>До 4 мм (SPF/RSPF) <sup>*2</sup><br>До 4.5 мм <sup>*3</sup><br>До 6 мм <sup>*4</sup> |                                                          |              |  |
| Скорость копирования                                                             |                                          | 12 стр./мин.                                                                                                    | 14 стр./мин.                                             | 15 стр./мин. |  |
| Скорость печати                                                                  |                                          | До 12 стр./мин. (А4)                                                                                                    |                                                          |              |  |
| Тираж копирован                                                                  | ия                                       | До 99 страниц, в режиме обратного счета                                                                                  |                                                          |              |  |
| Время получения первой копии<br>(приблизительно)                                 |                                          | 9.6 секунд <sup>*5</sup> (бумага:А4, режим экспонирования: АВТО, масштаб копирования:100% )                              |                                                          |              |  |
| Масштаб копирования                                                              |                                          | Переменный: от 25% до 400% с шагом 1% (всего 376<br>значений)<br>Фиксированные значения: 25%, 70% 86%, 100%, 141%, 400%  |                                                          |              |  |
| Система<br>экспонирования                                                        |                                          | Перемещающийся источник света, щелевое<br>экспонирование (неподвижный столик) при<br>автоматическом режиме экспозиции    |                                                          |              |  |
|                                                                                  | SPF/RSPF                                 | — Перемещаемый оригинал                                                                                                  |                                                          | гинал        |  |
| Система термозакрепления                                                         |                                          | Нагревающимися валиками                                                                                                  |                                                          |              |  |
| Система проявления                                                               |                                          | Проявление магнитной кистью                                                                                              |                                                          |              |  |
| Источник света                                                                   |                                          | Лампа дневного света с холодным катодом                                                                                  |                                                          |              |  |
| Mo                                                                         | дель                | AL-1217D                                                                                                    | AL-1457D                                                                                  | AL-1555 |  |
|----------------------------------------------------------------------------|---------------------|----------------------------------------------------------------------------------------------------|-------------------------------------------------------------------------------------------|---------|--|
|                                                                            | Копир               | 600 x 300dpi (Режим<br>600 x 600dpi (Режим                                                                                                    | Авто/Ручной)<br>Фото)                                                                     |         |  |
| Разрешение                                                                 | Принтер             | 600dpi                                                                                                    |                                                                                           |         |  |
|                                                                            | Сканер              | 600 x 1200dpi                                                                                                    |                                                                                           |         |  |
| Francisco                                                                  | Сканирование        | 256 ступеней града                                                                                                    | ции                                                                                       |         |  |
| градация                                                                   | Вывод               | 2 ступени градации                                                                                                    |                                                                                           |         |  |
| Битовая обработ                                                            | ка                  | 1 бит или 8 бит/пикс                                                                                                    | сель                                                                                      |         |  |
| Датчик                                                                     |                     | Цветной CCD                                                                                                    |                                                                                           |         |  |
| Скорость сканиро                                                           | ования              | Скорость сканирова                                                                                                    | ния                                                                                       |         |  |
| Память                                                                     |                     | 8 ME                                                                                                    |                                                                                           | 16 ME   |  |
| Источник питания                                                           |                     | Номинальное напря<br>смотрите табличку н                                                                                                    | Номинальное напряжение ±10% (Для данного аппарата смотрите табличку на его задней панели) |         |  |
| Потребляемая мо                                                            | ощность             | 1000 Вт                                                                                                    |                                                                                           |         |  |
| Занимаемая                                                                 | Ширина (мм)         | 607.6                                                                                                    | 607.6                                                                                     | 809.0   |  |
| площадь                                                                    | Глубина (мм)        | 462.5                                                                                                    | 492.5                                                                                     |         |  |
| Вес (приблизите                                                            | льно) <sup>*6</sup> | 16 кг                                                                                                    | 19 кг                                                                                     | 23 кг   |  |
|                                                                            | Ширина (мм)         | 518.0                                                                                                    |                                                                                           | •       |  |
| Габариты<br>аппарата                                                       | Глубина (мм)        | 462.5                                                                                                    | 492.5                                                                                     |         |  |
| amapara                                                                    | Высота (мм)         | 295.6                                                                                                    | 380.4                                                                                     | 465.4   |  |
| Условия эксплуатации                                                       |                     | Температура: от 10°<br>Влажность: от 20% д                                                                                                    | С до 30°С<br>10 85%                                                                       |         |  |
| Эмуляция                                                                   |                     | SHARP GDI                                                                                                    |                                                                                           |         |  |
| Интерфейс                                                                  |                     | IEEE1284-совместимый, двусторонний параллельный интерфейс/USB интерфейс (USB1.1 Standart)                                                                                                    |                                                                                           |         |  |
| Уровень шума                                                               |                     | Уровень мощности шума L <sub>WA</sub> (1B=10dB)<br>Режим копирования: 6.0 [B], Режим Standby: 3,7 [B]<br>Уровень давления шума L <sub>pA</sub> (bystander position)<br>Копирование: 46 [dB (A)], Режим Standby: 23 [dB (A)]<br>Уровни измерения шумов в соответствии с ISO 7779. |                                                                                           |         |  |
| Концентрация выделяемых<br>веществ (измерение в соотв-<br>вии с RAL-Uz 62) |                     | Озон: менее 0,02<br>Пыль: менее 0,07<br>Стирен: менее 0,07                                                                                                    | мг/м <sup>3</sup><br>5 мг/м <sup>3</sup><br>мг/м <sup>3</sup>                             |         |  |

\*1 Подача бумаги только вдоль длинной стороны.

<sup>\*2</sup> С верхнего и нижнего краев.

\*<sup>3</sup> По боковым сторонам, в сумме.

<sup>\*4</sup> Нижняя часть второго листа (В режиме 2-стороннего копирования).

\*5 В ремя передачи данных не учтено. (Только для принтера)

<sup>\*6</sup> Без картриджа тонера и картриджа барабана.

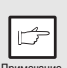

Являясь сторонником политики постоянного совершенствования продукции, фирма SHARP сохраняет за собой право на изменение конструкции и спецификации изделия без предварительного уведомления. Цифры, приведенные в спецификации, отражают номинальные значения для данных изделий в целом. В каждом отдельном изделии могут наблюдаться отдельные отклонения от данных показателей.

# ИНФОРМАЦИЯ О РАСХОДНЫХ МАТЕРИАЛАХ И ДОПОЛНИТЕЛЬНЫХ ПРИНАДЛЕЖНОСТЯХ

При заказе расходных материалов и принадлежностей указывайте их наименования в соответствии с приведенными ниже сведениями.

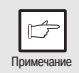

Используйте только оригинальные материалы и принадлежности производства фирмы SHARP.

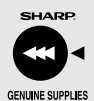

Для достижения оптимальных результатов убедитесь в том, что используются только оригинальные расходные материалы и приспособления фирмы SHARP. Эти изделия специально разработаны и протестированы с целью повысить срок службы и производительность копиров SHARP. Внимательно изучите наклейку, удостоверяющую подлинность продукта, на упаковке с тонером.

#### Список поставляемых расходных материалов

| Наименование<br>изделия | Номер изделия | Срок службы         |
|-------------------------|---------------|---------------------|
| Картридж ТП             | AL-110DC      | Прибл. 4,000 копий* |
| Картридж барабана       | AL-100DR      | Прибл. 18,000 копий |

 При копировании на бумагу формата А4 при 5% заполнении листа.
 (Срок службы картриджа ТП, установленного при изготовлении копира на заводе, составляет прибл. 2000 страниц)

### Кабель интерфейса

Приобретите кабель, необходимый для Вашего компьютера.

#### Кабель параллельного интерфейса

IEEE 1284-Экранированного типа двунаправленный кабель параллельного интерфейса (до 2 м длиной)

#### Кабель интерфейса USB

Экранированный кабель для скоростной передачи данных (до 2 м длиной)

# ТРАНСПОРТИРОВКА И ХРАНЕНИЕ АППАРАТА

#### Инструкции по транспортировке аппарата

Перед перемещением аппарата выполните операции, описание которых приводится ниже.

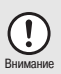

Перед транспортировкой прежде всего необходимо удалить из копира картридж тонера-проявителя.

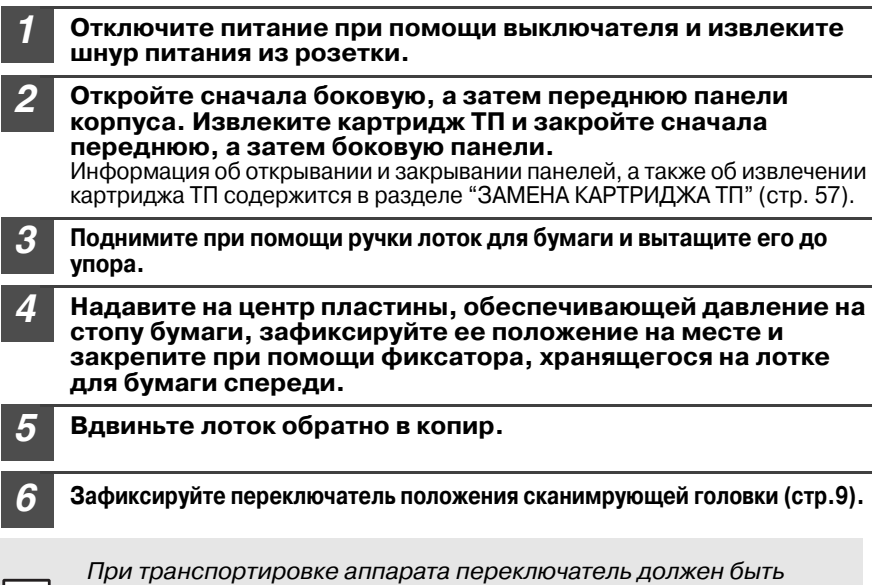

Примечание

При транспортировке аппарата переключатель должен быть обязательно зафиксирован для того, чтобы избежать повреждения аппарата.

Закройте лоток универсального устройства подачи бумаги (AL-1457D, AL-1555) и закрепите упаковочные материалы и ленту, удаленные при установке аппарата. Смотрите раздел "ПОДГОТОВКА АППАРАТА К УСТАНОВКЕ" (стр. 8).

Упакуйте аппарат в картонную коробку. Смотрите раздел "ПРОВЕРКА КОМПЛЕКТНОСТИ УПАКОВКИ" (стр. 8).

#### Правила хранения

Храните расходные материалы и принадлежности в местах, отвечающих следующим требованиям:

• чистых и сухих,

- с постоянной температурой,
- недоступных для прямого солнечного света

#### Бумагу храните в упакованном виде, в горизонтальном положении.

• При несоблюдении этого правила бумага может покоробиться или впитать влагу из окружающего воздуха, что приведет впоследствии к ее застреваниям в аппарате.

9

# СПИСОК ТЕРМИНОВ В АЛФАВИТНОМ ПОРЯДКЕ

## A

Активизация драйвера принтера

| - Из приложения              | 33 |
|------------------------------|----|
| - Из стартового меню         | 32 |
| Активизация драйвера сканера | 40 |

# Б

| Боковая панель корпуса | 5    |
|------------------------|------|
| Бумага                 | . 14 |

## В

| Введение           | 4     |
|--------------------|-------|
| Включение питания  | 12    |
| Выводной лоток     | 5     |
| Выключатель        | 5, 12 |
| Выключение питания | 13    |

# Д

| Дисплей                     | 6  |
|-----------------------------|----|
| Драйвер MFP                 |    |
| - Окно состояния печати     | 19 |
| - Драйвер принтера          | 19 |
| - Драйвер сканера           | 19 |
| Дополнительное оборудование | 19 |

## 3

| Загрузка бумаги            | 14 |
|----------------------------|----|
| Загрузка лотка             | 15 |
| Замена картриджа с тонером | 58 |

## И

| Извлечение застрявшего листа                   |     |
|------------------------------------------------|-----|
| <ul> <li>Из секции термозакрепления</li> </ul> | 64  |
| <ul> <li>Из нижней части секции</li> </ul>     |     |
| транспортировки                                | 66  |
| - Из секции подачи бумаги                      | 64  |
| - Из SPF/RSPF                                  | 66  |
| - Из секции транспортировки                    | 65  |
| Изготовление копий                             | 46  |
| Индикатор застревания в SPF/RSPF6,             | 66  |
| Индикатор застревания листа                    | 63  |
| Индикатор режима ON LINE                       | 31  |
| Индикатор масштаба                             | 51  |
| Индикатор Старт 6,                             | 31  |
| Индикатор необходимости                        |     |
| замены картриджа барабана 6, 58                | .62 |
| Индикатор сканера 6,                           | 31  |
| Индикатор устройства                           |     |

| подачи бумаги                   | 6      |
|---------------------------------|--------|
| Индикаторы выбора режима        |        |
| экспонирования                  | 6, 49  |
| Индикаторы масштаба копирования | 6, 51  |
| Индикаторы на панели управления | 31     |
| Индикаторы состояния аппарата   | 62     |
| Индикатор экспозиции            | 6, 49  |
| Индикатор энергосберегающего    |        |
| режима                          | 6, 31  |
| Индикатор SPF/RSPF              | 6, 48  |
| Инструкции по транспортировке   | 71     |
| Интерактивное руководство       | 4, 43  |
| Интервал времени                |        |
| автоматического сброса          | 54, 55 |
| Интерфейс                       |        |
| - Параллельный интерфейс        | 45     |
| - Интерфейс USB                 | 45     |
| Использование других            |        |
| установленных драйверов         | 44     |
| Использование программного      |        |
| интерфейса SHARP TWAIN          | 41     |
|                                 |        |

## Κ

| Кабель интерфейса                 | 70        |
|-----------------------------------|-----------|
| Как осуществляется печати         | 33        |
| Как пользоваться Интерактивным    |           |
| руководством                      | 42        |
| Картридж барабана                 | 58        |
| Кнопка выбора лотка               | 6, 53     |
| Кнопка выбора режима              |           |
| экспонирования                    | 6, 49     |
| нопка дисплея масштаба            | 6, 51     |
| Кнопка освобождения               |           |
| фиксатора боковой панели          | 5         |
| Кнопка "Пуск"                     | 6, 46, 56 |
| Кнопка сброса                     | 6, 49, 56 |
| Кнопка "светлее"                  | 6, 49     |
| Кнопка СКАНЕР                     | 6, 39     |
| Кнопка "темнее"                   | 6, 49     |
| Кнопка установки количества копий | 6, 49, 55 |
| Копирование в режиме "фото"       | 49        |
| Копирование с прерыванием         | 47        |
| Коротрон переноса                 | 10, 57    |
|                                   |           |

## Л

| Лоток для бумаги | 5, | 15 |
|------------------|----|----|
|------------------|----|----|

## М

| Меры предосторожности     |   |
|---------------------------|---|
| - При обращении с копиром | 2 |
| - При работе с копиром    | 1 |

# Н

| Наименования                          |
|---------------------------------------|
| - Органов панели управления5          |
| - Узлов и деталей5                    |
| Направляющие универсальногоустройства |
| подачи бумаги5, 17, 18                |
| Начальные установки на                |
| операционной панели 13                |
| Неполадки в работе аппарата61         |
| 0                                     |

| Обозначение общего количества |    |
|-------------------------------|----|
| изготовленных копий           | 56 |
| О пользовании данными         |    |
| руководствами                 | .4 |

# П

| Панель управления 5                                 | i, 6 |
|-----------------------------------------------------|------|
| Передняя панель корпуса                             | 5    |
| Перед тем, как приступить к установке               | 20   |
| Подача через универсальное                          |      |
| устройство                                          | 17   |
| Подготовка аппарата к установке                     | 8    |
| Подключение кабеля интерфейса                       |      |
| <ul> <li>Кабеля параллельного интерфейса</li> </ul> | 45   |
| - Кабеля интерфейса USB                             | 45   |
| Полистное устройство подачи                         | 18   |
| Порядок установки программного                      |      |
| обеспечения                                         | 20   |
| Поточное копирование                                | 46   |
| Правила хранения                                    | 71   |
| Предупреждающие индикаторы                          |      |
| <ul> <li>Индикатор необходимости</li> </ul>         |      |
| замены картриджа барабана 6, 58                     | ,62  |
| - Индикатор застревания листа 6, 62,                | 63   |
| <ul> <li>Индикатор необходимости</li> </ul>         |      |
| замены картриджа ТП 6, 57,                          | 62   |
| Приложение                                          | 68   |
| Проверка комплектности упаковки                     | 8    |
| Программа "Acrobat reader"                          | 43   |
| Программа "Sharpdesk"                               | 19   |
| Программное обеспечение для SHARP MFP               | 19   |
|                                                     |      |

## Ρ

| Работа в режиме принтера32                     |
|------------------------------------------------|
| Работа в режиме сканера34                      |
| Размещение оригинала                           |
| - На столе оригиналодержателя47                |
| - В устройстве SPF/RSPF48                      |
| Расходные материалы и дополнительные           |
| принадлежности70                               |
| Регулировка уровня автоматической экспозиции50 |
| Регулировка экспозиции49                       |
| Режим автоматического                          |
| выключения питания 54, 55                      |
| Режим поточной подачи оригиналов 48, 54, 55    |
| Режим предварительного прогрева55              |
| Ручка для транспортировки 5                    |
| Рычажок фиксатора узла                         |
| термозакрепления5, 64                          |
| С                                              |
|                                                |

| Сканирование из компьютера4            | 0  |
|----------------------------------------|----|
| Сканирование с помощью мастера         |    |
| работы со сканером и цифровой камерой4 | 2  |
| Спецификация6                          | 8  |
| Список поставляемых расходных          |    |
| материалов и принадлежностей           |    |
| - Картридж барабана7                   | 0  |
|                                        | 'n |

| <ul> <li>Картридж тонера-проявителя</li></ul> | 70 |
|-----------------------------------------------|----|
| Стол оригиналодержателя 5, 4                  | 17 |

## Т

| Требования к аппаратным средствам и |    |
|-------------------------------------|----|
| программному обеспечению            | 19 |

# У

| Удлинение выводного лотка              | . 50 |
|----------------------------------------|------|
| Уменьшение/увеличение/                 |      |
| масштабирование                        | .51  |
| Универсальное устройство подачи бумаги | . 17 |
| Условные обозначения, принятые в       |      |
| данном Руководстве и в Интерактивном   |      |
| руководстве                            | 4    |
| Установка аппарата                     | 7    |
| Установка картриджа ТП                 | .10  |
| Установка количества копий             | 49   |
| Установка программного обеспечения 19  | , 21 |
| Устройство подачи оригиналов SPF/RSPF  | 48   |
| Утилизация картриджа ТП                | 57   |
| Утилита Button Manager 19              | , 35 |
| 5                                      |      |

## Ч

- Чистка аппаратаОбычны.....й0

  - Окошка сканирующего блока ...... 59

| - Устройства SPF                  | 59    |
|-----------------------------------|-------|
| - Коротрона                       | 60    |
| Чистящее приспособление коротрона | 5, 60 |
| _                                 |       |

#### Φ

ш

# СПИСОК ОПЕРАЦИЙ В АЛФАВИТНОМ ПОРЯДКЕ

| Активизация драйвера принтера 32                         |
|----------------------------------------------------------|
| Включение питания 12                                     |
| Выключение питания 13                                    |
| Выбор лотка                                              |
| Двухстороннее копирование 52                             |
| Использование других                                     |
| установленных драйверов 44                               |
| Использование Интерактивного                             |
| руководства 43                                           |
| Загрузка бумаги                                          |
| <ul> <li>В лоток универсального</li> </ul>               |
| - устройства подачи 17                                   |
| - В лоток15                                              |
| - В полистное устройство подачи 18                       |
| Загрузка оригиналов                                      |
| - На стол оригиналодержателя 47                          |
| - В устройство SPF/RSPF 48                               |
| Замена картриджа барабана 58                             |
| Замена картриджа ТП 57                                   |
| Копирование 46                                           |
| Обозначение общего количества                            |
| изготовленных копий на дисплее 56                        |
| Печать                                                   |
| Подготовка к установке8                                  |
| Подключение кабеля интерфейса                            |
| - Параллельного интерфейса 45                            |
| - Интерфейса USB 45                                      |
| Проверка комплектности упаковки8                         |
| Сканирование                                             |
| - Программа Button Manager 35                            |
| <ul> <li>Мастер работы со сканером и цифровой</li> </ul> |
| камерой 42                                               |
| - Интерфейс SHARP TWAIN 41                               |

| Транспортировка аппарата                                | 71     |
|---------------------------------------------------------|--------|
| Увеличение/уменьшение при                               |        |
| копировании                                             | 51     |
| Удаление застрявшего листа                              |        |
| <ul> <li>Из секции термозакрепления</li> </ul>          | 64     |
| <ul> <li>Из нижней части секции транспортиро</li> </ul> | овки66 |
| <ul> <li>Из секции подачи бумаги</li> </ul>             | 64     |
| - Из SPF/RSPF                                           | 66     |
| <ul> <li>Из секции транспортировки</li> </ul>           | 65     |
| Установка картриджа ТП                                  | 10     |
| Установка качества копирования                          |        |
| - Автоматическая                                        | 50     |
| - Ручная                                                | 49     |
| - Фоторежим                                             | 49     |
| Установка программного обеспечения                      |        |
| - Acrobat                                               | 43     |
| - Button Manager                                        | 19     |
| - Драйвер MFP                                           | 19     |
| - Sharpdesk                                             | 19     |
| Установка программ пользователя                         | 55     |
| Установка режима экономии тонера                        | 54     |
| Установка тиража копирования                            | 49     |
| Установка утилиты Button Manager                        | 35     |
| Хранение аппарата                                       | 71     |
| Чистка аппарата                                         |        |
| - Корпуса                                               | 59     |
| - Крышки оригиналодержателя                             | 59     |
| - Стола оригиналодержателя                              | 59     |
| - Коротрона                                             | 60     |
| - SPF/RSPF                                              | 59     |
|                                                         |        |

#### ЛИЦЕНЗИЯ НА ИСПОЛЬЗОВАНИЕ ПРОГРАММНОГО ОБЕСПЕЧЕНИЯ

#### ПРОСИМ ВАС ВНИМАТЕЛЬНО ОЗНАКОМИТЬСЯ С ТЕКСТОМ ЛИЦЕНЗИИ ПЕРЕД ТЕМ, КАК ВЫ ПРИСТУПИТЕ К УСТАНОВКЕ ПРОГРАММНОГО ОБЕСПЕЧЕНИЯ. ИСПОЛЬЗОВАНИЕ ПРОГРАММНОГО ОБЕСПЕЧЕНИЯ ЯВЛЯЕТСЯ ВЫРАЖЕНИЕМ ВАШЕГО СОГЛАСИЯ СО ВСЕМИ УСЛОВИЯМИ НАСТОЯЩЕЙ ЛИЦЕНЗИИ.

#### 1. Предмет Лицензии.

Предметом настоящей Лицензии является передача Вам компанией SHARP права на использование сопровождающего настоящую Лицензию прикладного, демонстрационного. системного и прочего программного обеспечения на диске. в постоянном запоминающем устройстве, либо на любом другом носителе ("Программное обеспечение") и относящейся к нему документации. Вы являетесь владельцем диска, на котором записано Программное обеспечение, но компания SHARP и/или Лицензиары компании SHARP сохраняют правовой титул на Программное обеспечение и относящуюся к нему документацию. Настоящая Лицензия предоставляет Вам право использовать Программное обеспечение на одном или нескольких компьютерах, подключенных к одному принтеру, и изготовить одну копию Программного обеспечения в машиночитаемой форме исключительно в целях резервирования. На этой копии Вы обязаны воспроизвести уведомление об авторских правах компании SHARP, уведомление об авторских правах Лицензиаров компании SHARP и все прочие указания на имущественные права компании SHARP и/или ее Лицензиаров, которые имеются на исходной копии Программного обеспечения. Вы также имеете право передать все принадлежащие вам на основании Лицензии права на Программное обеспечение, резервную копию Программного обеспечения, относящуюся к нему документацию и копию настоящей Лицензии другой стороне при условии, что эта другая сторона прочитает и согласится с условиями настоящей Лицензии.

#### 2. Ограничения.

Программное обеспечение содержит материал, являющийся объектом авторского права, коммерческую тайну и иной материал, являющийся объектом собственности компании SHARP и/или ее Лицензиаров. В целях обеспечения их защиты Вы не имеете права на декомпиляцию, вскрытие технологии, обратное ассемблирование либо иной перевод Программного обеспечения в форму, воспринимаемую человеком. Вы не имеете права на изменение, использование в сети, передачу в аренду, предоставление напрокат, предоставление взаймы, распространение или создание производных продуктов на основе Программного обеспечения и или создание электронную передачу Программного обеспечения с одного компьютера на другой или по сети.

#### 3. Расторжение.

Настоящая Лицензия сохраняет силу до ее расторжения. Вы имеете право в любое время расторгнуть настоящую Лицензию, уничтожив Программное обеспечение и относящуюся к нему документацию и все их копии. В случае невыполнения Вами любого положения настоящей Лицензии она будет немедленно расторгнута без уведомления со стороны компании SHARP и/или Лицензиаров компании SHARP. После расторжения настоящей Лицензии Вы обязаны уничтожить Программное обеспечение и относящуюся к нему документацию и все их копии.

#### 4. Гарантии согласно законодательству об экспорте.

Вы соглашаетесь и подтверждаете, что ни Программное обеспечение, ни любые прочие технические данные, полученные от компании SHARP, равно как их прямые производные не будут экспортированы за пределы Вашего государства, кроме как в порядке, санкционированном и разрешенном законами и нормативными актами. В случае законного получения Вами Программного обеспечения за пределами Соединенных Штатов Вы соглашаетесь не реэкспортировать ни Программное обеспечение, ни любые прочие технические данные, полученные от компании SHARP, равно как их прямые производные, кроме как в порядке, санкционированном и разрешенном законами и нормативными актами Соединенных Штатов, а также законами и нормативными актами юрисдикции, в которой Вы получили Программное обеспечение.

#### 5. Правительственные конечные пользователи.

Если вы приобретаете Программное обеспечение от имени какого-либо подразделения или ведомства Правительства Соединенных Штатов, применяются нижеперечисленные положения. Правительство соглашается:

- (i) если Программное обеспечение поставляется Министерству обороны (MO), Программное обеспечение классифицируется как «коммерческое компьютерное программное обеспечение», и Правительство приобретает только «ограниченные права» на Программное обеспечение и относящуюся к нему документацию, как этот термин определен в Статье 252.227-7013 (с)(1) Дополнения о закупках для нужд обороны к Руководству о федеральных закупках (DFARS); и
- (ii) если Программное обеспечение поставляется какому-либо подразделению или ведомству Правительства США, кроме МО, права Правительства на Программное обеспечение и относящуюся к нему документацию будут определяться Статьей 52.227-19 (с)(2) Руководства по федеральным закупкам (FAR) или, в случае поставки Программного обеспечения Национальному аэрокосмическому агентству (NASA), Статьей 18-52.227-86 (d) Дополнения о закупках для нужд NASA к FAR.

#### 6. Ограниченная гарантия на носитель.

Компания SHARP гарантирует, что диски, на которых записано Программное обеспечение, не проявят дефектов материала и изготовления при обычном использовании в течение 90 (девяноста) дней с даты приобретения, подтвержденной копией квитанции. Вся ответственность компании SHARP и/или ее Лицензиаров и Ваше исключительное средство защиты будут сводиться к замене диска, не соответствующего ограниченной гарантии, предусмотренной настоящей Статьей 5. Диск будет заменен, когда он будет возвращен компании SHARP или уполномоченному представителю компании SHARP вместе с копией квитанции. Компания SHARP не будет обязана заменять диск, поврежденный случайно, вследствие неправильного или ненадлежащего использования.

СРОК ДЕЙСТВИЯ ЛЮБЫХ ПОДРАЗУМЕВАЕМЫХ ГАРАНТИЙ НА ДИСКИ, ВКЛЮЧАЯ ПОДРАЗУМЕВАЕМЫЕ ГАРАНТИИ ПРИГОДНОСТИ ДЛЯ ПРОДАЖИ ИЛИ ГОДНОСТИ ДЛЯ КОНКРЕТНОЙ ЦЕЛИ, ОГРАНИЧЕН 90 (ДЕВЯНОСТА) ДНЯМИ С ДАТЫ ПОСТАВКИ. НАСТОЯЩАЯ ГАРАНТИЯ ДАЕТ ВАМ ОПРЕДЕЛЕННЫЕ ЮРИДИЧЕСКИЕ ПРАВА, ПРИЧЕМ ВЫ ТАКЖЕ МОЖЕТЕ ИМЕТЬ ДРУГИЕ ПРАВА, ОБЪЕМ КОТОРЫХ МОЖЕТ БЫТЬ РАЗЛИЧНЫМ В РАЗЛИЧНЫХ ЮРИСДИКЦИЯХ.

#### 7. Отказ от гарантии на Программное обеспечение

Вы особо признаете и соглашаетесь, что единолично несете риски, связанные с использованием Программного обеспечения. Программное обеспечение и относящаяся к нему документация предоставляются в готовом виде ("AS IS") и без каких бы то ни было гарантий; компания SHARP и Лицензиар (Лицензиары) компании SHARP (для целей Статей 7 и 8 компания SHARP и Лицензиар (Лицензиары) компании SHARP коллективно именуются "SHARP") ОПРЕДЕЛЕННО ОТКАЗЫВАЮТСЯ ОТ ВСЕХ ОГОВОРЕННЫХ И ПОДРАЗУМЕВАЕМЫХ ГАРАНТИЙ, ВКЛЮЧАЯ, БЕЗ ОГРАНИЧЕНИЯ, ПОДРАЗУМЕВАЕМЫЕ ГАРАНТИИ ПРИГОДНОСТИ ДЛЯ ПРОДАЖИ ИЛИ ГОДНОСТИ ДЛЯ КОНКРЕТНОЙ ЦЕЛИ. SHARP НЕ ГАРАНТИРУЕТ, ЧТО ФУНКЦИИ, СОДЕРЖАЩИЕСЯ В ПРОГРАММНОМ ОБЕСПЕЧЕНИИ, БУДУТ ОТВЕЧАТЬ ВАШИМ ТРЕБОВАНИЯМ, А ТАКЖЕ ЧТО ПРОГРАММНОЕ ОБЕСПЕЧЕНИЕ БУДЕТ РАБОТАТЬ БЕЗ СБОЕВ И БЕЗ ОШИБОК, ИЛИ ЧТО ДЕФЕКТЫ В ПРОГРАММНОМ ОБЕСПЕЧЕНИИ БУДУТ ИСПРАВЛЯТЬСЯ. КРОМЕ ТОГО, SHARP НЕ ДАЕТ ГАРАНТИЙ И НЕ ДЕЛАЕТ НИКАКИХ ЗАЯВЛЕНИЙ В ОТНОШЕНИИ ИСПОЛЬЗОВАНИЯ ИЛИ РЕЗУЛЬТАТОВ ИСПОЛЬЗОВАНИЯ ПРОГРАММНОГО ОБЕСПЕЧЕНИЯ, ЛИБО ОТНОСЯЩЕЙСЯ К НЕМУ ДОКУМЕНТАЦИИ В ЧАСТИ ПРАВИЛЬНОСТИ, ТОЧНОСТИ, НАДЕЖНОСТИ ИЛИ ПРОЧЕГО НИКАКАЯ УСТНАЯ ИЛИ ПИСЬМЕННАЯ ИНФОРМАЦИЯ, ЛИБО СОВЕТЫ, ПРЕДОСТАВЛЕННЫЕ ИЛИ ДАННЫЕ SHARP ИЛИ УПОЛНОМОЧЕННЫМ ПРЕДСТАВИТЕЛЕМ SHARP, НЕ СОЗДАЮТ ГАРАНТИИ И НИКОИМ ОБРАЗОМ НЕ УВЕЛИЧИВАЮТ ОБЪЕМА НАСТОЯЩЕЙ ГАРАНТИИ. ЕСЛИ ПРОГРАММНОЕ ОБЕСПЕЧЕНИЕ ОКАЖЕТСЯ ДЕФЕКТНЫМ, ВЫ (А НЕ SHARP И НЕ УПОЛНОМОЧЕННЫЙ ПРЕДСТАВИТЕЛЬ SHARP) ОБЯЗАНЫ В ПОЛНОЙ МЕРЕ ВЗЯТЬ НА СЕБЯ РАСХОДЫ НА ВСЕ НЕОБХОДИМЫЕ ОБСЛУЖИВАНИЕ, РЕМОНТ ИЛИ ВНЕСЕНИЕ ИСПРАВЛЕНИЙ. НЕКОТОРЫЕ ЮРИСДИКЦИИ НЕ ДОПУСКАЮТ ИСКЛЮЧЕНИЯ ПОДРАЗУМЕВАЕМЫХ ГАРАНТИЙ. ПОЭТОМУ ВЫШЕУКАЗАННОЕ ИСКЛЮЧЕНИЕ МОЖЕТ К ВАМ НЕ ОТНОСИТЬСЯ.

#### 8. Ограничение ответственности производителя.

SHARP НИ ПРИ КАКИХ ОБСТОЯТЕЛЬСТВАХ, ВКЛЮЧАЯ НЕБРЕЖНОСТЬ, НЕ НЕСЕТ ОТВЕТСТВЕННОСТИ ЗА КАКИЕ БЫ ТО НИ БЫЛО СЛУЧАЙНЫЕ, ФАКТИЧЕСКИЕ ИЛИ КОСВЕННЫЕ УБЫТКИ, КОТОРЫЕ МОГУТ ВОЗНИКНУТЬ В РЕЗУЛЬТАТЕ ИСПОЛЬЗОВАНИЯ ИЛИ НЕСПОСОБНОСТИ ИСПОЛЬЗОВАНИЯ ПРОГРАММНОГО ОБЕСПЕЧЕНИЯ ИЛИ ОТНОСЯЩЕЙСЯ К НЕМУ ДОКУМЕНТАЦИИ, ДАЖЕ ЕСЛИ SHARP ИЛИ УПОЛНОМОЧЕННОМУ ПРЕДСТАВИТЕЛЮ SHARP БЫЛО СООБЩЕНО О ВОЗМОЖНОСТИ ВОЗНИКНОВЕНИЯ ТАКИХ УБЫТКОВ. НЕКОТОРЫЕ ЮРИСДИКЦИИ НЕ ДОПУСКАЮТ ОГРАНИЧЕНИЯ ИЛИ ИСКЛЮЧЕНИЯ ОТВЕТСТВЕННОСТИ ЗА СЛУЧАЙНЫЕ ИЛИ КОСВЕННЫЕ УБЫТКИ, ПОЭТОМУ ВЫШЕУКАЗАННОЕ ОГРАНИЧЕНИЕ ИЛИ ИСКЛЮЧЕНИЕ МОЖЕТ К ВАМ НЕ ОТНОСИТЬСЯ.

Полная ответственность SHARP перед Вами по всем убыткам, потерям и основаниям для исков (будь то по договору, вследствие гражданского правонарушения (включая небрежность) или иначе) ни в коем случае не превышает суммы, уплаченной вами за Программное обеспечение.

#### 9. Регулирующее законодательство и делимость.

В отношении части Программного обеспечения, относящейся к Apple Macintosh и Microsoft Windows, настоящая Лицензия подлежит регулированию и толкованию в соответствии с законами штатов Калифорния и Вашингтон соответственно. Если суд надлежащей юрисдикции по какойлибо причине определит, что какое-либо положение настоящей Лицензии или его часть неприменимо, это положение Лицензии будет выполняться в максимально допустимой степени, с тем чтобы была обеспечена реализация намерений сторон, а остальные положения настоящей Лицензии полностью сохранят свою силу.

#### 10. Полнота соглашения.

Настоящая Лицензия представляет собой полное соглашение между сторонами в отношении использования Программного обеспечения и относящейся к нему документации и отменяет все предыдущие или одновременно достигнутые договоренности либо соглашения, письменные или устные, в отношении ее предмета. Поправки или изменения настоящей Лицензии будут обязательными только при оформлении в письменном виде и подписании должным образом уполномоченным представителем компании SHARP. This equipment complies with the requirements of Directives 89/336/EEC and 73/23/EEC as amended by 93/68/EEC.

Dieses Gerät entspricht den Anforderungen der EG-Richtlinien 89/336/EWG und 73/23/EWG mit Änderung 93/68/EWG.

Ce matériel répond aux exigences contenues dans les directives 89/336/CEE et 73/23/CEE modifiées par la directive 93/68/CEE.

Dit apparaat voldoet aan de eisen van de richtlijnen 89/336/EEG en 73/23/EEG, gewijzigd door 93/68/EEG.

Dette udstyr overholder kravene i direktiv nr. 89/336/EEC og 73/23/EEC med tillæg nr. 93/68/EEC.

Quest' apparecchio è conforme ai requisiti delle direttive 89/336/EEC e 73/23/EEC, come emendata dalla direttiva 93/68/EEC.

Η εγκατάσταση αυτή ανταποκρίνεται στις απαιτήσεις των οδηγιών της Ευρωπαϊκής Ενωσης 89/336/EOK και 73/23/EOK, όπως οι κανονισμοί αυτοί συμπληρώθηκαν από την οδηγία 93/68/EOK.

Este equipamento obedece às exigências das directivas 89/336/CEE e 73/23/CEE, na sua versão corrigida pela directiva 93/68/CEE.

Este aparato satisface las exigencias de las Directivas 89/336/CEE y 73/23/CEE, modificadas por medio de la 93/68/CEE.

Denna utrustning uppfyller kraven enligt riktlinjerna 89/336/EEC och 73/23/EEC så som kompletteras av 93/68/EEC.

Dette produktet oppfyller betingelsene i direktivene 89/336/EEC og 73/23/EEC i endringen 93/68/EEC.

Tämä laite täyttää direktiivien 89/336/EEC ja 73/23/EEC vaatimukset, joita on muutettu direktiivillä 93/68/EEC.

Tento přístroj je v souladu s požadavky směrnic rady 89/336/EEC a 73/23/EEC, tak jakbyly upraveny směrnicí rady rady 93/68/EEC.

Ez a készülék megfelel a Tanács által kiadott, 89/336/EGK és 73/23/EGK Irányelveknek és az utóbbit módosító 93/68/EGK Irányelvnek.

To urządzenie spełnia wymagania dyrektyw 89/336/EEC i 73/23/EEC wraz z poprawkami dyrektywy 93/68/EEC.

See seade on vastavuses Nõukogu Direktiivis nr 89/336/EEC ja 73/23/EEC esitatud nõuetega, vastavalt Nõukogu Direktiivis nr 93/68/EEC esitatud parandustele

Ši ierice atbilst tehniskam prasibam pec 89/336/EEC un 73/23/EEC direktivam.

Šis prietaisas atitinka ES Tarybos direktyvu 89/336/EEC ir 73/23/EEC patikslintos direktyvos 93/68/EEC reikalavimus.

Tento prístroj je v súlade s požiadavkami smerníc rady 89/336/EEC a 73/23/EEC tak ako boli upravené smernicou rady 93/68/EEC.

Ta aparat je v skladu z zahtevami Direktiv Sveta 89/336/EEC in 73/23/EEC kot je navedeno v dopolnilu k Direktivi Sveta 93/68/EEC.

Bu cihaz Konsey Direktifi 93/68/EEC tarafindan düzeltilen 89/336/EEC ve 73/23/EEC Konsey Direktiflerinin gerekliliklerine uygundur.

# ( (

The CE mark logo label is affixed on an equipment in case that the directives described in the above sentence are applicable to the product. (This sentence is not applicable in any country where the above directives are not required.)

A CE jel címke abban az esetben rögzíthető egy szerkezetre, ha a fenti mondatban leírt irányelvek alkalmazhatók a termékre. (Ez a mondat nem alkalmazható bármely olyan országban, ahol a fenti irányelvek nem szükségesek.)

Značka CE je připevněna na přístroji v případě, že směrnice uvedené výše jsou pro tento výrobek platné. (Tato věta nemá platnost v zemích, kde se nevyžaduje splnění výše uvedených směrnic.)

Symbol CE znajduje się na urządzeniu jeśli odpowiada ono wyżej wymienionym zarządzeniom. (To stwierdzenie nie odnosi się do krajów gdzie powyższe zarządzenia nie obowiązują.)

Ak je na skrinke zariadenia uvedená ochranná známka CE, znamená to, že výrobok vyhovuje vyššie uvedeným smerniciam. (Táto klauzula neplatí pre krajiny, kde tieto požiadavky nie sú vyžadované).

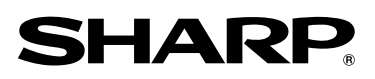

Printed in France TINSX1201TSZ1